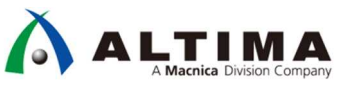

# Nios<sup>®</sup> II 入門編トライアル・コース 【演習マニュアル】

Ver.18.1

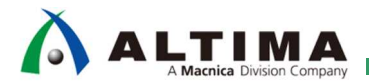

# Nios® II 入門編トライアル・コース【演習マニュアル】

<u>目次</u>

| 1. はじめに                                 | 4  |
|-----------------------------------------|----|
| 2. 演習で使用する評価ボード                         | 6  |
| 3. 開発ツールとデザイン開発フロー                      | 7  |
| 3-1. 組み込みシステム・ハードウェアおよび FPGA デザインの開発フロー | 7  |
| 3-1-1. 組み込みシステム・ソフトウェアの開発フロー            |    |
| 4. ハードウェア・プロジェクトの作成                     | 9  |
| 4-1. Quartus® Prime の起動                 | 9  |
| 4-2. プロジェクトを作成                          | 9  |
| 5. Platform Designer システム・モジュールの作成      | 12 |
| 5-1. Platform Designer の起動              |    |
| 5-2. 使用するコンポーネント                        |    |
| 5-3. Nios®Ⅱ プロセッサ・コアの追加                 |    |
| 5-4. JTAG UART シリアル・インタフェースの追加          |    |
| 5-5. オンチップ・メモリ・インタフェースの追加               |    |
| 5-6. 外部 SRAM インタフェースの追加                 |    |
| 5-7. トライステート・コンポーネント                    |    |
| 5-8. 外部 EPCQ インタフェースの追加                 |    |
| 5-9. リセット・ベクタ と 例外ベクタの設定                | 20 |
| 5-10. PIO ペリフェラルの追加                     |    |
| 5-11. PLL(フェース・ロックド・ループ)の追加             |    |
| 5-12. クロックとリセットの接続                      |    |
| 5-13. ベース・アドレスの設定                       |    |
| 5-14. Platform Designer システム・モジュールの生成   |    |
| 6. ハードウェア・デザインの作成                       |    |
| 6-1. Platform Designer システム・モジュールの生成    |    |
| 6-2. コンフィグレーション・モードの設定                  |    |
| 6-3. 外部端子のピン・アサイン                       |    |
| 6-4. タイミング制約ファイルの設定                     |    |
| 6-5. ハードウェア・デザインのコンパイル                  |    |

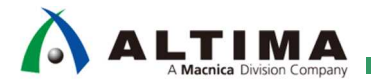

# Nios® II 入門編トライアル・コース 【演習マニュアル】

| 6-6. ダウンロード・ケーブルの接続                                |
|----------------------------------------------------|
| 6-7. プログラミング・ツールの設定                                |
| 7. ソフトウェアの実行41                                     |
| 7-1. Nios®ⅡSBT の起動                                 |
| 7-2. ソフトウェア・プロジェクトの作成42                            |
| 7-3. C ソース・コードの作成                                  |
| 7-4. ソフトウェア・プロジェクトのビルドとプログラムの実行46                  |
| 8. Memory Test の実行(オプション)51                        |
| 8-1. ソフトウェア・プロジェクトの作成51                            |
| 8-2. ソフトウェア・プロジェクトのビルドとプログラムの実行52                  |
| 9. オンチップ・メモリからのブート(オプション)54                        |
| 9-1. Nios®ⅡSBT での HEX ファイルの生成54                    |
| 9-2. Quartus <sup>®</sup> Prime での設定とコンパイルから実行まで56 |
| 9-3. HEX ファイル更新時の Quartus® Prime プロジェクトへの反映方法      |
| 10. EPCQ からのブート (オプション)                            |
| 10-1. リセット・ベクタと例外ベクタの設定59                          |
| 10-2. ソフトウェア・プロジェクトのビルド60                          |
| 10-3. Convert Programming File を使用した書き込みファイルの生成の生成 |
| 10-4. Quartus® Prime Programmer での JIC ファイルの書き込み64 |
| 改版履歴65                                             |

### 1. <u>はじめに</u>

この資料は、Nios<sup>®</sup> II のシンプルなデザインを作成する演習を通じて、開発ボード上で簡単な動作確認が行えるまでの手順を示した資料です。

また、一般的な組み込みシステムと、Nios<sup>®</sup> Ⅱ システムを比較しながら、デザイン開発フローとの関連性を持たせることで、組み込み系エンジニアとロジック設計エンジニアの双方が互いに理解できることを目的としています。

今回の演習では、次のようなシステム構成を題材にしています。

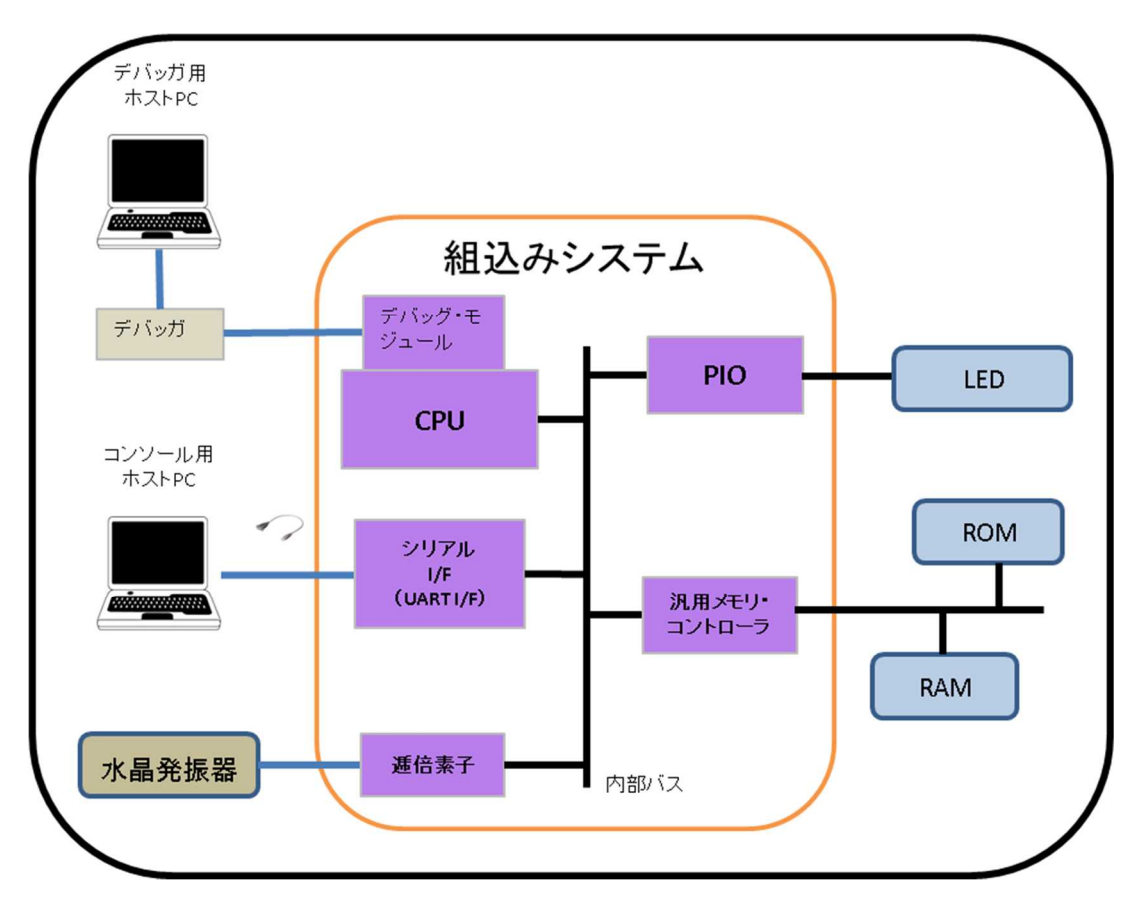

図1 演習題材のシステム構成(一般的な組み込みシステムから見た場合)

一般的な組み込みシステムのソフトウェア開発では、ターゲットの CPU ボードに対して、コンソール用ホスト・マシンの実行ファイルを RAM 上にダウンロードしてソフトウェアを実行します。ダウンロードや簡単なデバッグ・ コマンドは、シリアル・ポートやイーサーネットを経由して行われます。また、デバッグ用ホスト・マシンからデバッ ガを介して、CPU デバッグ・モジュール経由での高度なデバッグを行うこともできます。

図 1 では、逓倍した入力クロックを CPU の動作クロックやシステム・クロックに適用し、 ROM をソフトウェ ア・プログラムの格納場所に使用します。そしてワーク・メモリには RAM を使用します。

今回の演習では、Parallel I/O (PIO) を経由して、外部の LED を点滅させるソフトウェア・プログラムを作成しますが、これらの周辺ペリフェラルは CPU 専用内部バスで接続されます。

ROM や RAM と接続するメモリ・インタフェースは、汎用メモリ I/F ブリッジを経由して、 CPU 内部バスと接続されます。

前ページのシステム構成をインテル® FPGA の開発ツールで実現した場合、図2 のようなブロック構成になります。

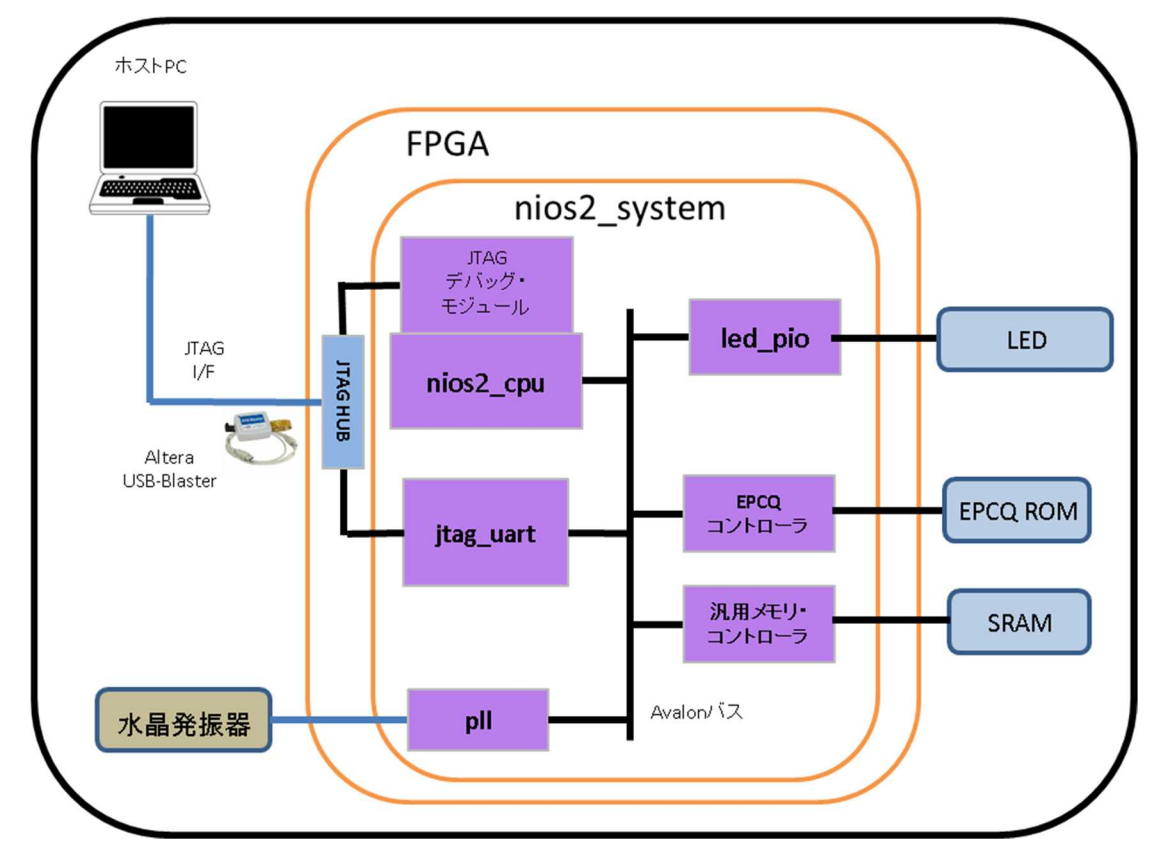

図 2 演習題材のシステム構成 (Nios'll システムから見た場合)

この場合、JTAG\_UART というインテル<sup>®</sup> FPGA 特有のシリアル・ポートを利用することで、ホストとのシリアル 通信をインテル<sup>®</sup> FPGA ダウンロード・ケーブル(USB-Blaster<sup>™</sup> 等)を使用して、JTAG ポート経由で行うことが できます。これによりソフトウェア・プログラムは、JTAG 経由で RAM 上にダウンロード後、実行されます。 JTAG デバッグ・モジュール経由でのデバッグについても、ダウンロード・ケーブルを介して行われます。

入力クロックは、図 2 のように、FPGA 内蔵の PLL で逓倍することもできます。 EPCQ デバイス (インテル® FPGA シリアル・コンフィグレーション・デバイス) をプログラムの格納場所に使用して、ワーク・メモリには SRAM を使用します。

今回の演習では PIO を経由して、外部の LED を点滅させるソフトウェア・プログラムを作成しますが、これらの周辺ペリフェラルは Nios® II プロセッサ用内部バスである Platform Designer インタコネクトで接続されます。

EPCQ デバイスや SRAM と接続するメモリ・インタフェースは、それぞれコントローラを経由して、Platform Designer インタコネクトと接続されます。

図 2 の組み込みシステムは、システム名 nios2\_system というブロックとして FPGA 内に実装されます。

### 2. 演習で使用する評価ボード

今回の演習では、Terasic 社の Cyclone® VGX スタータ開発キットを使用します。

このボードの構成は、4 個のプッシュ・ボタンと 18 個の汎用 LED、10 個のスライド・スイッチ、4 個の 7 セ グ LED を実装しており、シンプルかつ高機能な動作が確認できます。 USB-Blaster™ の本体部分が基板に実装 (Embedded USB-Blaster) されておりますので、付属の USB ケーブルのみでホスト PC と、基板上 FPGA や Nios® II プロセッサ間の通信が可能です。また、EPCQ デバイスと揮発性 RAM として LPDDR2-SDRAM, SRAM を実装しております。クロック・システムは本演習では、 50MHz の水晶発振器を利用し、 SRAM や EPCQ デ バイスに対しては、 FPGA 内蔵の PLL で逓倍したクロックを利用しています。その他、詳細については、以下 の説明ページを参照ください。

Terasic 社の Cyclone V GX スタータ開発キット

https://www.intel.co.jp/content/www/jp/ja/programmable/products/boards\_and\_kits/dev-kits/altera/kit-terasic-cyclone-v-gx-starter.html

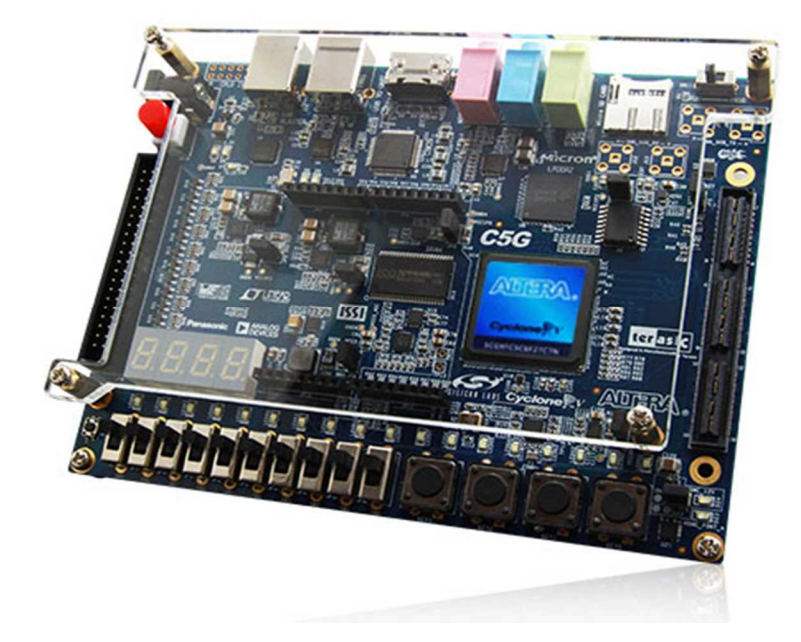

#### 3. 開発ツールとデザイン開発フロー

開発フローと開発ツールとの関係を示します。

3-1. 組み込みシステム・ハードウェアおよび FPGA デザインの開発フロー

① デザイン・エントリ

🛆 ALTIMA

- ハードウェア記述言語(Verilog HDL / VHDL)プロジェクトに登録します。回路図や EDIF ネットリストでもプロジェクトに登録できます
- ・ 組み込みシステム部分のハードウェア記述言語は、Platform Designer が生成します
- ・ タイミング制約は、SDC ファイルとして生成しプロジェクトに登録します
- ② 論理合成
  - ハードウェア記述言語から論理回路を合成します
  - ・ 3<sup>rd</sup> パーティーの論理合成ツールや Quartus<sup>®</sup> Prime (Synthesis) を実行します
  - ・ 結果は、専用のネットリストに反映されます
- ③ 配置配線
  - ・ 合成した論理回路に対して、対象の FPGA の配線経路の情報を加味します
  - Quartus<sup>®</sup> Prime(Fitter)を実行します
  - ・ 結果は、専用のネットリストに反映されます
- ④ タイミング解析
  - TimeQuest Timing Analyzer を使用して、登録した SDC ファイルの内容に基づきタイミング解析を行います
- ⑤ アセンブル
  - ・ Quartus<sup>®</sup> Prime(Assembler)を実行します
  - ・ 配置配線結果をビットストリーム(プログラミング・データ)に展開します
  - このビットストリームが、ターゲットのデバイスに実装されます
  - ・ インテル® FPGA のビットストリームには、sof ファイルと、pof ファイルとが存在します
  - ・ ターゲットのデバイスが揮発性素子 (FPGA) の場合、 sof が適用されます
- ⑥ プログラミング
  - ターゲットのデバイスに対して、ビットストリームを書き込みます
  - Quartus<sup>®</sup> Prime Programmer を使用します
- ⑦ 実機動作

3-1-1. 組み込みシステム・ソフトウェアの開発フロー

- ① ソフトウェア・プログラムの作成
  - ・ ソフトウェア開発環境やテキスト・エディタを使用します
  - ・ 今回の演習では、Nios® II SBT のエディタを使用して、プログラミング言語を記述します
- ② C/C++ コンパイル

- ・ C/C++ コ ンパイラが、プログラミング言語をアセンブリ言語に変換します
- ・ 今回の演習は、Nios<sup>®</sup> Ⅱ SBT に組み込まれている GNU ベースの C/C++ クロス・コンパイラを使用します
- ③ アセンブル
- ④ リンク
  - リンカが、ライブラリ情報をオブジェクト・ファイルにリンクします
  - ・ 様々な中間ファイルを経て、最終的に実行ファイル(ELF ファイル)を生成します
  - Nios® II SBT では、ELF ファイルは、拡張子 .elf で表記されます
- ⑤ ダウンロード・ファイル (ROM 化ファイル)の生成
  - ・ バイナリ・ユーティリティが、ELF ファイルをモトローラ S レコード・フォーマットに変換します
  - ・ Nios® II SBT では、S レコード・ファイルを、拡張子 .flash で表記します
    - 🛕 上記のフローの ① ~ ④ は、makefile の記述内容に従い、一括処理されます
    - ▲ この一括処理は、Nios® II SBT で「ビルド」を行うことにより実現されます
- ⑥ ダウンロード、および実機動作
  - Nios<sup>®</sup> II SBT が、JTAG ポートや JTAG\_UART ペリフェラルを経由して ELF ファイルを RAM 上に格 納した後、プログラムを実行します

### 4. ハードウェア・プロジェクトの作成

Quartus<sup>®</sup> Prime を用いてハードウェア・プロジェクトを作成します。Nios<sup>®</sup> II の開発を行う際は、必ず、ハードウェア・プロジェクトを作成する必要があります。

今回の演習では、nios2\_basic\_lab という名称のハードウェア・プロジェクトを作成します。また、開発環境は、 Quartus® Prime v18.1 + Nios® II SBT v18.1 を使用します。

#### ▲ 演習に使用するファイルはすでに解凍されておりすぐに演習が開始できる環境になっています。講師の指示に 従い演習を進めてください。もしファイルが未解凍である場合は、講師の指示に従いファイルの解凍を行ってく ださい。

4-1. Quartus<sup>®</sup> Prime の起動

🛆 ALTIMA

デスクトップのショートカット、もしくはスタートメニューより Quartus® Prime を起動します。

#### 4-2. プロジェクトを作成

1. Quartus<sup>®</sup> Prime のメニュー・バーから File ⇒ New Project Wizard を選択します。 New Project Wizard が開きます。

Introduction ページが表示された場合は [Next] ボタンをクリックします。

2. プロジェクト・フォルダを指定します。最上段のボックスに以下のパスを入力します。

C:¥Lab¥nios2\_lab¥nios2\_basic\_prj

- ▲ Quartus<sup>®</sup> Prime プロジェクトのパス名には、スペースや日本語文字は入れないでください。Nios<sup>®</sup> Ⅱ SBT をインストールする際のインストール・パスについても同様です。
- 3. プロジェクト名を指定します。二段目のボックスには以下のプロジェクト名を入力します。

nios2\_basic\_lab

- トップ階層を指定します。三段目のボックスに以下のプロジェクト名が反映されていることを確認します。
   nios2\_basic\_lab
- 5. 右下の [Next] ボタンをクリックします。

| Directory frame, rop Level Linky                                                                  |                                                            |
|---------------------------------------------------------------------------------------------------|------------------------------------------------------------|
| What is the <u>w</u> orking directory for this project?                                           |                                                            |
| C:\Lab\nios2_lab\nios2_basic_prj                                                                  |                                                            |
| What is the name of this project?                                                                 |                                                            |
| nios2_basic_lab                                                                                   |                                                            |
| What is the name of the top-level design entity for this project? This name is ca<br>design file. | se sensitive and must exactly match the entity name in the |
| nios2 basic lab                                                                                   |                                                            |

- 6. Project Type が開くので、Empty Project が選択されていることを確認して [Next] ボタンをクリックしま す。
- 7. Add Files が開くので、何もせず [Next] ボタンをクリックします。
- 8. Family & Device Setting が開くので、デバイス・ファミリを選択します。

Cyclone V (E/GX/GT/SX/SE/ST)

9. 下記の使用するデバイスの型番を Name Filter に入力します。

#### 5CGXFC5C6F27C7

10. Available devices から該当の型番を選択して、 [Next] ボタンをクリックします。

| elect the family and c                                    | device you want to ta                          | rget for comp                   | pilation.                         |                                            |                                            |                      |
|-----------------------------------------------------------|------------------------------------------------|---------------------------------|-----------------------------------|--------------------------------------------|--------------------------------------------|----------------------|
| 'ou can install additio<br>'o determine the versi         | nal device support w<br>ion of the Quartus Pri | ith the Install<br>ime software | Devices comma<br>in which your ta | and on the Tools m<br>arget device is supp | enu.<br>ported, refer to the <u>Device</u> | Support List webpage |
| Device family                                             |                                                |                                 |                                   | Show in 'Available                         | devices' list                              |                      |
| Eamily: Cyclone V (                                       | (E/GX/GT/SX/SE/ST)                             |                                 | -                                 | Pac <u>k</u> age:                          | Any                                        | •                    |
| Dev <u>i</u> ce: All                                      |                                                |                                 | •                                 | Pin <u>c</u> ount:                         | Any                                        | Ŧ                    |
| Target device                                             |                                                |                                 |                                   | Core sp <u>e</u> ed grade:                 | Any                                        | +                    |
| Auto device selection                                     | cted by the Fitter                             |                                 |                                   | Name filter:                               | 5CGXFC5C6F27C7                             |                      |
| Specific device so           O         Other:         n/a | elected in 'Available c                        | levices' list                   |                                   | Show advance                               | d devices                                  |                      |
| vailable devices:                                         |                                                |                                 |                                   |                                            |                                            |                      |
| Name                                                      | Core Voltage                                   | ALMs                            | Total I/Os                        | GPIOs                                      | GXB Channel PMA                            | GXB Channel PCS      |
| 5CGXFC5C6F27C7                                            | 1.1V                                           | 29080                           | 364                               | 336                                        | 5                                          | 6                    |
|                                                           | m                                              |                                 |                                   |                                            |                                            |                      |

11. EDA Tools Settings が開くので、何もせず [Next] ボタンをクリックします。

12. Summary が開くので、以下のようになっていることを確認して [Finish] ボタンをクリックします。

| new Project Wizard                                      |                                  |  |
|---------------------------------------------------------|----------------------------------|--|
| Summary                                                 |                                  |  |
| When you click Finish, the project will be created with | the following settings:          |  |
| Project directory:                                      | C:\Lab\nios2_lab\nios2_basic_prj |  |
| Project name:                                           | nios2_basic_lab                  |  |
| Top-level design entity:                                | nios2_basic_lab                  |  |
| Number of files added:                                  | 0                                |  |
| Number of user libraries added:                         | 0                                |  |
| Device assignments:                                     |                                  |  |
| Design template:                                        | n/a                              |  |
| Family name:                                            | Cyclone V (E/GX/GT/SX/SE/ST)     |  |
| Device:                                                 | 5CGXFC5C6F27C7                   |  |
| Board:                                                  | n/a                              |  |
| EDA tools:                                              |                                  |  |
| Design entry/synthesis:                                 | <none> (<none>)</none></none>    |  |
| Simulation:                                             | <none> (<none>)</none></none>    |  |
| Timing analysis:                                        | 0                                |  |
| Operating conditions:                                   |                                  |  |
| Core voltage:                                           | 1.1V                             |  |
| Junction temperature range:                             | 0-85 °C                          |  |
|                                                         |                                  |  |
|                                                         |                                  |  |

13. Project Navigator ウインドウの Hierarchy タブに nios2\_basic\_lab が設定されていることを確認してください。

| Quartus Prime Standard Edition -            | C:/Lab/nios2_lab/r | nios2_basic_prj/nio                   | s2_basic_lat | o - nios2 | _basic_la | b |
|---------------------------------------------|--------------------|---------------------------------------|--------------|-----------|-----------|---|
| <u>Eile Edit View Project Assignn</u>       | nents Processing   | <u>T</u> ools <u>W</u> indow <u>H</u> | <u>i</u> elp |           |           |   |
|                                             | nios2_basic_lab    | • 2                                   | <b>6</b> 6 4 |           | × ₹ ·     | 0 |
| Project Navigator                           | Hierarchy          | ▼Q₽₽×                                 |              |           |           |   |
| Enti                                        | ty:Instance        |                                       |              |           |           |   |
| À Cyclone V: 5CGXFC5C6F27C7                 |                    |                                       |              |           |           |   |
| nios2_basic_lab <sup>1</sup> / <sub>1</sub> |                    |                                       |              |           |           |   |

### 5. Platform Designer システム・モジュールの作成

Nios® II プロセッサ・コアを含む Platform Designer システム・モジュールを作成します。

#### 5-1. Platform Designer の起動

- 1. Quartus<sup>®</sup> Prime の Tools メニュー ⇒ Platform Designer を選択します。
- Platform Designer が起動したら、File メニュー ⇒ Save as... を選択して先にファイルにセーブします。
   今回は nios2\_system.qsys というファイル名で保存します。

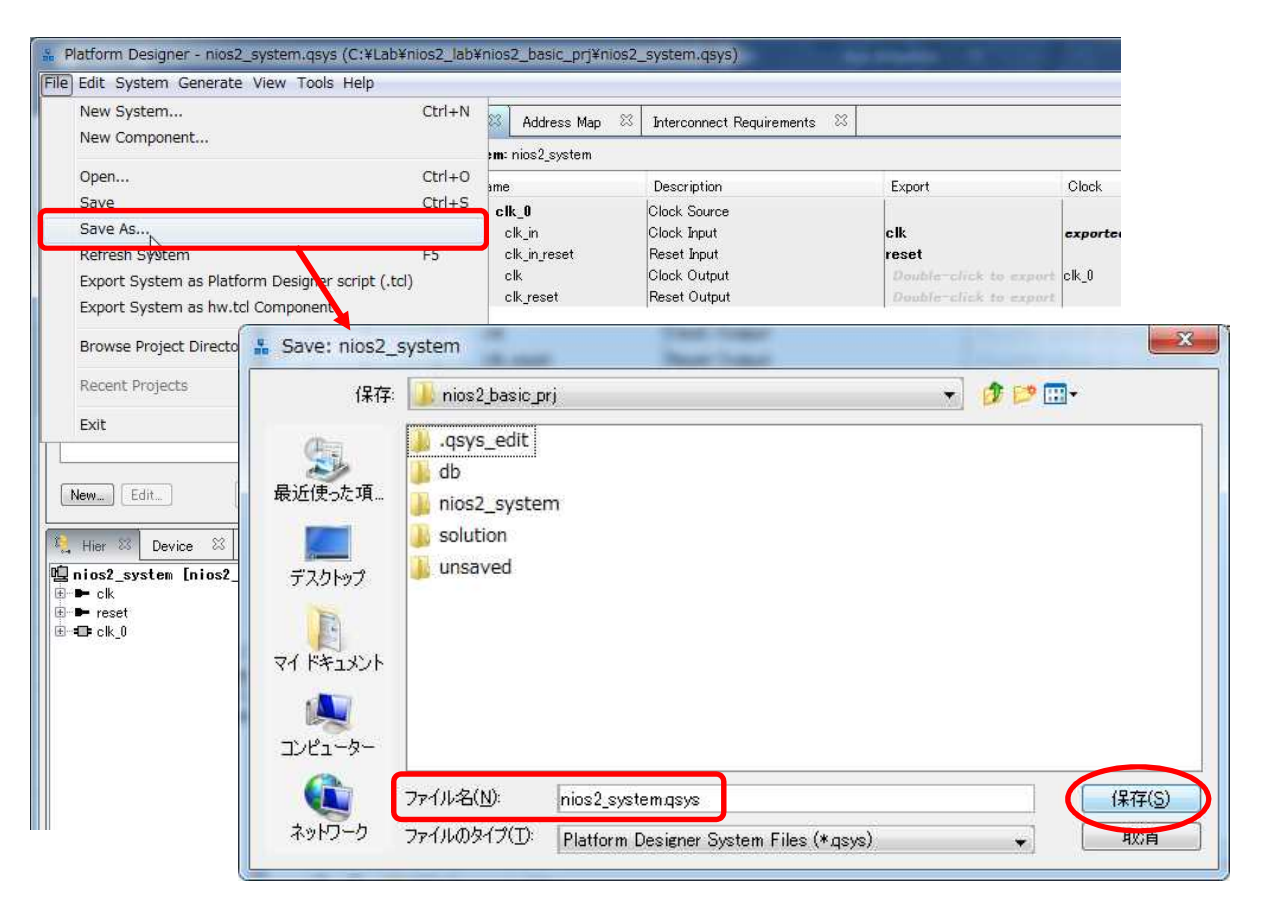

5-2. 使用するコンポーネント

Platform Designer システム・モジュールに、Nios® II プロセッサ・コア、周辺 I/O、ペリフェラルを追加します。

追加した Nios<sup>®</sup> II プロセッサ・コアやペリフェラル等を接続するシステムバス (Avalon バス) は、 Platform Designer により自動的に最適化され生成されます。今回の演習で追加するコンポーネントは以下になります。

- Nios<sup>®</sup> II プロセッサ・コア
- ・ JTAG UART シリアル・インタフェース
- オンチップ・メモリ・インタフェース
- ・ 外部 SRAM インタフェース
- トライステート・コンポーネント
- ・ 外部 EPCQ インタフェース
- ・ PIO ペリフェラル
- PLL

#### 5-3. Nios® II プロセッサ・コアの追加

- IP Catalog ウインドウの Library の項目から、Processors and Peripherals ⇒ Embedded Processors 下の Nios II Processor を選択し、[Add] ボタンをクリックします。
  - ▲ IP Catalog ウインドウの検索入力(虫メガネのボックス部分)に該当するワード(ここでは、Nios II)を入 力すると簡単に該当のコンポーネントが見つかります。

| 🗂 IP Catalog 🛛           |                                                     |
|--------------------------|-----------------------------------------------------|
| 🔍 Nios II                | × 🔯                                                 |
| Project                  |                                                     |
| New Compo                | ment                                                |
| Library                  |                                                     |
| 🗎 Basic Function:        | 3                                                   |
| 😑 Simulation;            | Debug and Verification                              |
| 🖻 Simulati               | on                                                  |
|                          | Nios II Custom Instruction Master BFM Intel FPGA IP |
|                          | Nios II Custom Instruction Slave BFM Intel FPGA IP  |
| -Processors and          | Peripherals                                         |
| Co-Process               | ors                                                 |
| 🖻 Nios II (              | Justom Instructions                                 |
|                          | Bitswap                                             |
|                          | Custom Instruction Interconnect                     |
|                          | Custom Instruction Master Translator                |
|                          | Custom Instruction Slave Translator                 |
|                          | Floating Point Hardware                             |
| L 🙍                      | Floating Point Hardware 2                           |
| Embedded F               | rocessors                                           |
| - Nice                   | II (Classic) Processor                              |
| <ul> <li>Nios</li> </ul> | I Processor                                         |
|                          |                                                     |
|                          |                                                     |
|                          |                                                     |
| 2<br>2                   |                                                     |
| New Edit                 | 🚺 💠 Add                                             |
|                          |                                                     |

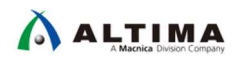

2. Nios<sup>®</sup> Ⅱ 設定ウインドウが表示されますので、Nios Ⅱ/f が選択されていることを確認して [Finish] ボタ ンをクリックします。

▲ この時点で、Message ウインドウにエラーが出ますが気にせず先に進んでください。

| Show signals nics2_gen2_0 k data_master;                                                                                                    | Main Vectors           | Caches and Memory Interfaces   Arithmetic<br>mplementation<br>Nios II/e<br>Nios II/f | Instructions   MMU and MPU Settings   JTAG Debu                                                                                                    | Advanced Features |
|----------------------------------------------------------------------------------------------------|------------------------|--------------------------------------------------------------------------------------|----------------------------------------------------------------------------------------------------|-------------------|
| set reset avaion instruction_master                                                                                                    |                        | Nios II/e                                                                            | Nios II/f                                                                                                    |                   |
| nterrupt reset debug_reset_request                                                                                                    | Summary                | Resource-optimized 32-bit RISC                                                       | Performance-optimized 32-bit RISC                                                                                                    |                   |
| bug_mem_slave avalon nies_oustom_instruction_master_<br>alters_nios2_pen2                                                                                                    | Features               | JTAG Debug<br>ECC RAM Protection                                                     | JTAG Debug<br>Hardware Multiply/Divide<br>Instruction/Data Gaches<br>Tightly-Coupled Masters<br>ECC RAM Protection<br>External Interrupt Controller<br>Shadow Register Sets<br>MPU<br>MMU |                   |
|                                                                                                    | RAM Usage              | 2 + Options                                                                          | 2 + Options                                                                                                    |                   |
| m ),                                                                                                    | <br>  • [              |                                                                                      | m                                                                                                    | j                 |
| rror: nios2_gen2_0. Instruction Cache is larger than the Instruction Address. Please<br>rror: nios2_gen2_0. Reset slave is not specified. Please select the reset slave<br>nios2_gen2_0. Flease slave is not specified. Please select the reset slave | reduce the Instruction | on Cache Size. Current Tag Size is 0                                                 |                                                                                                    |                   |

- 3. System Contents タブの Name 項目の nios2\_gen2\_0 をハイライト後、マウスで右クリックして Rename を選択します。
- 4. nios2\_gen2\_0 から nios2\_cpu に名前を変更します。

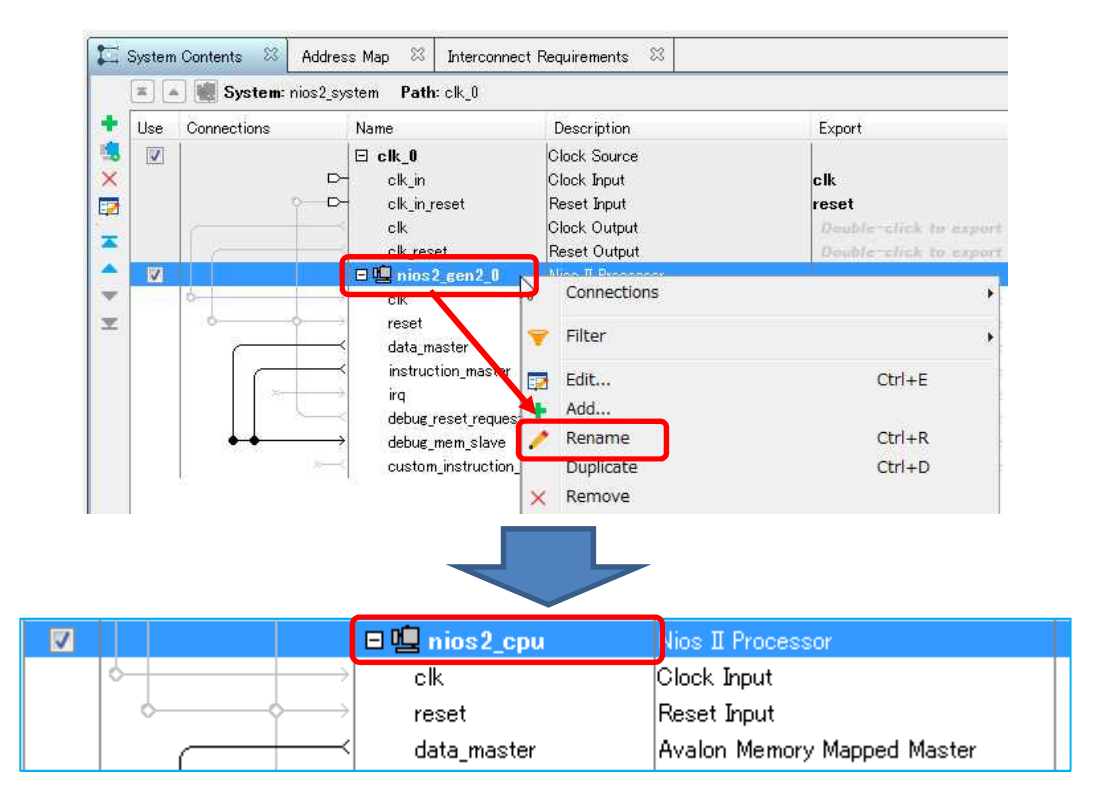

5-4. JTAG UART シリアル・インタフェースの追加

\Lambda ALTIMA

Nios® II とシリアル接続を行うためのインタフェースとして、JTAG UART を追加します。

- 1. IP Catalog ウインドウの Library の項目から、Interface Protocols ⇒ Serial より JTAG UART Intel FPGA IP を選択し、[Add] ボタンをクリックします。
- 2. JTAG UART ウインドウが表示されるので、デフォルトのまま [Finish] ボタンをクリックし、 Platform Designer のメイン・ウインドウに戻ります。

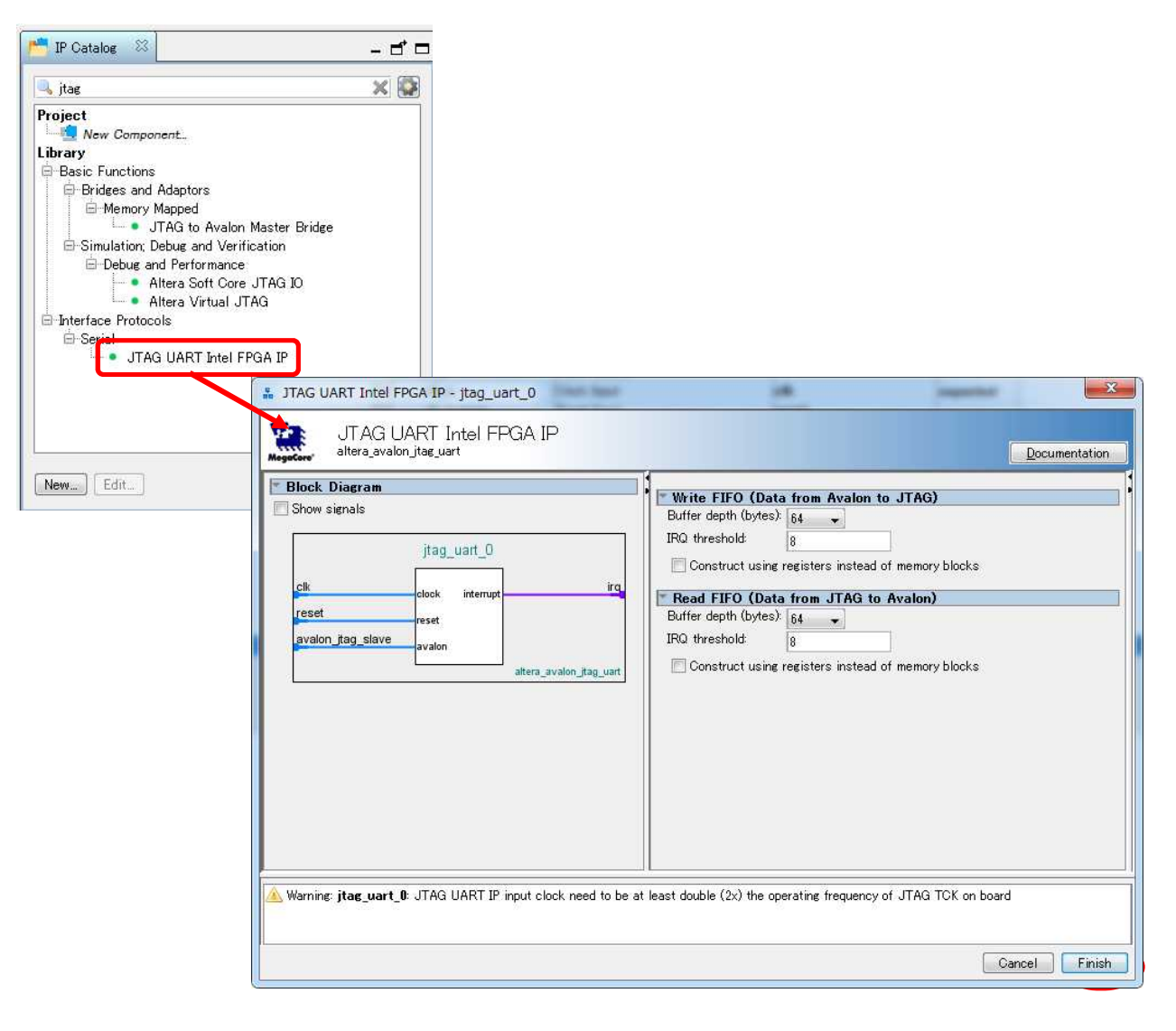

- 3. Name 項目の jtag\_uart\_0 をハイライト後、マウスで右クリックして Rename を選択します。
- 4. jtag\_uart\_0 から jtag\_uart に名前を変更します。

|                                                                                                    | 🗉 jtag_uart       | ITAG UART Intel FPGA IP    |
|----------------------------------------------------------------------------------------------------|-------------------|----------------------------|
| $  \diamond   \rightarrow   \rightarrow   \rightarrow   \rightarrow   \rightarrow   \rightarrow   \rightarrow   \rightarrow   \rightarrow $                                                                                                 | clk               | Clock Input                |
| $  \rangle \rangle \langle + + \rangle \rangle \rangle \rangle \rangle \rangle \rangle \rangle \rangle \rangle \rangle \rangle \rangle \rangle \rangle$                                                                                     | reset             | Reset Input                |
| $  \qquad \diamond \rightarrow \rightarrow \rightarrow \rightarrow \rightarrow \rightarrow \rightarrow \rightarrow \rightarrow \rightarrow \rightarrow \rightarrow \rightarrow \rightarrow \rightarrow \rightarrow \rightarrow \rightarrow$ | avalon_jtag_slave | Avalon Memory Mapped Slave |
| │                                                                                                    | irq               | Interrupt Sender           |

5-5. オンチップ・メモリ・インタフェースの追加

1. IP Catalog ウインドウの Library の項目から、Basic Functions の On Chip Memory より On-Chip Memory (RAM or ROM) を選択し、[Add] ボタンをクリックします。

| 营 IP Catalog 🛛 🗌       |                        |
|------------------------|------------------------|
| 🔍 onchip               | × 🕸                    |
| Project                |                        |
| Library                |                        |
| Basic Functions        |                        |
| 🖮 On Chip Memory       |                        |
| On-Chip Elash Intel EF | for ROM) Intel FPGA IP |

- 2. On -Chip Memory (RAM or ROM) ウインドウが表示されるので、 Total Memory Size に 131072 と入力し、 [Finish] ボタンをクリックします。
  - ▲ 128K と入力し、Tab キーを押すと自動的に 131072 に変換されます。

| . Diagram                    |                                       |                                                            |  |
|------------------------------|---------------------------------------|------------------------------------------------------------|--|
| v signals                    | Type:                                 | Pom (Wettable)                                             |  |
|                              |                                       |                                                            |  |
| onchip_memory2_0             |                                       |                                                            |  |
|                              | Single clock operation                |                                                            |  |
| clock                        | Block type:                           | DONI_CAR +                                                 |  |
| avalon                       | Block ope.                            | HUI                                                        |  |
| reset1 reset                 |                                       |                                                            |  |
| altera_avalon_onchip_memory2 | T Size                                |                                                            |  |
|                              | Enable different width for Dual-po    | rt access                                                  |  |
|                              | Slave S1 Data width                   | 22                                                         |  |
|                              | Total memory size:                    | 181072 bytes                                               |  |
|                              | minimize memory block usage (ma       | y mpact maxy                                               |  |
|                              | Read latency                          |                                                            |  |
|                              | Slave s1 Latency                      |                                                            |  |
|                              | Slave s2 Latency                      |                                                            |  |
|                              |                                       |                                                            |  |
|                              | Reset Request:                        | Evolution                                                  |  |
|                              | reset request                         | Enabled 👻                                                  |  |
|                              | * ECC Parameter                       |                                                            |  |
|                              | Extend the data width to support EUC  | bits: Disabl 👻                                             |  |
|                              | Memory initialization                 |                                                            |  |
|                              | Initialize memory content             |                                                            |  |
|                              | Enable non-default initialization fi  | e                                                          |  |
|                              | Type the filename (e.g. my ram        | hex) or select the hex file using the file browser button. |  |
|                              | User created initialization file      | onchin member                                              |  |
|                              | Eachie Partial Passation to a         | princip_mentation                                          |  |
|                              | E Enable Fartial Reconfiguration init | anzation mode                                              |  |
|                              | Lable In-System Memory Conten         | Editor feature                                             |  |
|                              | Instance ID.                          | NONE                                                       |  |
|                              | M                                     |                                                            |  |
|                              | wemory will be initialized from       | niosz_system_onchip_memory2_U hex                          |  |
|                              |                                       |                                                            |  |
|                              |                                       |                                                            |  |

- 3. Name 項目の onchip\_memory2\_0 をハイライト後、マウスで右クリックして Rename を選択します。
- 4. onchip\_memory2\_0 から onchip\_memory に名前を変更します。

|                                                                                                    | onchip_memory | )n-Chip Memory (RAM or ROM) Inte |
|----------------------------------------------------------------------------------------------------|---------------|----------------------------------|
| $\diamond \rightarrow \rightarrow \rightarrow \rightarrow \rightarrow \rightarrow \rightarrow \rightarrow \rightarrow \rightarrow \rightarrow \rightarrow \rightarrow \rightarrow \rightarrow \rightarrow \rightarrow \rightarrow \rightarrow$ | clk1          | Clock Input                      |
|                                                                                                    | s1            | Avalon Memory Mapped Slave       |
| $ \qquad \qquad \qquad \qquad \qquad \qquad \qquad \qquad \qquad \qquad \qquad \qquad \qquad \qquad \qquad \qquad \qquad \qquad \qquad$                                                                                                    | reset1        | Reset Input                      |

5-6. 外部 SRAM インタフェースの追加

1. IP Catalog ウインドウの Library の項目から、Qsys Interconnect の Tri-State Components の Generic Tri-State Controller を選択し、 [Add] ボタンをクリックします。

| 📩 IP Catalog 🛛                                                                                          | - d' 🗆                           |
|----------------------------------------------------------------------------------------------------|----------------------------------|
| 🔍 generic                                                                                               | ×                                |
| Basic Functions                                                                                         |                                  |
| Generic Serial Flash Interface                                                                          | Intel FPGA IP                    |
| <ul> <li>Flash</li> <li>Generic QUAD SPI controller I</li> <li>Generic QUAD SPI Controller I</li> </ul> | I Intel FPGA IP<br>Intel FPGA IP |
| Qsys Interconnect     Orri-State Components     Generic Tri-State Controller                            | -                                |

- 2. Presets 一覧より ISSI\_IS61WV25616EDBLL を選択し、 [Apply] ボタンをクリックします。次に [Finish] ボタ ンをクリックし画面を閉じます。
  - ▲ 下図では、ISSI\_IS61WV25616EDBLL は、Library フォルダ内に一覧されていますが、Project フォル ダ内に表示されている場合もあります。

| Block Diagram     Show signals     generic_tristate_controller_0     clk clock tristate_conduit tcm     reset reset     wavaon     atera_generic_tristate_controller | Sirral Selection       Sirral Relation         Address width:       16         Data width:       16         Bytes per word:       2         Enable the following signals:         Refer to the Avalon Interface Specifications for definitions of these signals: http://www         V readdata         V writedata         Polycenable         V write         begintransfer         V byteenable         V owite         writebyteenable         V outputenable         V outputenable | Presets     Project     Offick. Newto create a preset.     Ubrary     Offick. Newto create a preset.     Ubrary     Offick. Newto create a preset.     Ubrary     Offick. Newto create a preset.     Ubrary     Offick. Newto create a preset.     Offick. Newto create a preset.     Offickto create a preset.     Offickto create a preset. |
|----------------------------------------------------------------------------------------------------|----------------------------------------------------------------------------------------------------|----------------------------------------------------------------------------------------------------|
| Warning: generic_tristate_controller_0 Pro                                                                                                    | perties (isMemoryDevice) have been set on interface <b>uas</b> – in composed mode these are i <b>n</b>                                                                                                    | Cancel                                                                                                    |

- 3. Name 項目の generic\_tristate\_controller\_0 をハイライト後、マウスで右クリックして Rename を選択し ます。
- 4. generic\_tristate\_controller\_0 から sram に名前を変更します。

| V |                                                                                                    | 🖻 🛄 sram | ieneric Tri-State Controller |
|---|----------------------------------------------------------------------------------------------------|----------|------------------------------|
|   | $\diamond$ $\rightarrow$ $\rightarrow$                                                                                                    | clk      | Clock Input                  |
|   | $\diamond \rightarrow \rightarrow$                                                                                                    | reset    | Reset Input                  |
|   | $\rightarrow \rightarrow \rightarrow \rightarrow \rightarrow \rightarrow \rightarrow \rightarrow \rightarrow \rightarrow \rightarrow \rightarrow \rightarrow \rightarrow \rightarrow \rightarrow \rightarrow \rightarrow \rightarrow $ | uas      | Avalon Memory Mapped Slave   |
|   | ×<                                                                                                    | tom      | Tristate Conduit Master      |

5-7. トライステート・コンポーネント

1. IP Catalog ウインドウの Library の項目から、Qsys Interconnect の Tri-State Components の Tri-State Conduit Bridge を選択し、[Add] ボタンをクリックします。

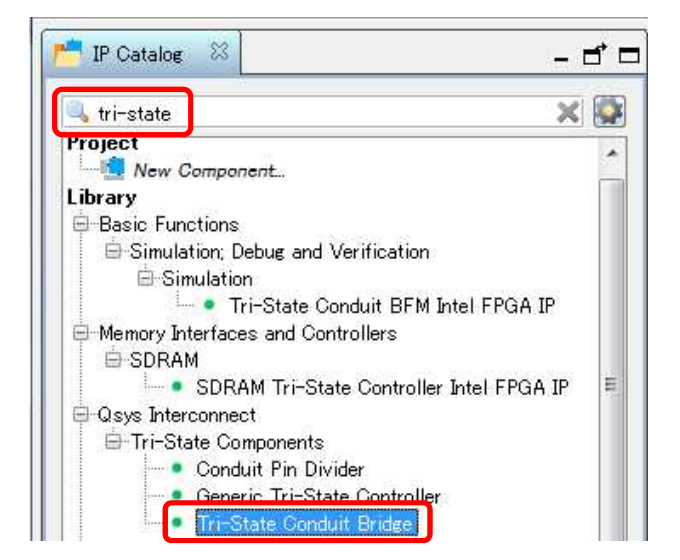

2. 設定はデフォルトのまま、[Finish] ボタンをクリックして画面を閉じます。

| Tri-State Conduit Bridge - tristate_conduit_bridge_0       | ×             |
|------------------------------------------------------------|---------------|
| Tri-State Conduit Bridge<br>altera_tristate_conduit_bridge | Documentation |
| Block Diagram                                              |               |
| tristate_conduit_bridge_0                                  |               |
| altera_tristate_conduit_bridge                             |               |
|                                                            | Cancel        |

- 3. Name 項目の tristate\_conduit\_bridge\_0 をハイライト後、マウスで右クリックして Rename を選択しま す。
- 4. tristate\_conduit\_bridge\_0 から ext\_sram\_bus に名前を変更します。

|                                                                                                    | ext_sram_bus | Fri-State Conduit Bridge |
|----------------------------------------------------------------------------------------------------|--------------|--------------------------|
| $  \diamond   \rightarrow   \rightarrow   \rightarrow   \rightarrow   \rightarrow   \rightarrow   \rightarrow   \rightarrow   \rightarrow $ | clk          | Clock Input              |
| $  \qquad \diamond \longrightarrow $                                                                                                    | reset        | Reset Input              |
| $\diamond \longrightarrow$                                                                                                    | tcs          | Tristate Conduit Slave   |
| φ                                                                                                    | out          | Conduit                  |

- 5. Connections 項目の sram の tcm ポートと、ext\_sram\_bus の tcs ポートの交点の白丸をクリックして 黒丸に変更します。この操作により、sram と ext\_sram\_bus の 2 つのペリフェラルが接続されます。
- 6. ext\_sram\_bus の out の Export 項目をダブル・クリックすると自動的に ext\_sram\_bus\_out という文字 列が挿入されます。この操作で、sram のバス出力が Platform Designer システムの外部へエクスポートされるようになります。

| <b>V</b> |                                                                                                    | 日 喧 sram       | Generic Tri-State Controller |                          |             |
|----------|----------------------------------------------------------------------------------------------------|----------------|------------------------------|--------------------------|-------------|
|          | $\diamond$ $\rightarrow$ $\rightarrow$                                                                                                    | clk            | Clock Input                  | Double-click to export   | unconnected |
|          | $   \diamond + + \diamond \longrightarrow$                                                                                                    | reset          | Reset Input                  | Double-click to export   | [clk]       |
|          | $     \diamond \diamond \longrightarrow$                                                                                                    | uas            | Avalon Memory Mapped Slave   | Double-click to export   | [clk]       |
|          |                                                                                                    | tom            | Tristate Conduit Master      | Double-click to export   | [clk]       |
| <b>V</b> |                                                                                                    | 🖯 ext_sram_bus | Tri-State Conduit Bridge     |                          |             |
|          | $\diamond$ $\rightarrow$                                                                                                    | clk            | Clock Input                  | Double-click to export   | unconnected |
|          | $  \rightarrow \rightarrow \rightarrow \rightarrow \rightarrow \rightarrow \rightarrow \rightarrow \rightarrow \rightarrow \rightarrow \rightarrow \rightarrow \rightarrow \rightarrow \rightarrow \rightarrow \rightarrow \rightarrow$ | reset          | Reset Input                  | Double-click to export   | [clk]       |
|          | │         ( +)→                                                                                                    | tes            | Tristate Conduit Slave       | Duality circle in export | [clk]       |
|          |                                                                                                    | out            | Conduit                      | ext_sram_bus_out         |             |

5-8. 外部 EPCQ インタフェースの追加

1. IP Catalog ウインドウの Library の項目から、Basic Function の Configuration and Programming の Serial Flash Controller II Intel FPGA IP を選択し、[Add] ボタンをクリックします。

| 📩 IP Catalog 🛛 🔤                            | đ 🗆 |
|---------------------------------------------|-----|
| serial 🔰                                    | ۵   |
| Project                                     | ^   |
| Library                                     |     |
| Basic Functions                             |     |
| Configuration and Programming               |     |
| Generic Serial Elash Interface Intel EPGA 1 | P   |
| Serial Flash Controller II Intel FPGA IP    | Ħ   |

2. Serial Flash Controller II Intel FPGA IP ウインドウが起動するので、Configuration device type に EPCQ256 を選択し、[Finish] ボタンをクリックします。

| Shock Diagram<br>Show signals<br>epcq_controller2_0<br>avl_csr avalon interrupt interrupt_sender<br>avl_mem avalon | Configuration device type:<br>Choose I/O mode:<br>Number of Chip Selects used: |
|----------------------------------------------------------------------------------------------------|--------------------------------------------------------------------------------|
| clock_sink_clock<br>reset                                                                                          |                                                                                |

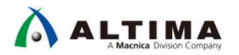

- 3. Name 項目 epcq\_controller\_2\_0 をハイライト後、マウスで右クリックして Rename を選択します。
- 4. epcq\_controller\_2\_0 から epcq に名前を変更します。

|                                     | 🗆 🛄 epcq         | Serial Flash Controller II Intel FPGA |
|-------------------------------------|------------------|---------------------------------------|
|                                     | avl_csr          | Avalon Memory Mapped Slave            |
|                                     | avl_mem          | Avalon Memory Mapped Slave            |
|                                     | interrupt_sender | Interrupt Sender                      |
| $  \diamond   \longrightarrow$      | clock_sink       | Clock Input                           |
| $\diamond \longrightarrow \diamond$ | reset            | Reset Input                           |

- 5-9. リセット・ベクタ と 例外ベクタの設定
  - 1. Nios<sup>®</sup> II と外部メモリを接続します。

Connection 欄で nios2\_cpu の data\_master と instruction\_master を onchip\_memory の s1 ポート と sram の uas ポートと、epcq の avl\_csr ポートと avl\_mem ポートに図のように接続します。 さらに jtag\_uart の avalon\_jtag\_slave も nios2\_cpu の data\_master と図のように接続します。

| Use          | Connections                                                                                                    | Name                 | Description                           | Export                 | Clock        |
|--------------|----------------------------------------------------------------------------------------------------|----------------------|---------------------------------------|------------------------|--------------|
| <b>V</b>     |                                                                                                    | 🗆 clk_0              | Clock Source                          |                        |              |
|              | D                                                                                                    | clk_in               | Clock Input                           | clk                    | exported     |
|              | → → →                                                                                                    | clk_in_reset         | Reset Input                           | reset                  |              |
|              |                                                                                                    | clk                  | Clock Output                          | Double-click to export | clk_0        |
|              |                                                                                                    | clk_reset            | Reset Output                          | Double-click to export |              |
| <b>V</b>     |                                                                                                    | 🗏 🛄 nios2_cpu        | Nios II Processor                     |                        |              |
|              | $  \diamond   \rightarrow$                                                                                                    | clk                  | Clock Input                           | Double-click to export | unconnected  |
|              | $  \qquad \diamond \qquad \rightarrow$                                                                                                    | reset                | Reset Input                           | Double-click to export | [clk]        |
|              |                                                                                                    | data_master          | Avalon Memory Mapped Master           | Double-click to export | [clk]        |
|              |                                                                                                    | instruction_master   | Avalon Memory Mapped Master           | Double-click to export | [clk]        |
|              |                                                                                                    | irq                  | Interrupt Receiver                    | Double-click to export | [clk]        |
|              |                                                                                                    | debug_reset_request  | Reset Output                          | Double-click to export | [clk]        |
|              | $     \phi \phi   \rightarrow$                                                                                                    | debug_mem_slave      | Avalon Memory Mapped Slave            | Double-click to export | [clk]        |
|              |                                                                                                    | custom_instruction_m | Custom Instruction Master             | Double-click to export |              |
| $\checkmark$ |                                                                                                    | 🗆 jtag_uart          | JTAG UART Intel FPGA IP               |                        |              |
|              | $ \diamond$                                                                                                    | clk                  | Clock Input                           | Double-click to export | unconnected  |
|              |                                                                                                    | reset                | Reset Input                           | Double-click to export | [clk]        |
|              |                                                                                                    | avalon_jtag_slave    | Avalon Memory Mapped Slave            | Double-click to export | [clk]        |
|              |                                                                                                    | irq                  | Interrupt Sender                      | Double-click to export | [clk]        |
| V            |                                                                                                    | onchip_memory        | On-Chip Memory (RAM or ROM) Inte      |                        |              |
|              |                                                                                                    | clk1                 | Clock Input                           | Double-click to export | unconnected  |
|              |                                                                                                    | s1                   | Avalon Memory Mapped Slave            | Double-click to export | [clk1]       |
|              |                                                                                                    | reset1               | Reset Input                           | Double-click to export | [clk1]       |
| <b>V</b>     |                                                                                                    | 日 喧 sram             | Generic Tri-State Controller          |                        |              |
|              | $ \diamond$ $ $ $ $ $ $ $ $ $ $ $ $ $ $ $ $ $ $ $ $                                                                                         | clk                  | Clock Input                           | Double-click to export | unconnected  |
|              |                                                                                                    | reset                | Reset Input                           | Double-click to export | [clk]        |
|              |                                                                                                    | uas                  | Avalon Memory Mapped Slave            | Double-click to export | [clk]        |
|              |                                                                                                    | tom                  | Tristate Conduit Master               | Double-click to export | [clk]        |
| 1            |                                                                                                    | 🗉 ext_sram_bus       | Tri-State Conduit Bridge              |                        |              |
|              | $ \diamond $                                                                                                    | clk                  | Clock Input                           | Double-click to export | unconnected  |
|              | $   \diamond   \rightarrow   \rightarrow   \rightarrow   \rightarrow   \rightarrow   \rightarrow   \rightarrow   \rightarrow   \rightarrow$ | reset                | Reset Input                           | Double-click to export | [clk]        |
|              | $ $ $ $ $ $ $ $ $ $ $ $ $ $ $ $                                                                                                    | tcs                  | Tristate Conduit Slave                | Double-click to export | [clk]        |
|              |                                                                                                    | out                  | Conduit                               | ext_sram_bus_out       |              |
| <b>V</b>     |                                                                                                    | 日 喧 epcq             | Serial Flash Controller II Intel FPGA |                        |              |
|              | $   \uparrow \downarrow \downarrow \rightarrow$                                                                                             | avl_csr              | Avalon Memory Mapped Slave            | Double-click to export | [clock_sink] |
|              | $   \downarrow \downarrow \downarrow \downarrow \rightarrow \downarrow$                                                                     | avl_mem              | Avalon Memory Mapped Slave            | Double-click to export | [clock_sink] |
|              |                                                                                                    | interrupt_sender     | Interrupt Sender                      | Double-click to export | [clock_sink] |
|              | $\diamond$ $\rightarrow$                                                                                                    | clock_sink           | Clock Input                           | Double-click to export | unconnected  |
|              | $\diamond \longrightarrow \diamond$                                                                                                    | reset                | Reset Input                           | Double-click to export | [clock_sink] |
|              |                                                                                                    |                      |                                       |                        |              |

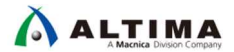

2. nios2\_cpu をハイライト後、マウスで右クリックし Edit を選択します。再び、Nios® II プロセッサ・コアの GUI 画面が起動します。

Vectors タブの Reset Vector の項目のプルダウン・メニューより、onchip\_memory.s1 を選択します。

また、同様にプルダウン・メニューより、Exception Vector の項目も onchip\_memory.s1 を選択します。 設定が終わったら、[Finish] ボタンをクリックします。

▲ 本演習では、まず Nios® II をオンチップ・メモリからブートする手法を説明します。後の章(オプション)では、Reset Vector の設定を EPCQ に指定して、EPCQ からのブートの方法について説明します。

| Nios II Processor - Nios 2_cp<br>Nios II Processor<br>altera_nios2_gen2 | Docu                                                                                                    | mentation |
|-------------------------------------------------------------------------|----------------------------------------------------------------------------------------------------|-----------|
| clk cłock                                                               | Reset Vector         onchip_memorys1           Reset vector offset         0x0000000           Reset vector:         0x0000000                                                |           |
| irg interrupt<br>debug_mem_slave avalon                                 | Exception Vector<br>Exception vector memory: onchip memorys1<br>Exception vector offset: 0x0000020<br>Exception vector: 0x0000020                                             | E         |
|                                                                         | Fast TLB Miss Exception Vector         Fast TLB Miss Exception vector offset         0x00000000         Fast TLB Miss Exception vector:         0x00000000         0x00000000 |           |
| m                                                                       | >                                                                                                    | -         |
|                                                                         | Cancel                                                                                                    | Finish    |

#### 5-10. PIO ペリフェラルの追加

1. IP Catalog ウインドウの Library の項目から、Processors and Peripherals ⇒ Peripherals の項目より PIO (Parallel I/O) Intel FPGA IP を選択し、 [Add] ボタンをクリックします。

| TP Catalog 🕺                     | - 6 0 |
|----------------------------------|-------|
| 🔍 pio                            | × 💱   |
| Project                          |       |
| New Component                    |       |
| Library                          |       |
| 🛱 Interface Protocols            |       |
| B-PCI Express                    |       |
| 🖮 QSYS Example Designs           |       |
| 645 or 1285 PIO AVST             |       |
| Processors and Peripherals       |       |
| Peripherals                      |       |
| PIO (Parallel I/O) Intel FPGA IP |       |

- 2. Basic Settings タブ内の設定内容が以下になっていることを確認し、[Finish] ボタンをクリックします。
  - Width : 8 bits
  - Direction : Output

| PIO (Parallel I/O) Intel FPGA IP - pio_0 PIO (Parallel I/O) Intel FPGA IF             |                                                                                                    |
|---------------------------------------------------------------------------------------|----------------------------------------------------------------------------------------------------|
| Block Diagram     Show signals     pio_0     ck     reset     reset     s1     avaion | Documentation                                                                                                    |
| external_connection                                                                   |                                                                                                    |
|                                                                                       |                                                                                                    |
| 4 [] Þ                                                                                | Test bench wiring           Hardwire PD inputs in test bench           Drive inputs to field;         0x00000000000000000000000000000000000 |
|                                                                                       | Cancel Finish                                                                                                    |

- 3. Name 項目の pio\_0 をハイライト後、マウスで右クリックして Rename を選択します。
- 4. pio\_0 から led\_pio に名前を変更します。

|                                                                                                    | 🗉 led_pio           | 10 (Parallel I/O) Intel FPGA IP |
|----------------------------------------------------------------------------------------------------|---------------------|---------------------------------|
|                                                                                                    | clk                 | Clock Input                     |
| $  \rangle \langle + \rangle \langle - \rangle \rangle$                                                                                                    | reset               | Reset Input                     |
| $  \qquad \diamond \rightarrow \rightarrow \rightarrow \rightarrow \rightarrow \rightarrow \rightarrow \rightarrow \rightarrow \rightarrow \rightarrow \rightarrow \rightarrow \rightarrow \rightarrow \rightarrow \rightarrow \rightarrow$ | s1                  | Avalon Memory Mapped Slave      |
|                                                                                                    | external_connection | Conduit                         |

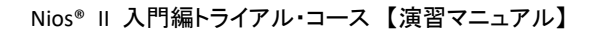

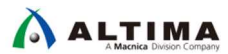

- 5. Connections 項目の led\_pio の s1 を nios2\_cpu の data\_master に接続します。
- external\_connection の Export 項目をダブル・クリックすることで、LED 出力を Export します。信号名 led\_pio\_external\_connection が自動的に入力されます。この設定を行うと、Connections 項目にこの信号 が Export であることが表示されます。

| 🗆 led_pio                               | PIO (Parallel I/O) Intel FPGA IP |                             |
|-----------------------------------------|----------------------------------|-----------------------------|
| → clk                                   | Clock Input                      | Double-click to export      |
| → reset                                 | Reset Input                      | Double-click to export      |
| → s1                                    | Avalon Memory Mapped Slave       | Duble click to copart       |
| <ul> <li>external_connection</li> </ul> | Conduit                          | led_pio_external_connection |

5-11. PLL (フェース・ロックド・ループ) の追加

50MHz のクロックを逓倍して 100MHz のクロック 1 系統と 25MHz のクロック 1 系統を生成します。生成した クロックは、 Platform Designer のシステム・クロック(プロセッサの動作クロックも含む)として使用します。

1. IP Catalog ウインドウの Library の項目から、Basic Function ⇒ Clocks; PLLs and Resets ⇒ PLL の項目 より PLL Intel FPGA IP を選択し、 [Add] ボタンをクリックします。

| 📩 IP Catalog 🛛 🕅 |                                                    |            |
|------------------|----------------------------------------------------|------------|
| 🔍 pll            |                                                    | × 🐼        |
| Project          |                                                    | -          |
| Library          | onent                                              |            |
| Basic Function   | IS                                                 |            |
| Glocks; PL       | Ls and Resets                                      |            |
| E-PLL .          | ALTON LIVER FOR A TO                               | <u>111</u> |
|                  | ALTELL FILE FEGALE<br>ALTELL RECONERS INTELEPOA IP |            |
|                  | IOPLL Intel FPGA IP                                |            |
|                  | IOPLL Reconfig Intel FPGA IP                       |            |
| •                | PLL Intel FPGA IP                                  |            |
|                  | PLL Reconfig Intel FPGA IP                         |            |

- 2. PLL の設定を行うための GUI 画面が起動しますので、下記のように設定し、 [Finish] ボタンをクリックしま す。
  - Reference Clock Frequency : 50MHz
  - Number Of Clocks : 2
  - outclk\_0.Desired Frequency : 100MHz
  - outclk\_1.Desired Frequency : 25MHz

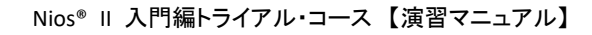

| nam aignala               | GIOCK SWITCHOW            | er   Cascading   MIF Streaming   Settings   Advanced Parameters |  |
|---------------------------|---------------------------|-----------------------------------------------------------------|--|
| IOW SIGNOIS               | Device Speed Grade:       |                                                                 |  |
| pll 0                     | PLL Mode:                 | Integer-N PLL                                                   |  |
|                           | Reference Clock Frequence | 100% 50.0 MHz                                                   |  |
| efclk clock clock outclk0 | Operation Mode.           | direct 👻                                                        |  |
| eset reset clock outclk1  | Enable locked output      | port                                                            |  |
| conduit locked            | Enable physical outpu     | ut clock parameters                                             |  |
| atera el                  | Clocks                    |                                                                 |  |
| artera_for                | Number Of Clocks:         |                                                                 |  |
|                           | outciku                   |                                                                 |  |
|                           | Desired Frequency.        | 100.0 MHz                                                       |  |
|                           | Actual Frequency          | 100.000000 M 👻                                                  |  |
|                           | Phase Shift units:        | ps 💌                                                            |  |
|                           | Phase Shift:              | 0 ps                                                            |  |
|                           | Actual Phase Shift:       | 0 ps 💌                                                          |  |
|                           | Duty Cycle:               | 50 %                                                            |  |
|                           | T outclk1                 |                                                                 |  |
|                           | Desired Frequency         | 25.0 MHz                                                        |  |
|                           | Actual Frequency:         | 25.000000 M 👻                                                   |  |
|                           | Phase Shift units:        | ps 👻                                                            |  |
|                           | Phase Shift:              | 0 ps                                                            |  |
|                           | Actual Phase Shift:       | 0 os 👻                                                          |  |
|                           | Duty Cycle:               | 50 %                                                            |  |
|                           | Conv                      |                                                                 |  |
|                           |                           |                                                                 |  |
|                           |                           |                                                                 |  |

- 3. Name 項目の pll\_0 をハイライト後、マウスで右クリックして Rename を選択します。
- 4. pll\_0 から pll に名前を変更します。

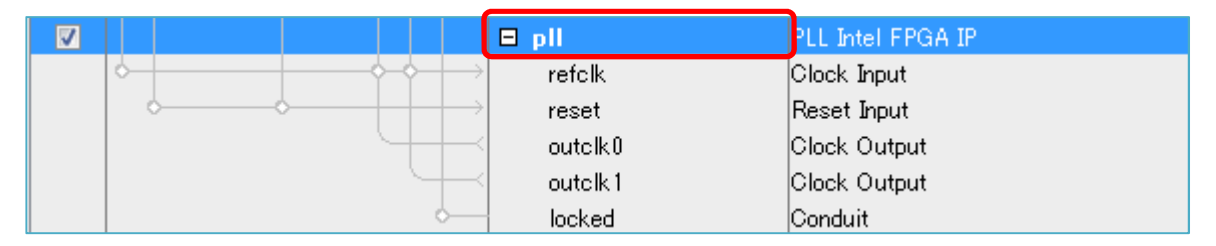

#### 5-12. クロックとリセットの接続

1. Platform Designer の System Contents タブに戻り、クロックとリセットの接続を行います。画面を見やすくするために pll を選択し、 [Move Up] ボタン ( ^ )を 7 回クリックし、 clk\_0 の下に pll を移動します。

| öystem Contents 🐰 Address M | ap &   Interconnect Requirement<br>n <b>Path</b> :nll                                                                 | s 23                                                                                                    |                                                                                                    |                                                                            |
|-----------------------------|----------------------------------------------------------------------------------------------------|----------------------------------------------------------------------------------------------------|----------------------------------------------------------------------------------------------------|----------------------------------------------------------------------------|
| Use Connections             | Name                                                                                                    | Description                                                                                                    | Export                                                                                                    | Clock Base                                                                 |
|                             | □ clk_0<br>□ clk_in<br>□ clk_in_reset<br>clk<br>□ clk_reset                                                           | Clock Source<br>Clock Input<br>Reset Input<br>Clock Output<br>Reset Output                                                                                                    | clk<br>reset<br>Double-click to export                                                                                                    | exported<br>clk_0                                                          |
|                             | 🗆 pli                                                                                                    | PLL Intel FPGA IP                                                                                                    |                                                                                                    |                                                                            |
|                             | refclk<br>reset<br>outolk0<br>outolk1<br>ccked                                                                        | Clock Input<br>Reset Input<br>Clock Output<br>Clock Output<br>Conduit                                                                                                    | Double-click to export<br>Double-click to export<br>Double-click to export<br>Double-click to export<br>Double-click to export                           | unconnected<br>pll_outclk0<br>pll_outclk1                                  |
|                             | E I I nios2_cpu<br>clk<br>reset<br>data_master<br>instruction_master<br>irq<br>debug_reset_request<br>debug_mem_slave | Nios Il Processor<br>Clock Input<br>Reset Input<br>Avalon Memory Mapped Master<br>Avalon Memory Mapped Master<br>Interrupt Receiver<br>Reset Output<br>Avalon Memory Mapped Slave | Double-click to export<br>Double-click to export<br>Double-click to export<br>Double-click to export<br>Double-click to export<br>Double-click to export | unconnected<br>[cik]<br>[cik]<br>[cik]<br>[cik]<br>[cik]<br>[cik] <b>0</b> |

 次に pll の入力として、外部 50MHz のクロック (clk\_0.clk) を接続します。併せて、リセット (clk\_0.clk\_reset) も接続します。図のように接続してください。

| Use Connections                       | Name        | Description                               | Export                      | Clock Ba    |
|---------------------------------------|-------------|-------------------------------------------|-----------------------------|-------------|
|                                       | ⊟ cik_0     | Clock Source                              |                             |             |
| · · · · · · · · · · · · · · · · · · · | D clk_in    | Clock Input                               | clk                         | exported    |
|                                       | o cikjinjin | eset Reset Input                          | reset                       |             |
|                                       | clk         | Clock Output                              | Double-click to export      | clk_0       |
|                                       | clk_rese    | et Reset Output                           | Double-click to export      |             |
|                                       | 🖯 pli       | PLL Intel FPGA IP                         |                             |             |
|                                       | → refclk    | Clock Input                               | Double-click to export      | clk_0       |
|                                       | reset       | Reset Input                               | Double-click to export      |             |
|                                       | outclk0     | Clock Output                              | Double-click to export      | pll_outclk0 |
|                                       | outclk 1    | Clock Output                              | Double-click to export      | pll_outclk1 |
|                                       | ocked       | Conduit                                   | Double-click to export      |             |
|                                       | 日 喧 nios2   | Cpu Nios II Processor                     |                             |             |
|                                       | clk         | Clock Input                               | Double-click to export      | unconnected |
| ¢                                     | reset       | Reset Input                               | Double-click to export      | [clk]       |
|                                       | data_m      | aster Avalon Memory Mapped Ma             | ster Double-click to export | [clk]       |
|                                       | instruct    | tion_master Avalon Memory Mapped Ma       | ster Double-click to export | [clk]       |
|                                       | irq         | Interrupt Receiver                        | Double-click to export      | [clk]       |
|                                       | debug_r     | eset_request Reset Output                 | Double-click to export      | [clk]       |
|                                       | debug_r     | nem_slave Avalon Memory Mapped Sla        | ve Double-click to export   | [clk] 🛋     |
|                                       | custom      | instruction m., Custom Instruction Master | Double-click to export      |             |

 Clock の項目(点線部分)で、clk\_0 と pll を除いた全てのペリフェラルに対して、プルダウン・メニューより Unconnected から pll\_outclk0/1 に変更します。 Epcq のみ pll\_outclk1 を接続します。その他は、 pll\_outclk0 を接続します。これは、Connections の項目から接続で行うことも可能です。

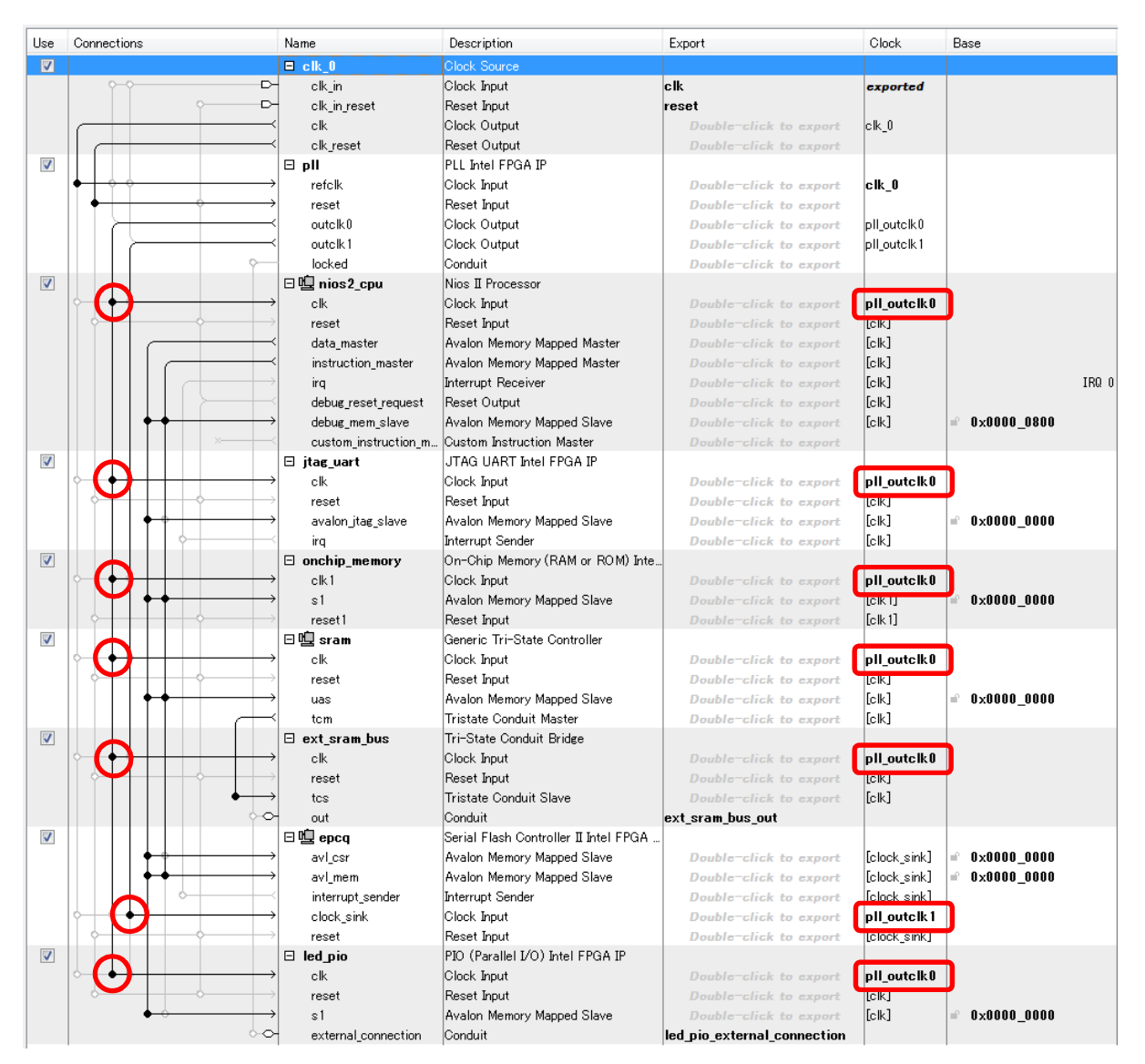

- 4. 次に Connections 項目にてリセット信号を接続します。 clk\_0 の clk\_reset を各ペリフェラルのリセット信号に接続します。
- 5. 同様に nios2\_cpu の debug\_reset\_request も clk\_0、 pll 以外の各ペリフェラルのリセット信号に接続します。これは、デバッグ用途で使用されるリセット信号となります。

| Use     | Connections                              | Name                                                 | Description                    | Export                                   | Clock                | Base                                                                                                    |
|---------|------------------------------------------|------------------------------------------------------|--------------------------------|------------------------------------------|----------------------|----------------------------------------------------------------------------------------------------|
| V       | I                                        | 🗆 clk_0                                              | Clock Source                   |                                          | [                    | Ī                                                                                                    |
|         | 0-0-D                                    | ⊢ clkin                                              | Clock Input                    | clk                                      | exported             |                                                                                                    |
|         | D                                        | clk in reset                                         | Reset Input                    | reset                                    | -                    |                                                                                                    |
|         |                                          | < clk                                                | Clock Output                   | Double click to export                   | clk 0                |                                                                                                    |
|         |                                          | < elk reset                                          | Reset Output                   | Double-click to export                   | -                    |                                                                                                    |
|         |                                          | 🗆 oli                                                | Altera PLL                     | Construction Sector Sector Sector Sector |                      | 1                                                                                                    |
|         |                                          | > refolk                                             | Clock Input                    | Double-click to eroort                   | clk 0                |                                                                                                    |
|         |                                          | + recet                                              | Beset Input                    | Double-click to expert                   |                      |                                                                                                    |
|         | $\mathbf{V}_{\mathbf{v}}$                | < outelk0                                            | Glock Output                   | Double-click to export                   | oll outelkil         |                                                                                                    |
|         |                                          | < outcilk1                                           | Clock Output                   | Double-click to export                   | pll_outclk1          |                                                                                                    |
|         | 0-                                       | locked                                               | Conduit                        | Double-click in export                   | phootener            |                                                                                                    |
|         |                                          |                                                      | Nice II Processor              | Double citex to export                   |                      |                                                                                                    |
| 141     |                                          |                                                      | Clock Input                    | Dentstanne fick der erstende             | nll outolk 0         |                                                                                                    |
|         |                                          |                                                      | Poost Input                    | Double circle to expert                  | Interior Contraction |                                                                                                    |
|         |                                          | / reset                                              | Auster Menery Manad Master     | Pouble click to export                   | [CIK]                |                                                                                                    |
|         |                                          | <ul> <li>uata_master</li> <li>isst_status</li> </ul> | A day Manager Manager          | Double click to export                   | E-IL-1               |                                                                                                    |
|         |                                          | instruction_master                                   | Avaion Memory Mapped Master    | Double Chick to export                   | LCIK]                | 100.0                                                                                                    |
| 6/      |                                          | Irq                                                  | Interrupt Receiver             | Double-click to export                   | [CIK]                | IRU U                                                                                                    |
| 1 i     |                                          | CepreTexerTextest                                    | Reserroutput                   | Double-click to export                   | LOIKI                |                                                                                                    |
|         |                                          | debug_mem_slave                                      | Avaion Memory Mapped Slave     | Double-click to export                   | [CIK]                | = 0×0000_0800 0                                                                                                    |
| and a   |                                          | custom_instruction_master                            | Custom Instruction Master      | Double-click to export                   |                      |                                                                                                    |
| 4       | 12 12 12 12 12 12 12 12 12 12 12 12 12 1 | 🖂 jtag_uart                                          | JTAG UART                      | 10. 200 200                              | 5 10 E025            |                                                                                                    |
|         |                                          | → clk                                                | Clock Input                    | Double-click to export                   | pll_outclk0          |                                                                                                    |
|         |                                          | → reset                                              | Reset Input                    | Double-click to export                   | [clk]                |                                                                                                    |
|         |                                          | avalon_jtag_slave                                    | Avalon Memory Mapped Slave     | Double-click to export                   | [clk]                | ■ 0×0000_0000 0                                                                                                    |
|         | ¢                                        | irq                                                  | Interrupt Sender               | Double-click to export                   | [clk]                |                                                                                                    |
| V       |                                          | onchip_memory                                        | On-Chip Memory (RAM or ROM)    |                                          |                      |                                                                                                    |
|         |                                          | → clk1                                               | Clock Input                    | Double-click to export                   | pll_outclk0          |                                                                                                    |
|         |                                          | ⇒ s1                                                 | Avalon Memory Mapped Slave     | Double-click to export                   | [clk1]               | ⇒ 0×0000_0000 0                                                                                                    |
|         |                                          | → reset1                                             | Reset Input                    | Double-click to expert                   | [clk1]               |                                                                                                    |
| V       | $ \Psi      \Psi $                       | 🗆 🖳 sram                                             | Generic Tri-State Controller   |                                          |                      |                                                                                                    |
| 1       |                                          | → clk                                                | Clock Input                    | Double-click to export                   | pll_outclk0          |                                                                                                    |
|         |                                          | → reset                                              | Reset Input                    | Double-click to export                   | [clk]                |                                                                                                    |
|         | $ \Psi  \leftrightarrow \Psi$            | + uas                                                | Avalon Memory Mapped Slave     | Double-click to export                   | [clk]                | ■ 0×0000_0000 0                                                                                                    |
|         |                                          | < tcm                                                | Tristate Conduit Master        | Double-click to export                   | [clk]                |                                                                                                    |
| 1       |                                          | 🖯 ext_sram_bus                                       | Tri-State Conduit Bridge       |                                          | -                    |                                                                                                    |
|         |                                          | → clk                                                | Clock Input                    | Double click to export                   | pll_outclk0          |                                                                                                    |
|         |                                          | → reset                                              | Reset Input                    | Double-click to export                   | [clk]                |                                                                                                    |
|         | $ \Psi      \Psi +$                      | → tcs                                                | Tristate Conduit Slave         | Double-click to export                   | [clk]                |                                                                                                    |
|         | •0                                       | > out                                                | Conduit                        | ext sram bus out                         |                      |                                                                                                    |
| 1       |                                          | 日 啦 epcq                                             | Altera Serial Flash Controller |                                          |                      |                                                                                                    |
| 575-25s |                                          | → clock sink                                         | Clock Input                    | Double-click to export                   | pll outclk1          |                                                                                                    |
|         |                                          | → reset                                              | Reset Input                    | Double-click to export                   | [clock sink]         |                                                                                                    |
|         | $\Psi \rightarrow \Psi$                  | → avicsr                                             | Avalon Memory Mapped Slave     | Double-click to export                   | [clock sink]         | ₩ 0×0000 0000 00                                                                                                    |
|         |                                          | → avImem                                             | Avaion Memory Mapped Slave     | Double-click to export                   | [clock sink]         | # 0x0000 0000                                                                                                    |
|         |                                          | interrupt sender                                     | Interrupt Sender               | Double-click to export                   | [clock sink]         | i i contracti di contracti di c |
|         |                                          |                                                      | PIO (Parallel I/O)             | - Annual Annual and an angrout           | Conservation and     |                                                                                                    |
|         |                                          |                                                      | Clock Input                    | Double-stick to second                   | oll outel+0          |                                                                                                    |
|         |                                          | + recet                                              | Reset Input                    | Duchla click to accord                   | [clk]                |                                                                                                    |
|         |                                          | el                                                   | Avalon Memory Manned Slave     | Doublesslick to export                   | folk1                |                                                                                                    |
|         |                                          | external connection                                  | Conduit                        | led nin external connection              | LO IN                | - 0.0000_0000                                                                                                    |
|         |                                          | external_connection                                  | oondan                         | leg his external connection              |                      |                                                                                                    |

6. 次に jtag\_uart、epcq から Nios<sup>®</sup> II コアへの割り込み接続を設定します。 IRQ 列にある jtag\_uart の白丸部分をクリックします。次に epcq の IRQ 列にある白丸をクリックします。 jtag\_uart の割り込み番号が
 0 に、epcq の割り込み番号が 1 に設定されました。0 が優先順位の高い設定となります。

| Use      | Connections                                                                                                    | Name                 | Description                             | Export                      | Clock        | Base           | End         | IRQ    |
|----------|----------------------------------------------------------------------------------------------------|----------------------|-----------------------------------------|-----------------------------|--------------|----------------|-------------|--------|
| <b>V</b> |                                                                                                    | ⊟ clk_0              | Clock Source                            |                             |              |                |             | 1      |
|          |                                                                                                    | clkin                | Clock Input                             | clk                         | exported     |                |             |        |
|          | · · · · · · · · · · · · · · · · · · ·                                                                                     | clk_in_reset         | Reset Input                             | reset                       |              |                |             |        |
|          |                                                                                                    | clk                  | Clock Output                            | Double-click to export      | clk_0        |                |             |        |
|          |                                                                                                    | clk_reset            | Reset Output                            | Double-click to export      |              |                |             |        |
| <b>V</b> |                                                                                                    | 🖯 pll                | PLL Intel FPGA IP                       |                             |              |                |             |        |
| _        | $  \bullet   \bullet \bullet \longrightarrow$                                                                             | refclk               | Clock Input                             | Double-click to export      | clk_0        |                |             |        |
|          | $   \bullet \longrightarrow$                                                                                              | reset                | Reset Input                             | Double-click to export      |              |                |             |        |
|          |                                                                                                    | outclk0              | Clock Output                            | Double-click to export      | pll_outclk0  |                |             |        |
|          |                                                                                                    | outclk1              | Clock Output                            | Double-click to export      | pll_outclk1  |                |             |        |
|          |                                                                                                    | locked               | Conduit                                 | Double-click to export      |              |                |             |        |
| <b>V</b> |                                                                                                    | 🗆 🖳 nios2_cpu        | Nios II Processor                       |                             |              |                |             |        |
|          | $  \diamond   \bullet \bullet \rightarrow$                                                                                | clk                  | Clock Input                             | Double-click to export      | pll_outclk0  |                |             |        |
|          | $   \bullet   \to \to$                                                                                                    | reset                | Reset Input                             | Double-click to export      | [clk]        |                |             |        |
|          |                                                                                                    | data_master          | Avalon Memory Mapped Master             | Double-click to export      | [clk]        |                |             |        |
|          |                                                                                                    | instruction_master   | Avalon Memory Mapped Master             | Double-click to export      | [clk]        |                |             |        |
|          |                                                                                                    | irq                  | Interrupt Receiver                      | Double-click to export      | [clk]        | IRQ            | 0 IRQ 31    | 5      |
|          |                                                                                                    | debug_reset_request  | Reset Output                            | Double-click to export      | [clk]        |                |             |        |
|          | │                                                                                                    | debug_mem_slave      | Avalon Memory Mapped Slave              | Double-click to export      | [clk]        | © 0x0000_0800  | 0×0000_0fff |        |
|          | ×                                                                                                    | custom_instruction_m | Custom Instruction Master               | Double-click to export      |              |                |             |        |
| 1        |                                                                                                    | 🖯 jtag_uart          | JTAG UART Intel FPGA IP                 |                             |              |                |             |        |
|          |                                                                                                    | clk                  | Clock Input                             | Double-click to export      | pll_outclk0  |                |             |        |
|          | $   \bullet   + + + + \bullet \longrightarrow$                                                                            | reset                | Reset Input                             | Double-click to export      | [clk]        |                |             |        |
|          | │                                                                                                    | avalon_jtag_slave    | Avalon Memory Mapped Slave              | Double-click to export      | [clk]        | ₽° 0x0000_0000 | 0x0000_0007 |        |
|          |                                                                                                    | irq                  | Interrupt Sender                        | Double-click to export      | [clk]        |                |             | ) 🏳    |
| V        |                                                                                                    | onchip_memory        | On-Chip Memory (RAM or ROM) Inte.       |                             |              |                |             |        |
|          | Ŷ │ <b>♦ १ │ │ ┨ │ ── →</b>                                                                                               | clk1                 | Clock Input                             | Double-click to export      | pll_outclk0  |                |             |        |
|          | │                                                                                                    | s1                   | Avalon Memory Mapped Slave              | Double-click to export      | [clk1]       | ■ 0×0000_0000  | 0×0001_ffff |        |
|          | $   \bullet   +   +   \bullet \rightarrow$                                                                                | reset1               | Reset Input                             | Double-click to export      | [clk1]       |                |             |        |
| <b>V</b> |                                                                                                    | 曰 🖳 sram             | Generic Tri-State Controller            |                             |              |                |             |        |
|          |                                                                                                    | clk                  | Clock Input                             | Double-click to export      | pll_outclk0  |                |             |        |
|          | $   \bullet   +   +   +   \bullet \longrightarrow$                                                                        | reset                | Reset Input                             | Double-click to export      | [clk]        |                |             |        |
|          | │                                                                                                    | uas                  | Avalon Memory Mapped Slave              | Double-click to export      | [clk]        | ■ 0×0000_0000  | 0×0007_ffff |        |
|          |                                                                                                    | tom                  | Tristate Conduit Master                 | Double-click to export      | [clk]        |                |             |        |
| V        |                                                                                                    | 🗆 ext_sram_bus       | Tri-State Conduit Bridge                |                             |              |                |             |        |
|          | $\bigcirc   \bullet \bullet   + \bullet   + \bullet   + \bullet \rightarrow$                                              | clk                  | Clock Input                             | Double-click to export      | pll_outclk0  |                |             |        |
|          | $\bullet + + + + \bullet \bullet \bullet \to \bullet$                                                                     | reset                | Reset Input                             | Double-click to export      | [clk]        |                |             |        |
|          |                                                                                                    | tcs                  | Tristate Conduit Slave                  | Double-click to export      | [clk]        |                |             |        |
|          | $\sim$                                                                                                    | out                  | Conduit                                 | ext_sram_bus_out            |              |                |             |        |
|          |                                                                                                    | 년 년 epcq             | Serial Flash Controller II Intel FPGA _ |                             |              |                |             |        |
|          |                                                                                                    | avl_csr              | Avaion Memory Mapped Slave              | Double-click to export      | [clock_sink] | " Ux0000_0000  | 0×0000_003f |        |
|          |                                                                                                    | avl_mem              | Avaion Memory Mapped Slave              | Double-click to export      | [clock_sink] | = 0x0000_0000  | 0x01ff_fff  |        |
|          |                                                                                                    | interrupt_sender     | Interrupt Sender                        | Double-click to export      | [clock_sink] |                |             | 1      |
|          |                                                                                                    | clock_sink           | Clock Input                             | Double-click to export      | pil_outcik1  |                |             | $\sim$ |
|          | $  $ $\downarrow$ $\downarrow$ $\downarrow$ $\downarrow$ $\downarrow$ $\downarrow$ $\downarrow$ $\downarrow$ $\downarrow$ | reset                | Reset Input                             | Double-click to export      | [clock_sink] |                |             |        |
| V        |                                                                                                    | led_pio              | PIO (Parallel I/O) Intel FPGA IP        |                             |              |                |             |        |
|          |                                                                                                    | Clk .                | Clock Input                             | Double-click to export      | pll_outclk0  |                |             |        |
|          | • • • • • • • • • • • • • • • • • • • •                                                                                   | reset                | Reset Input                             | Double-click to export      | [clk]        |                |             |        |
|          | ••• •• •• ••                                                                                                    | sl                   | Avalon Memory Mapped Slave              | Double-click to export      | [clk]        | 0×0000_0000    | 0×0000_000t |        |
|          |                                                                                                    | external_connection  | Conduit                                 | led_pio_external_connection |              |                |             |        |

5-13. ベース・アドレスの設定

- ペリフェラルの追加が行われると、Platform Designer は自動的に各ペリフェラルに対して、ベース・アドレ スを設定します。 System メニュー ⇒ Assign Base Address を選択すると、ベース・アドレスが自動的に変 更されます。
  - ▲ Base 項目のベース・アドレスをダブル・クリックすることで、直接ベース・アドレスを入力することもでき ます。
  - ▲ Address Map タブをクリックすると、設定されたベース・アドレスの一覧を確認できます。

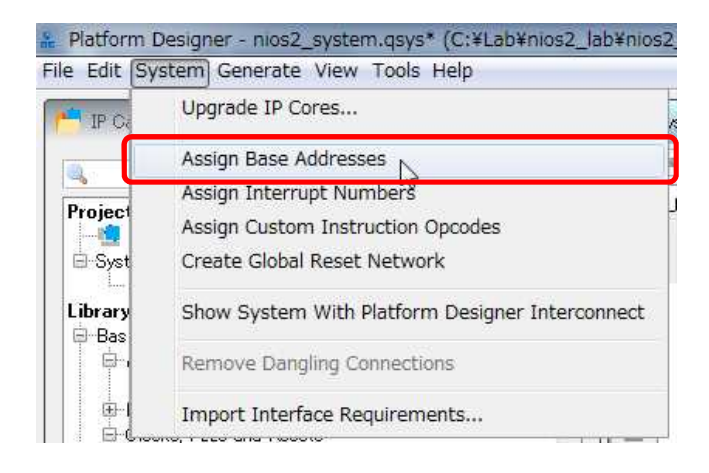

| System Contents 🛛 🚥 Addres:                           | s Map 🛛 Interconnect Requirements 🕮                |                              |  |  |  |  |
|-------------------------------------------------------|----------------------------------------------------|------------------------------|--|--|--|--|
| System: nios2_system Path: led_pio                    |                                                    |                              |  |  |  |  |
|                                                       | nios2_cpu.data_master                              | nios2_cpu.instruction_master |  |  |  |  |
| epcq.avl_csr                                          | 0x0414_1000 - 0x0414_103f                          |                              |  |  |  |  |
| epcq.avl_mem                                          | 0x0200_0000 - 0x03ff_ffff 0x0200_0000 - 0x03ff_fff |                              |  |  |  |  |
| jtag_uart.avalon_jtag_slave 0x0414_1050 - 0x0414_1057 |                                                    |                              |  |  |  |  |
| led_pio.s1 0x0414_1040 - 0x0414_104f                  |                                                    |                              |  |  |  |  |
| nios2_cpu.debug_mem_slave                             | 0x0414_0800 - 0x0414_0fff                          | 0x0414_0800 - 0x0414_0fff    |  |  |  |  |
| onchip_memorys1                                       | 0x0412_0000 - 0x0413_ffff                          | 0x0412_0000 - 0x0413_ffff    |  |  |  |  |
| sramuas                                               | 0x0408_0000 - 0x040f_fff                           | 0x0408_0000 - 0x040f_ffff    |  |  |  |  |
|                                                       |                                                    |                              |  |  |  |  |

- ▲ 表示されるアドレス値は、上図と一致するとは限りません。異なっていても問題はないので、そのまま 進めてください。
- 2. 最後に Messages タブの内容を確認します。下図のようにいくつかのワーニングやメッセージが表示されていますが、問題ないのでそのまま進めます。

| o≞ Messag | Xo≣ Messages ∞         |                                                                                                    |  |  |  |  |
|-----------|------------------------|----------------------------------------------------------------------------------------------------|--|--|--|--|
| Туре      | Path                   | Message                                                                                               |  |  |  |  |
|           | 2 Warnings             |                                                                                                    |  |  |  |  |
|           | nios2_system.sram      | Properties (isMemoryDevice) have been set on interface uas - in composed mode these are ignored       |  |  |  |  |
|           | nios2_system.pll       | pll.locked must be exported, or connected to a matching conduit.                                      |  |  |  |  |
|           | 3 Info Messages        |                                                                                                    |  |  |  |  |
|           | nios2_system.jtag_uart | JTAG UART IP input clock need to be at least double (2x) the operating frequency of JTAG TCK on board |  |  |  |  |
|           | nios2_system.pll       | The legal reference clock frequency is 5.0 MHz700.0 MHz                                               |  |  |  |  |
|           | nios2_system.pll       | Able to implement PLL with user settings                                                              |  |  |  |  |

3. Platform Designer 設定ファイルの保存をするため、File メニュー ⇒ Save を選択し、nios2\_system.qsys ファイルを保存します。

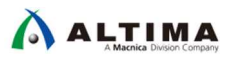

5-14. Platform Designer システム・モジュールの生成

- 1. Platform Designer のメイン・ウインドウから Generate メニュー ⇒ Generate HDL を選択します。
- 2. Generate ウインドウが表示されるので、[Generate] ボタンをクリックしてシステムを生成します。

| Synthesis                       |                                                                                                    |
|---------------------------------|----------------------------------------------------------------------------------------------------|
| Synthesis files are used to com | pile the system in a Quartus project.                                                                                     |
| Create HDL design files for syn | nthesis: Veril                                                                                                    |
| Create timing and resource      | estimates for third-party EDA synthesis tools.                                                                            |
| 🔽 Create block symbol file (b   | st)                                                                                                    |
| * Simulation                    |                                                                                                    |
| The simulation model contains   | generated HDL files for the simulator, and may include simulation-only features.                                          |
| Simulation scripts for this com | ponent will be generated in a vendor-specific sub-directory in the specified output directory.                            |
| Follow the guidance in the gene | arated cimulation covints about how to structure your design's simulation covints and how to use the in-return-rimulation |
| and ip-make-simscript commar    | ind-line utilities to compile all of the files needed for simulating all of the IP in your design.                        |
| Create simulation model:        | None 👻                                                                                                    |
| • Output Directory              |                                                                                                    |
| Path:                           | C/Lab/nios2 lab/nios2 basic pri/nios2 system                                                                              |
|                                 |                                                                                                    |
|                                 |                                                                                                    |
|                                 |                                                                                                    |
|                                 |                                                                                                    |
|                                 |                                                                                                    |
|                                 |                                                                                                    |
|                                 |                                                                                                    |
|                                 |                                                                                                    |
|                                 |                                                                                                    |
|                                 |                                                                                                    |

3. Platform Designer システム・モジュールの生成が正常に終了した場合、メッセージ・ボックス内に図のよう なメッセージが表示されます。 [Close] ボタンをクリックして、メッセージ・ボックス を閉じてください。

| Senerate Completed                                                                                                    | X                                                                                                    |
|----------------------------------------------------------------------------------------------------|----------------------------------------------------------------------------------------------------|
| AII 🛛 🛆 🕕                                                                                                    |                                                                                                    |
| <ul> <li>Info: multiplexer: "asmi2_inst_epcq_ctrl" instantiated altera</li> <li>Info: Reusing file C:/Lab/nios2_lab/nios2_basic_prj/nios2_</li> <li>Info: asmi2_cmd_generator_0: "asmi2_inst_epcq_ctrl" instantiated altera</li> <li>Info: asmi2_qspi_interface_0: "asmi2_inst_epcq_ctrl" instantiated erro</li> <li>Info: error_adapter_0: "avalon_st_adapter" instantiated erro</li> <li>Info: error_adapter_0: "avalon_st_adapter_006" instantiated</li> <li>Info: avst_fifo: "xip_controller" instantiated altera_asmi2_x</li> <li>Info: nios2_system: Done "nios2_system" with 53 modules, 8</li> <li>Info: Finished: Create HDL design files for synthesis</li> </ul> | n_merlin_multiplexer "<br>system/synthesis/su<br>ntiated altera_asmi2_cr<br>ntiated altera_asmi2_qs<br>r_adapter "error_adap<br>error_adapter "error_a<br>ip_controller "avst_fif<br>7 files |
| 🛆 Generate: completed with warnings.                                                                                                    |                                                                                                    |
|                                                                                                    | Stop Close                                                                                                    |

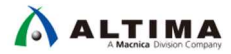

- 4. Platform Designer のメイン・ウインドウからから File メニュー ⇒ Exit で Platform Designer を閉じてください。
- 5. 以下のようなウインドウが表示されたら [OK] ボタンで閉じてください。

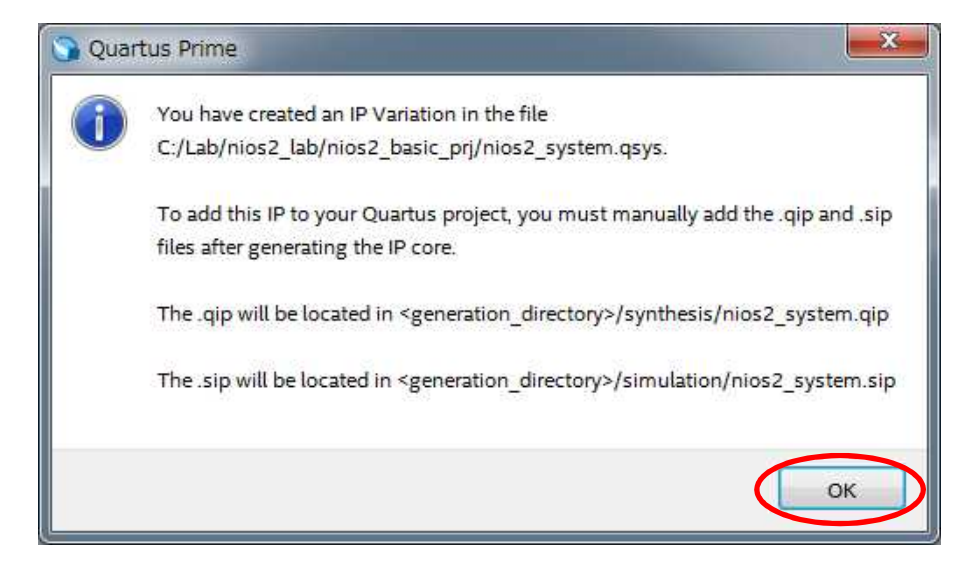

### 6. <u>ハードウェア・デザインの作成</u>

Platform Designer システム・モジュールをトップ階層に配置して、ハードウェア・デザインを作成します。

- 6-1. Platform Designer システム・モジュールの生成
  - 1. Quartus<sup>®</sup> Prime で File メニュー ⇒ Open を選択します。
  - トップ階層のファイルは、nios2\_basic\_lab.bdf というファイル名で予め用意されています。
     Project Navigator ウインドウの nios2\_basic\_lab をダブル・クリックするとファイルが開きます。

| Quartus Prime Standard Edition - C:/La<br>ile Edit View Project Assignments | b/nios2_lab/nios<br>Processing To | s2_basic_prj/nic | os2_basic_lab - nios2_basic_lab -                                   |
|-----------------------------------------------------------------------------|-----------------------------------|------------------|---------------------------------------------------------------------|
| <u>] た 日 イ D 的 つ の [nios2</u>                                               |                                   | • 2              | ( \$ \$ \$ \$ \$ \$ \$ \$ \$ \$ \$ \$ \$ \$ \$ \$ \$ \$ \$          |
| oject Navigator                                                             | A Hierarchy                       | - <              | nios2_basic_lab.bdf                                                 |
| Entity:Inst                                                                 | ance                              |                  | ▋ ╋ + D D つぐ 署 <b>N 4 ∜ A D ╚ - D つ つ つ へ \ \ D O \ \ \ B</b> A 4 A |
| C Lone V: 5CGXPCEC6E27C7                                                    |                                   |                  |                                                                     |
| nios2 basic lab                                                             |                                   |                  | 1                                                                   |
|                                                                             |                                   |                  |                                                                     |
|                                                                             |                                   |                  |                                                                     |
|                                                                             |                                   |                  |                                                                     |
|                                                                             |                                   |                  |                                                                     |
|                                                                             |                                   | 1 .              | 1                                                                   |
|                                                                             |                                   |                  | 1                                                                   |
| 1                                                                           | 1.1                               | - <b>m</b> - x   |                                                                     |
| SKS CC                                                                      | ompliation                        | ·                |                                                                     |
|                                                                             |                                   |                  |                                                                     |
| Task                                                                        |                                   | Time             |                                                                     |
|                                                                             |                                   |                  | aram byte addressfig. 01                                            |
| Compile Design                                                              |                                   |                  | <b>*</b>                                                            |
| Applyric & Synthesis                                                        |                                   |                  | SRAM_BE_n[1.0]                                                      |
| Anatysis & Synthesis                                                        |                                   |                  | SRAM_OE_NX                                                          |
| Fitter (Place & Route)                                                      |                                   |                  | SRAW WE n CUTPUT                                                    |
|                                                                             |                                   |                  | SRAW DI15.01 BDR                                                    |
| Assembler (Generate progra                                                  | amming files)                     |                  |                                                                     |
| No. 1 Statement of the state                                                |                                   |                  |                                                                     |
| 🖻 🖻 Timing Analysis                                                         |                                   |                  | 1                                                                   |
|                                                                             |                                   |                  |                                                                     |
| EDA Netlist Writer                                                          |                                   |                  |                                                                     |
| Calls Callings                                                              |                                   |                  | 2                                                                   |
| Edit Settings                                                               |                                   |                  | pt_otex_n                                                           |
| Program Device (Open Program                                                | nmer)                             |                  |                                                                     |
| · ····································                                      |                                   |                  | 1                                                                   |
|                                                                             |                                   |                  |                                                                     |
|                                                                             |                                   |                  |                                                                     |
|                                                                             |                                   |                  |                                                                     |
|                                                                             |                                   |                  | SRAM A/17 / 01OUTPUTSram_byte_address[181]                          |
|                                                                             |                                   |                  |                                                                     |
|                                                                             |                                   |                  |                                                                     |

- 3. 回路図の空白部分にマウス・ポインタを置いてダブル・クリックすると、Symbol ウインドウが起動します。
- 4. ブラウズ・ボタンをクリックし、C:¥Lab¥nios2\_lab¥nios2\_basic\_prj¥nios2\_system フォルダ内の nios2\_system.bsf ファイルを選択し [Open] をクリックします。

|                        | Cook in:   | e<br>Domputer<br>73 | C:\Lab\nios2_lab\ni<br>ar inios2_syste | os2_basic_prj | i\nios2_sys | stem | × | G | 0 | 0 | 2 | ] [ |
|------------------------|------------|---------------------|----------------------------------------|---------------|-------------|------|---|---|---|---|---|-----|
| Insert symbol as block | My C       | Computer<br>73      | er 🔛 synthesis                         | em.bsf        |             |      |   |   |   |   |   |     |
|                        |            |                     |                                        |               |             |      |   |   |   |   |   |     |
|                        | File name: | nios2               | 2 system bsf                           |               |             |      |   |   |   | ( | • | pen |

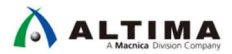

5. 次のように、Library ウインドウに nios2\_system のブロック図が表示されるので、[OK] ボタンをクリックします。

| Libraries:                                                                                                    | and the second second se |  |
|----------------------------------------------------------------------------------------------------|----------------------------------------------------------------------------------------------------|--|
| C:/intelfpga/18.1/quartus/libraries/                                                                                                    | cik_cik_cik_cik_cik_cik_cik_cik_cik_cik_                                                                                                    |  |
| Name:                                                                                                    | Lied_pio_external_connection_export[7_0] export reset                                                                                                    |  |
| <u>Repeat-insert mode</u> Insert symbol as block         Insert symbol         Insert symbol         In | reset_n reset_n                                                                                                    |  |

- 6. マウス・ポインタが Platform Designer システム・モジュールの枠型に変わります。
- nios2\_basic\_lab.bdf ファイルの回路図上の空白に、シンボルを配置します。問題が無ければ、下図のように、ぴったりと配置できるはずです。できない場合には、何かが間違っている可能性があるので、 Platform Designer システムを見直す必要があるかもしれません。

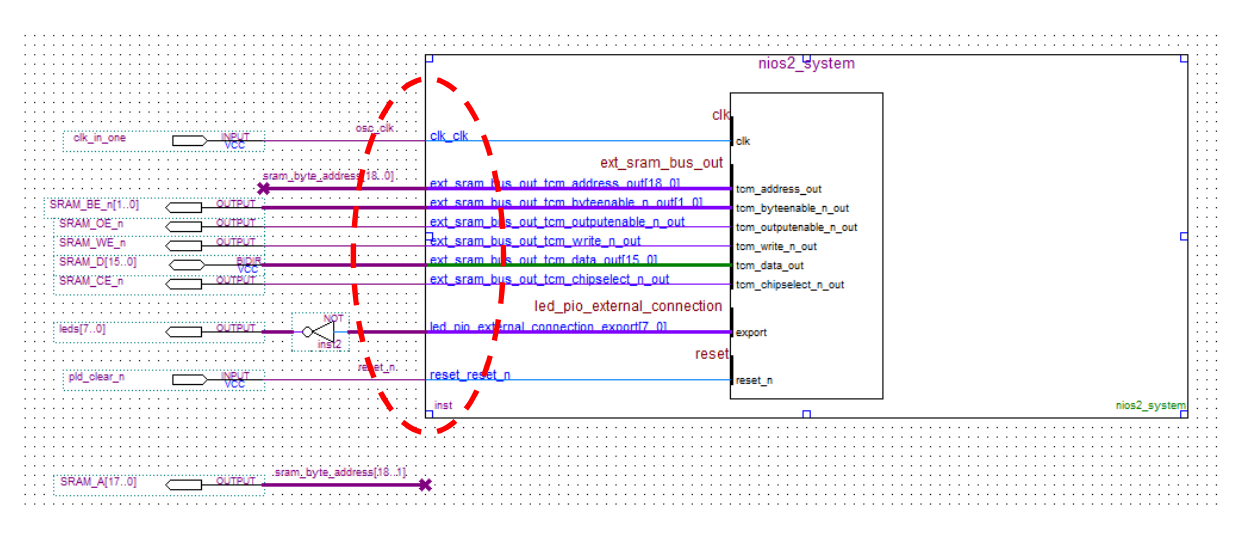

- 8. File メニュー  $\Rightarrow$  Save を選択して、回路図を保存します。
- Assignments メニュー ⇒ Settings ⇒ Files にて nios2\_system.qip、nios2\_basic\_lab.bdf を設定します。 ブラウズ・ボタンで nios2\_system/synthesis フォルダから nios2\_system.qip を選択して、 [Add] ボタン で追加します。次に、同様の操作で nios2\_basic\_lab.bdf を設定します。設定できたら [OK] ボタンをクリ ックして画面を閉じます。

| Select the design files you want to include in the pr          | oject. Click Add All to add all design                   | files in the | project directory to the               | e project. |
|----------------------------------------------------------------|----------------------------------------------------------|--------------|----------------------------------------|------------|
| File name:                                                     |                                                          |              |                                        | Add        |
| ٩                                                              |                                                          |              | ×                                      | Add All    |
| File Name                                                      | Туре                                                     | Library      | Design Entry/Syntl                     | Remove     |
| nios2_system/synthesis/nios2_system.qip<br>nios2 basic lab.bdf | IP Variation File (.qip)<br>Block Diagram/Schematic File |              | <none><br/><none></none></none>        | Up         |
|                                                                |                                                          |              | 10000000000000000000000000000000000000 | Down       |

6-2. コンフィグレーション・モードの設定

CPLD とは異なり、FPGA は SRAM で構成されている揮発性素子であり、ボードの電源を切るとユーザが作成した回路情報は全て消えてしまいますので、専用の ROM に回路情報を格納する必要があります。ボードの 電源を入れると、ROM から FPGA に回路データを転送することで FPGA 内にユーザ回路が形成されます。

この動作は、コンフィグレーションと呼ばれています。ソフトウェア・エンジニアがボードに実装されている IC に対して初期設定やモード設定を行うときのコンフィグレーションとは意味合いが異なりますので注意してください。

インテル FPGA では様々なコンフィグレーション・モードが存在しますが、ハードウェア・デザインを作成する 場合、どのコンフィグレーション・モードを使用するかをユーザ側で設定する必要があります。

- 1. Quartus<sup>®</sup> Prime の Assignments メニュー  $\Rightarrow$  Device を選択します。
- 2. 起動した Device ウインドウ中央の Device and Pin Options ボタンをクリックします。

| Select the family and                                                     | device you want to ta   | rget for comp    | Devices common     | d on the Tools n       | manu .                            |                                |     |
|---------------------------------------------------------------------------|-------------------------|------------------|--------------------|------------------------|-----------------------------------|--------------------------------|-----|
| iou can instatt additit                                                   | mat device support w    | itin the mistali | Devices comman     | d on the roots i       | nenu.                             |                                |     |
| Fo determine the vers                                                     | ion of the Quartus Pr   | ime software     | in which your targ | get device is sup      | ported, refer to the <u>Devic</u> | <u>e Support List</u> webpage. |     |
| Device family                                                             |                         |                  |                    | Show in 'Avail         | lable devices' list               |                                |     |
| Family: Cyclone V                                                         | (E/GX/GT/SX/SE/ST       | 10               | •                  | Package:               | Anv                               |                                | •   |
| Pannty. Cyclone v                                                         | (2/07/01/37/32/31)      |                  |                    | rac <u>n</u> age.      | Ally                              |                                |     |
| Dev <u>i</u> ce: All                                                      |                         |                  | •                  | Pin <u>c</u> ount:     | Any                               |                                | STA |
| Target device                                                             |                         |                  |                    | Core speed g           | rade: Any                         |                                |     |
|                                                                           |                         |                  |                    | Name filter:           |                                   |                                | _   |
| Auto device sele                                                          | cted by the Fitter      |                  |                    |                        | li.                               |                                |     |
| Specific device s                                                         | elected in 'Available o | devices' list    |                    | IMI S <u>n</u> ow adva | anced devices                     |                                |     |
| 🔘 Other: n/a                                                              |                         |                  | (                  | Device and Pin         | Ontions                           |                                |     |
|                                                                           |                         |                  |                    | Device and 1 m         | opuons                            |                                |     |
| Available devices:                                                        |                         |                  |                    |                        |                                   |                                |     |
| Name                                                                      | Core Voltage            | ALMs             | Total I/Os         | GPIOs                  | GXB Channel PMA                   | GXB Channel PCS                |     |
| 5CGXFC5C6F23A7                                                            | 1.1V                    | 29080            | 268                | 240                    | 6                                 | 6                              | 2   |
| 5CGXFC5C6F23C6                                                            | 1.1V                    | 29080            | 268                | 240                    | 6                                 | 6                              | 2   |
| 5CGXFC5C6F23C7                                                            | 1.1V                    | 29080            | 268                | 240                    | 6                                 | 6                              | 2   |
| 5CGXFC5C6F23I7                                                            | 1.1V                    | 29080            | 268                | 240                    | 6                                 | 6                              | 2   |
| 5CGXFC5C6F27C6                                                            | 1.1V                    | 29080            | 364                | 336                    | 6                                 | 6                              | 2   |
| FCCVFCFCCCF37C7                                                           | 1.1V                    | 29080            | 364                | 336                    | 6                                 | 6                              | 2   |
| DUGXFUDU0F2/U/                                                            | 1.1V                    | 29080            | 364                | 336                    | 6                                 | 6                              | 2   |
| 5CGXFC5C6F27C7                                                            |                         | 29080            | 203                | 175                    | 6                                 | 6                              | 2   |
| 5CGXFC5C6F27C7<br>5CGXFC5C6F27I7<br>5CGXFC5C6M13C6                        | 1.1V                    |                  |                    | 4.77.0                 | -                                 | e                              | 2   |
| 5CGXFC5C6F27C7<br>5CGXFC5C6F27I7<br>5CGXFC5C6M13C6<br>5CGXFC5C6M13C7      | 1.1V<br>1.1V            | 29080            | 203                | 1/5                    | 6                                 | 0                              | -   |
| 5CGXFC5C6F27C7<br>5CGXFC5C6F27I7<br>5CGXFC5C6M13C6<br>5CGXFC5C6M13C7<br>4 | 1.1V<br>1.1V<br>III     | 29080            | 203                | 175                    | 6                                 | 0                              | Þ   |

- 3. Device and Pin Options ウインドウが起動します。
- 4. Category 欄より Configuration を選択します。
- 5. プルダウン・メニューより、Configuration Scheme の項目に対して、Active Serial x1 を選択します。 [OK] ボタンをクリックして画面を閉じます。

| General                                                                                                    | Configuration                                                                                                    |                                    |  |  |  |  |  |
|----------------------------------------------------------------------------------------------------|----------------------------------------------------------------------------------------------------|------------------------------------|--|--|--|--|--|
| Configuration                                                                                                    | Specify the device configuration scheme and the configuration device.                                                                                                    |                                    |  |  |  |  |  |
| Programming Files<br>Unused Pins                                                                                                    | Configuration <u>s</u> cheme: Active Serial x                                                                                                    | (can use Configuration Device)     |  |  |  |  |  |
| Dual-Purpose Pins<br>Capacitive Loading<br>Board Trace Model<br>I/O Timing<br>Voltage<br>Pin Placement<br>Error Detection CRC<br>CvP Settings<br>Partial Reconfiguration | Configuration <u>m</u> ode: Standard                                                                                                    |                                    |  |  |  |  |  |
| I/O Timing<br>Voltage                                                                                                    | Use configuration device:                                                                                                    | to                                 |  |  |  |  |  |
| Pin Placement<br>Error Detection CRC<br>CvP Settings<br>Partial Reconfiguration                                                                                          | Configuration device I/O voltage: Au                                                                                                    | Configuration Device Options<br>to |  |  |  |  |  |
|                                                                                                    | VID Operation mode                                                                                                    |                                    |  |  |  |  |  |
|                                                                                                    | Configuration pin:                                                                                                    | Configuration Pin Options          |  |  |  |  |  |
|                                                                                                    | Active serial clock source: 100 MHz In                                                                                                    | iernal Oscillator                  |  |  |  |  |  |
|                                                                                                    | Enable input tri-state on active confi<br>Description:                                                                                                    | guration pins in user mode         |  |  |  |  |  |
|                                                                                                    | The method used to configure a device with a design. Available configuration schemes depend on selected device family: Passive Serial (PS), Passive Parallel x8 (PPx8), Passive Parallel x16 (PPx16), Passive Parallel x32 (PPx32), Active Serial x1 (ASx1), Active Serial x4 (ASx4) and AVST x8, x16 and x32. |                                    |  |  |  |  |  |
|                                                                                                    |                                                                                                    |                                    |  |  |  |  |  |

6. Device ウインドウに戻るので、この画面も [OK] ボタンをクリックして閉じます。

6-3. 外部端子のピン・アサイン

FPGA 内のユーザ回路の信号に、デバイス毎で規定されている外部端子のピン番号をアサインします。

- ▲ 本演習では時間節約のため、予め用意されたピン設定用のファイルを読み込むことで、ピン配置を行い ます。
- 1. Processing メニュー ⇒ Start ⇒ Start Analysis & Elaboration を選択して、デザインの文法チェックを行 います。Task 画面の Analysis & Elaboration に緑のチェックが付いたら正常終了です。

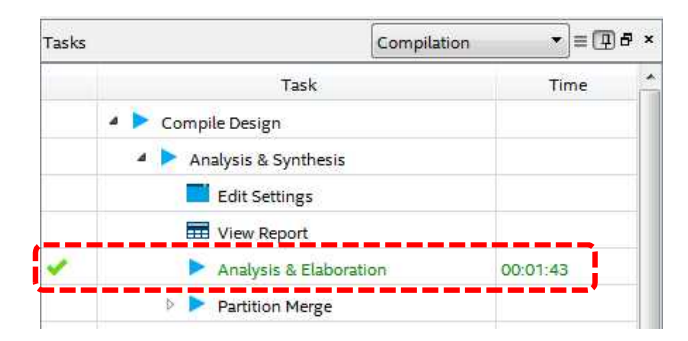

- 2. Quartus<sup>®</sup> Prime の Assignments メニュー ⇒ Import Assignments を選択します。
- 3. Import Assignments ウインドウが起動します。
- 4. **Copy existing assignments into nios2\_basic\_lab.qsf.bak before importing** のチェックを**外し**ます(QSF ファ イルのバックアップを残す場合はそのままで OK)。File name 横のブラウザ・ボタンをクリックします。

| specify the source and ca | tegories of assignments to import  | ES 🦲      |            |
|---------------------------|------------------------------------|-----------|------------|
| ile name:                 | 1999 (1997) (1997)<br>(1997)       |           | Categories |
| Dopy existing assignm     | nents into nios2_basic_lab.qsf.bak | before im | Advanced   |
|                           |                                    | Cancol    | Hele       |

5. プロジェクト・フォルダから Pin\_assign\_for\_lab.csv を選択し [開く] ボタンをクリックし、 File name 欄にファ イル名が表示されたら [OK] ボタンをクリックします。

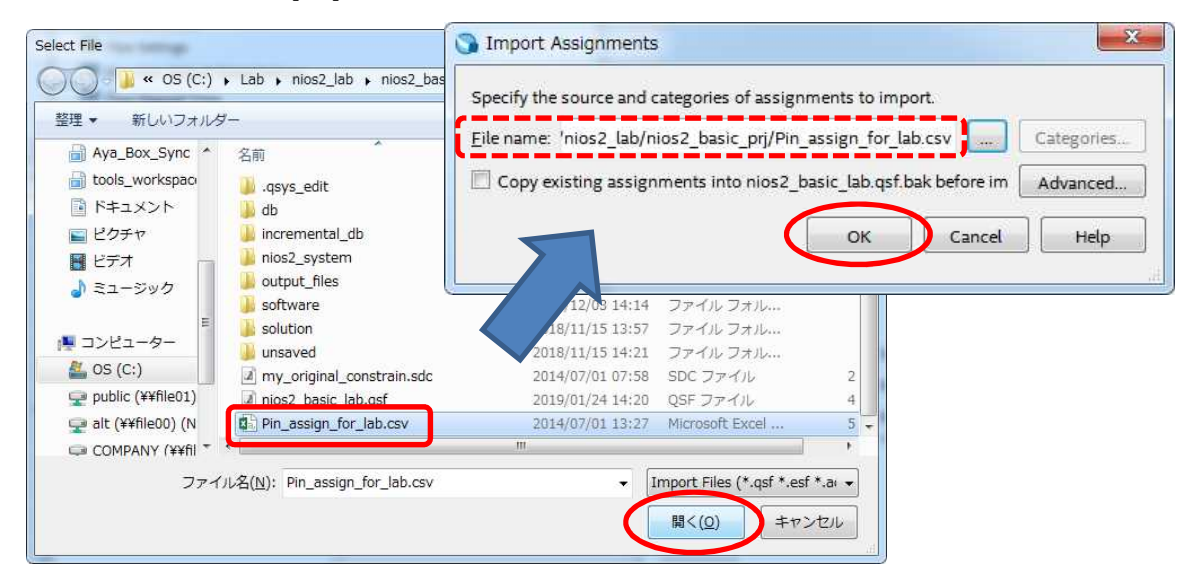

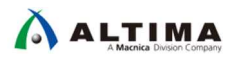

6. Quartus<sup>®</sup> Prime の Assignments メニュー ⇒ Pin Planner を選択します。次の図のようにピン情報が表示されれば、ピン配置が正常に反映されたことになります。

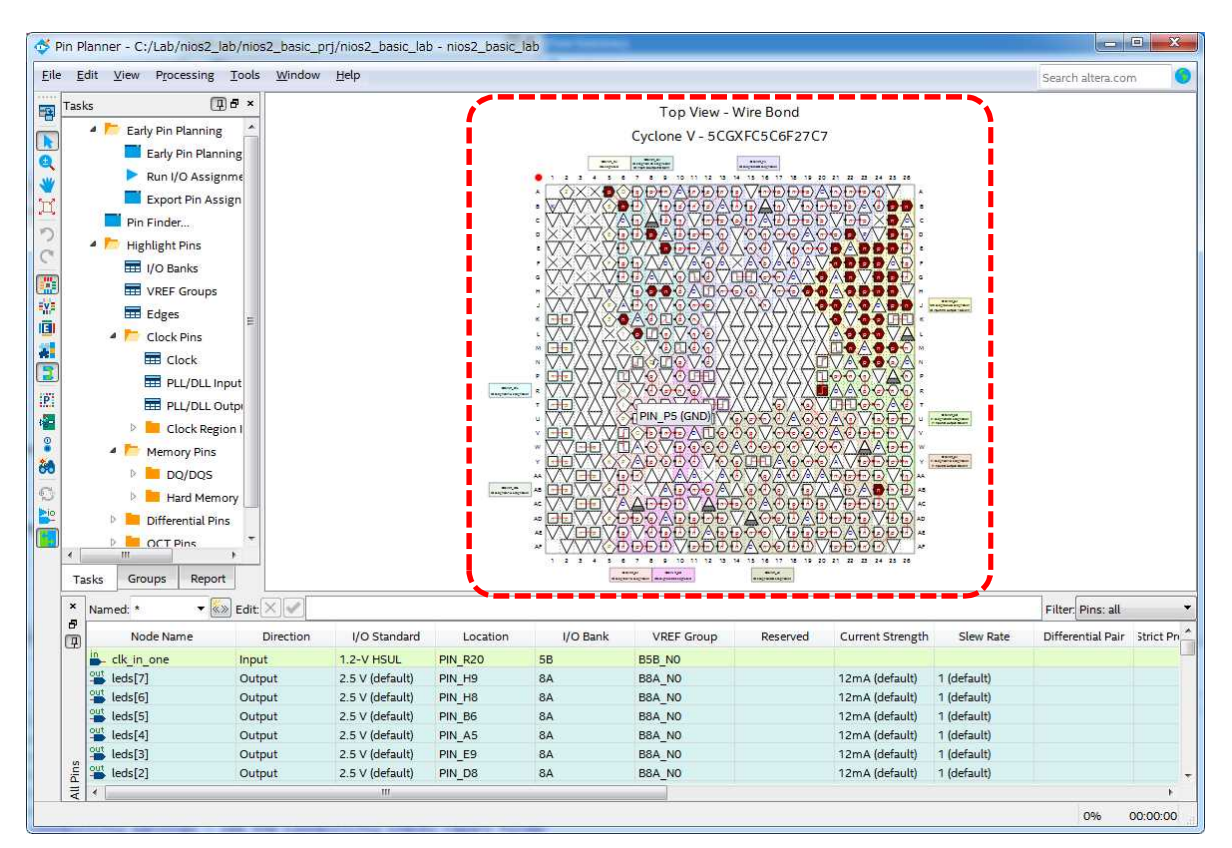

#### 6-4. タイミング制約ファイルの設定

\Lambda ALTIMA

FPGA のハードウェア・デザインのタイミング制約を追加します。タイミング制約は、Fmax やデバイス内部の レジスタのセットアップ/ホールド時間、デバイスピンからの入出力のタイミングなどの制約を指します。設計した デザインが、指定したタイミング制約を正しく満たすことで、ハードウェア・デザインが電気的に正しく動作するこ とが保証されます。

ここでは、予め本演習用に作成した制約ファイルを読み込むことでタイミング制約を行います。制約の記述方 法などについては、詳細になり過ぎるので、ここでは、割愛させて頂きます。

- 1. Quartus<sup>®</sup> Prime の Assignments メニュー  $\Rightarrow$  Settings を選択します。
- 2. 左欄の Category 枠より Timing Analyzer をハイライトします。
- ブラウズ・ボタンをクリックして、プロジェクト・フォルダ内の my\_original\_constrain.sdc を選択後、 [Add] ボタンをクリックして、制約ファイルを登録します。

▲ my\_original\_constrain.sdc ファイルは、トップ回路図へのタイミング制約ファイルとなります。

4. ファイルの登録が完了したら、[OK] ボタンをクリックして画面を閉じます。

| General                                                                                       | Timing Analyzer                                                      |                                                              |            |  |  |  |  |
|-----------------------------------------------------------------------------------------------|----------------------------------------------------------------------|--------------------------------------------------------------|------------|--|--|--|--|
| Files                                                                                         | Energify Timing Analyzer entions                                     |                                                              |            |  |  |  |  |
| Libraries                                                                                     | Specify Liming Analyzer options.                                     |                                                              |            |  |  |  |  |
| IP Settings<br>IP Catalog Search Locations                                                    | SDC files to include in the project                                  |                                                              |            |  |  |  |  |
| Design Templates                                                                              | <u>Eile name:</u>                                                    |                                                              | Add        |  |  |  |  |
| Operating Settings and Conditions<br>Voltage                                                  | •                                                                    | ×                                                            | Remove     |  |  |  |  |
| Temperature                                                                                   | File Name                                                            | Туре                                                         | <u>U</u> р |  |  |  |  |
| Compilation Process Settings<br>Incremental Compilation                                       | my_original_constrain.sdc<br>nios2_system/synthesis/nios2_system.qip | Synopsys Design Constraints File<br>IP Variation File (.qip) | Down       |  |  |  |  |
| EDA tool Settings<br>Design Entry/Synthesis<br>Simulation<br>Board-Level<br>Compiler Settings |                                                                      |                                                              |            |  |  |  |  |
| Verilog HDL Input                                                                             | ☑ <u>E</u> nable Advanced I/O Timing                                 | Report worst-case paths during compilation                   |            |  |  |  |  |
| Default Parameters                                                                            | Tcl Script File for customizing reports during compilatio            | n                                                            |            |  |  |  |  |
| Timing Analyzer                                                                               | Tcl Scrint Eile name:                                                |                                                              |            |  |  |  |  |
| Assembler<br>Design Assistant<br>Signal Tao Logic Analyzer                                    | Run default timing analysis before running custom s                  | cript                                                        | ()         |  |  |  |  |
| Logic Analyzer Interface                                                                      | Metastability analysis                                               |                                                              |            |  |  |  |  |
| Power Analyzer Settings<br>SSN Analyzer                                                       | Synchronizer identification: Auto                                    |                                                              |            |  |  |  |  |
|                                                                                               | Description:                                                         |                                                              |            |  |  |  |  |
|                                                                                               | Associates a Synopsys Design Constraint File (.sdc) with             | this project.                                                |            |  |  |  |  |

6-5. ハードウェア・デザインのコンパイル

- 1. Quartus<sup>®</sup> Prime の Processing メニュー  $\Rightarrow$  Start Compilation を選択します。
- 2. コンパイルには多少の時間を要します。終了し Tasks ウインドウが図のように Compile Design に緑の ☑ マークがついていれば正常終了です。

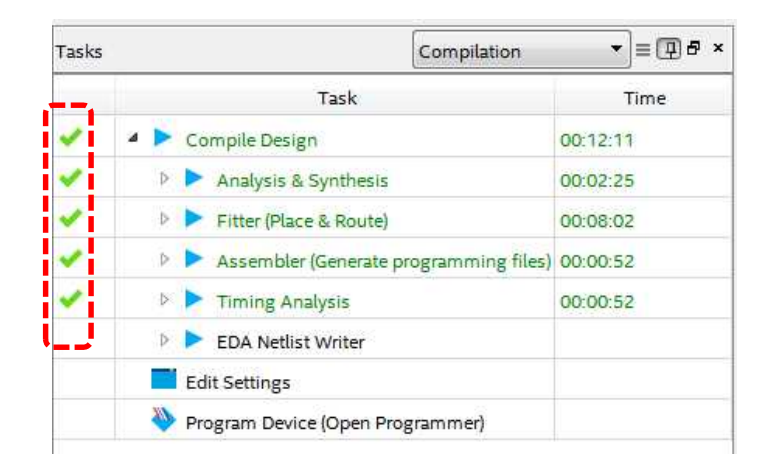

3. Timing Analyzer フォルダ内の各種レポートに、赤字になっているフォルダが無いことを確認してください。

| 12               | nios2_basic_lab.bdf                   |     |                                                       | Compilatio             | on Report - nios2_basic_lab                     |
|------------------|---------------------------------------|-----|-------------------------------------------------------|------------------------|-------------------------------------------------|
| Fable c          | of Contents (                         | P 8 | Flow Sum                                              | mary                   |                                                 |
|                  | 🖥 Flow Elapsed Time                   | *   | < <filte< td=""><td>st&gt;&gt;</td><td></td></filte<> | st>>                   |                                                 |
| =                | Flow OS Summary                       |     | Flow State                                            | us                     | Successful - Thu Jan 24 14:49:03 2019           |
| E                | Flow Log                              |     | Quartus P                                             | rime Version           | 18.1.0 Build 625 09/12/2018 SJ Standard Edition |
| Þ. 💼             | Analysis & Synthesis                  | 1   | Revision N                                            | Name                   | nios2_basic_lab                                 |
| Þ 💼              | Fitter                                |     | Top-level                                             | Entity Name            | nios2_basic_lab                                 |
| 0                | Flow Messages                         |     | Family                                                |                        | Cyclone V                                       |
| 0                | Flow Suppressed Messages              |     | Device                                                |                        | 5CGXFC5C6F27C7                                  |
| Þ 📕              | Assembler                             |     | Timing M                                              | odels                  | Final                                           |
| -                | Timing Analyzer                       |     | Logic utili                                           | zation (in ALMs)       | 2,287 / 29,080 ( 8 % )                          |
|                  | 🖽 Summary                             |     | Total regi                                            | sters                  | 3934                                            |
|                  | Parallel Compilation                  |     | Total pins                                            |                        | 49 / 364 ( 13 % )                               |
|                  | 📰 SDC File List                       |     | Total virtu                                           | ial pins               | 0                                               |
|                  | I Clocks                              |     | Total bloc                                            | k memory bits          | 1,113,920 / 4,567,040 ( 24 % )                  |
| $\triangleright$ | 🖻 📒 Slow 1100mV 85C Model             | Ξ   | Total DSP                                             | Blocks                 | 3/150(2%)                                       |
| $\triangleright$ | 🟱 📒 Slow 1100mV 0C Model              |     | Total HSS                                             | I RX PCSs              | 0/6(0%)                                         |
| Þ                | Fast 1100mV 85C Model                 |     | Total HSS                                             | I PMA RX Deserializers | 0/6(0%)                                         |
| Þ                | Fast 1100mV 0C Model                  |     | Total HSS                                             | I TX PCSs              | 0/6(0%)                                         |
|                  | 📅 Multicorner Timing Analysis Summary |     | Total HSS                                             | I PMA TX Serializers   | 0/6(0%)                                         |
| Þ                | Advanced I/O Timing                   |     | Total PLL                                             | 5                      | 1/12(8%)                                        |
| ₽                | Clock Transfers                       |     | Total DLL                                             | s                      | 0/4(0%)                                         |
|                  | Report TCCS                           |     |                                                       |                        |                                                 |
|                  | Report RSKM                           |     |                                                       |                        |                                                 |
| ⊳                | 🖓 📒 Unconstrained Paths               |     |                                                       |                        |                                                 |
|                  | Messages                              |     |                                                       |                        |                                                 |

6-6. ダウンロード・ケーブルの接続

ALTIMA

- 1. 今回演習で使用する評価ボード Cyclone<sup>®</sup> V GX Starter Kit の USB BLASTER ポート (J10) とホスト PC とを 付属の USB ケーブルで接続します。
- 2. 評価用ボードに電源ケーブルを接続し、赤いボタンを押し電源を入れます。
- 6-7. プログラミング・ツールの設定
  - 1. Quartus<sup>®</sup> Prime の Tools メニュー ⇒ Programmer 選択します。 Programmer ウインドウが表示されま す。
  - 2. Hardware Setup の項目に USB-Blaster が設定されていることを確認します。

▲ 設定されていない場合には、講師に確認してください。

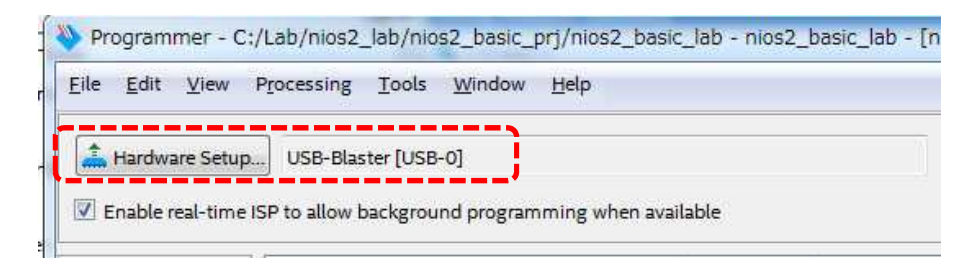

- 3. Auto Detect ボタンを押して、ボード上のデバイスをサーチします。
- 4. Select Device が表示されたら、5CGXFC5C6 をチェックして [OK] ボタンをクリックします。
- 5. File 項目の <none> となっている箇所をダブル・クリックして、SOF ファイルを選択します。 output\_files/nios2\_basic\_lab.sof
- 6. Program / Configure のチェック・ボックスにチェックを入れます。
- 7. Start ボタンをクリックすると、FPGA にハードウェア・デザインの書き込みが開始されます。
- 8. Programmer ウインドウの Progress の項目が 100% になれば書き込み完了です。

| Edit View                                                                            | Processing Tools Window Help     |               |          |            |                              |                        | Search alter       | a.com |
|--------------------------------------------------------------------------------------|----------------------------------|---------------|----------|------------|------------------------------|------------------------|--------------------|-------|
| Hardware Setup.<br>Enable real-time I                                                | USB-Blaster [USB-0]              | nen available |          | Mode: JTAG | •                            | Progress:              |                    |       |
| Ma Start                                                                             | File                             | Device        | Checksum | Usercode   | Program/ Verify<br>Configure | Blank- Examin<br>Check | ne Security<br>Bit | Erase |
| W <sup>th</sup> Stop                                                                 | output_files/nios2_basic_lab.sof | 5CGXFC5C6F27  | 03ADE38C | 03ADE38C   |                              |                        |                    |       |
| X Delete                                                                             |                                  |               |          |            |                              |                        |                    |       |
| Add File                                                                             |                                  |               |          | m          |                              |                        |                    |       |
| Save File                                                                            |                                  |               |          |            |                              |                        |                    |       |
| Add Device<br>1 <sup>1</sup> / <sub>b</sub> Up<br>1 <sup>1</sup> / <sub>b</sub> Down | TDI<br>5CGXFC5C6F27              |               |          |            |                              |                        |                    |       |
|                                                                                      |                                  |               |          |            |                              |                        |                    |       |

### 7. ソフトウェアの実行

Nios<sup>®</sup> II Software Build Tool (Nios<sup>®</sup> II SBT) は、Nios<sup>®</sup> II 向けの統合開発環境になります。今回の演習では、 Nios<sup>®</sup> II SBT を使用して、C ソース・コードの作成やビルド、およびターゲットの評価ボードへのプログラム・ダウ ンロードまでを実施します。

作成する C ソース・コードは Nios<sup>®</sup> II の PIO を経由して、評価ボードの LED を点滅させる簡単なプログラ ムになります。

- 7-1. Nios® II SBT の起動
  - Quartus<sup>®</sup> Prime の現在のハードウェア・プロジェクト・フォルダ(推奨)に、Nios<sup>®</sup> II SBT 用のワークスペース を作成します。例えば、今回の演習で使用している Quartus<sup>®</sup> Prime の現在のハードウェア・プロジェクトは、 C:¥Lab¥nios2\_lab¥nios2\_basic\_prj フォルダになりますが、このフォルダの下にワークスペース名 software というフォルダを手動で作成してください。

C:¥Lab¥ nios2\_lab¥nios2\_basic\_prj¥software

| 整理 🔹 ライブラリに油 | 追加 ▼ 共有 ▼ 新しいフォルダー         |                  |                  |     |
|--------------|----------------------------|------------------|------------------|-----|
| 🚖 お気に入り      | 名前                         | 更新日時             | 種類               | サイズ |
|              | 🔒 .qsys_edit               | 2018/11/15 14:22 | ファイル フォル         |     |
| 🖥 ライブラリ      | 🍶 db                       | 2018/12/03 10:34 | ファイル フォル…        |     |
|              | nios2_system               | 2018/12/03 10:17 | ファイル フォル         |     |
|              | 🌗 software                 | 2018/12/03 14:03 | ファイル フォル         |     |
| -9-19E1-9-   | li solution                | 2018/11/15 13:57 | ファイル フォル         |     |
|              | 🌽 unsaved                  | 2018/11/15 14:21 | ファイル フォル         |     |
| 🏟 ネットワーク     | ISSI_IS61WV25616EDBLL.qprs | 2014/07/29 16:40 | QPRS ファイル        | 3   |
|              | led_output.c               | 2011/05/20 16:14 | Cファイル            | 1   |
|              | my_original_constrain.sdc  | 2014/07/01 07:58 | SDC ファイル         | 2   |
|              | 🔁 nios2_basic_lab.bdf      | 2016/02/24 09:59 | Quartus II Bloc  | 7   |
|              | 🛐 nios2_basic_lab.qpf      | 2018/11/15 14:15 | Quartus II Proje | 2   |
|              | nios2_basic_lab.qsf        | 2018/11/15 14:15 | QSF ファイル         | 3   |
|              | nios2_basic_lab.qws        | 2018/12/03 10:34 | QWS ファイル         | 1   |
|              | nios2_system.qsys          | 2018/12/03 10:15 | QSYS ファイル        | 65  |
|              | nios2_system.sopcinfo      | 2018/12/03 10:15 | SOPCINFO ファ      | 412 |
|              | Pin_assign_for_lab.csv     | 2014/07/01 13:27 | Microsoft Excel  | 5   |

- 2. ショートカットや Windows® のスタートメニューから、Nios II SBT を起動します。
- Workspace Launcher が起動した場合、前述のワークスペース (C:¥Lab¥ nios2\_lab¥nios2\_basic\_prj¥software)を指定して、[OK] ボタンをクリックします。

| Workspace Launcher                                                                                                    |           |
|----------------------------------------------------------------------------------------------------|-----------|
| Select a workspace<br>Eclipse stores your projects in a folder called a workspace.<br>Choose a workspace folder to use for this session. |           |
| Workspace: C:VLabYnics2_labVnics2_basic_prjVsoftware                                                                                     | Browse    |
| Use this as the default and do not ask again                                                                                             |           |
|                                                                                                    | OK Cancel |

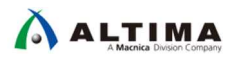

4. Nios<sup>®</sup> II SBT が起動します。

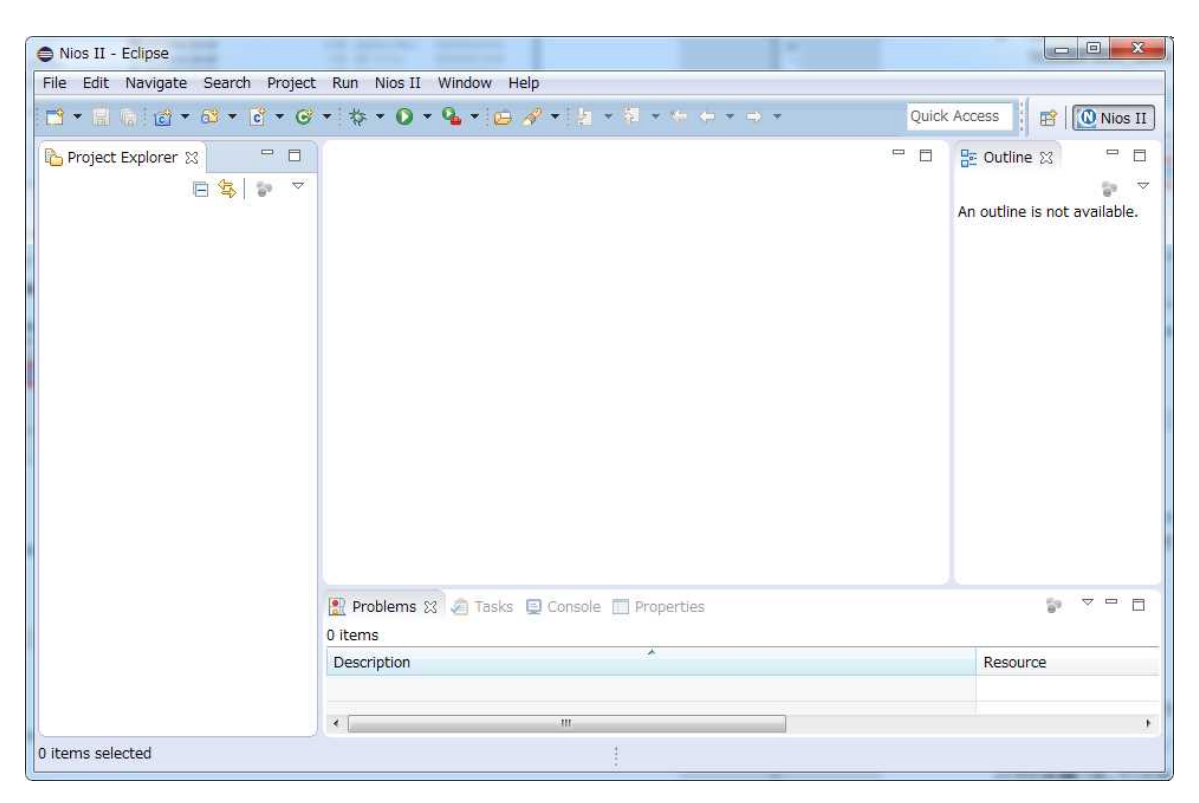

7-2. ソフトウェア・プロジェクトの作成

Nios<sup>®</sup> II SBT の New Project ウィザードを用いて、ソフトウェア・プロジェクトを作成します。

以下の手順に従ってください。

1. Nios<sup>®</sup> || SBT のメイン画面の File メニュー ⇒ New ⇒ Nios || Application and BSP from Template を選 択します。

| File Edit Naviga   | e Search Project Run Nios | II V                                     | Vindow Help                                                 |
|--------------------|---------------------------|------------------------------------------|-------------------------------------------------------------|
| New                | Alt+Shift+N ▸             | C++                                      | Nios II Application and BSP from Template                   |
| Open File          |                           | C++                                      | Nios II Application                                         |
| Close<br>Close All | Ctrl+W<br>Ctrl+Shift+W    | 10 10 10 10 10 10 10 10 10 10 10 10 10 1 | Nios II Board Support Package<br>Nios II Library<br>Project |
| Save               | Ctrl+S                    |                                          | Other Ctrl+                                                 |

2. Nios<sup>®</sup> II Applocation and BSP from Template ウインドウが起動します。

- ソフトウェア・プロジェクトを作成する際に、組み込みシステムのハードウェア情報が記述されたシステム 定義ファイルを指定します。Target hardware information 欄の SOPC Information File name の右側に あるボタンをクリックして、ハードウェア・デザインを作成したフォルダにある Platform Designer が生成し た nios2\_system.sopcinfo を選択します。
- 4. Application project 欄の Project name には soft\_test をタイプします。
- 5. Templates 欄からリストの一番上の Blank Project を選択して、[Finish] ボタンをクリックします。

| Nos II Application and bor non                                                       | n Template                                                                                                    | and the second second |  |
|--------------------------------------------------------------------------------------|----------------------------------------------------------------------------------------------------|-----------------------|--|
| ios II Software Examples                                                             | ard support package based on a software example templa                                                                                                    | te                    |  |
| Target hardware information                                                          |                                                                                                    |                       |  |
| SOPC Information File name:                                                          | C:¥Lab¥nios2_lab¥nios2_basic_prj¥nios2_system.sopcinfo                                                                                                    |                       |  |
| CPU name:                                                                            | nios2_cpu 🔹                                                                                                    |                       |  |
| Application project                                                                  |                                                                                                    |                       |  |
| Project name: soft_test                                                              |                                                                                                    |                       |  |
| Project template Template Blank Project Count Binary Float2 Functionality Eloat2 GCC | Template description<br>Blank Project creates an empty project to which you<br>can add your code.<br>For details, click Finish to create the project and refer<br>to the readme but file in the project directory. | E                     |  |
| Hoat2 Performance<br>Hello Freestanding<br>Hello MicroC/OS-II                        | The BSP for this template is based on the Altera HAL<br>operating system. To use a BSP based on a different<br>operating system, click Next and select the BSP from                                                | •                     |  |
|                                                                                      |                                                                                                    |                       |  |

6. 新しいプロジェクトが作成されて、 Project Explorer の項目に soft\_test と soft\_test\_bsp が追加されま す。

▲ プロジェクトの本体は、C:¥Lab¥nios2\_lab¥nios2\_basic\_prj¥software 以下に作成されます。

| <mark>ြဲ Project Explore</mark> r 🛛 | - 6          |
|-------------------------------------|--------------|
| -                                   | <u>⊈</u> > ⊽ |
| Soft_test                           |              |
| Soft test bsp Ini                   | ios2 system] |

#### 7-3. C ソース・コードの作成

Nios® II SBT の New Source File ウィザードを用いて、ソース・コードを作成します。

1. soft\_test フォルダをハイライトして、右クリックから New  $\Rightarrow$  Source File を選択します。

|          |     | New                 | •                   |                     | Project                                   |
|----------|-----|---------------------|---------------------|---------------------|-------------------------------------------|
| isoft t  |     | Go Into             |                     | 19                  | File                                      |
| ∠ soft_t |     | Open in New Window  |                     | Ê                   | File from Template                        |
|          | Ð   | Сору                | Ctrl+C              |                     | Folder                                    |
|          | 圈   | Paste               | Ctrl+V              | <b>C</b> + <b>1</b> | Nios II Application                       |
|          | ×   | Delete              | Delete              | CH                  | Nios II Application and BSP from Template |
|          | 80, | Remove from Context | Ctrl+Alt+Shift+Down | C+4                 | Nios II Board Support Package             |
|          |     | Source              | •                   | C                   | Nios II Library                           |
|          |     | Move                |                     | G                   | Class                                     |
|          |     | Rename              | F2                  | h                   | Header File                               |
|          | Ès  | Import              |                     | C                   | Source File                               |
|          | è.  | Export              |                     | 63                  | Source Folder                             |

 New Source File ウインドウの Source folder 欄へ、Browse ボタンよりソフトウェア・プロジェクトのアプリ ケーション・プロジェクト(\_bsp がついていない方のフォルダ)を選択します。 Source file 欄へ、 led\_output.c のソフトウェアのファイル名を拡張子 .c をつけて入力し、[Finish] ボタンをクリックしま す。

| New Source                  | File                        |           |
|-----------------------------|-----------------------------|-----------|
| Source File<br>Create a new | v source file.              | C         |
| Source folder:              | soft_test                   | Browse    |
| Source file:                | led_output.c                |           |
| Template:                   | Default C++ source template | Configure |
|                             |                             |           |
| ?                           | Finish                      | Cancel    |

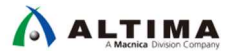

- 3. 次の図のように、led\_output.c をハイライトして、図に掲載されている内容と同じ内容の C ソース・コードを、右側のメイン・エディタ内に直接記述してください。
  - ▲ 時間短縮のため、ハードウェア・プロジェクト・フォルダ内に完成した led\_ouput.c ファイルがありますので、それをテキスト・エディタで開いて、コピー&ペーストしても構いません。

```
c led_output.c 🖾
  2⊕ * led_output.c.
  7
  8
  9 #include <stdio.h>
?10 #include <io.h>
 11 #include <unistd.h>
?12 #include "system.h"
 13
 140 int main(void)
 15 {
         printf("Hello from Nios II, start!!");
 16
 17
 18
         while(1)
 19
         {
             IOWR(LED_PIO_BASE, 0, 0x55);
 20
             usleep(500000);
 21
 22
             IOWR(LED_PIO_BASE, 0, 0xAA);
             usleep(500000);
 23
 24
             IOWR(LED PIO BASE, 0, 0x00);
 25
             usleep(500000);
 26
             IOWR(LED PIO BASE, 0, 0xFF);
 27
             usleep(500000);
 28
         ł
 29
         return 0;
 30
    }
 31
 32
 33
```

4. 記述が終了したら、File メニュー ⇒ Save を選択して、ファイルを保存します。

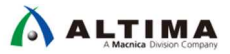

Flash Programme

7-4. ソフトウェア・プロジェクトのビルドとプログラムの実行

1. システムの設定を確認します。 soft\_test\_bsp フォルダを右クリックして、 Nios II ⇒ BSP Editor を選択 します。

| 🏠 Project Explorer 🔅 |       | E 😫 🗟 🗸 🖓 E                              | c led     | Loutput.c 🛛                                                   |
|----------------------|-------|------------------------------------------|-----------|---------------------------------------------------------------|
| ⊿ 😂 soft_test        |       |                                          | 20        | * led_output.c[]                                              |
| 👂 🗊 Includes         |       |                                          | 7         |                                                               |
| Ied_output.e         | 5     |                                          | 9         | <pre>#include <stdio.h></stdio.h></pre>                       |
| create-this-         | app   |                                          | 210       | <pre>#include <io.h></io.h></pre>                             |
| Makefile             |       |                                          | 11        | <pre>#include <unistd.h> #include "system b"</unistd.h></pre> |
| readme.txt           |       |                                          | 13        | AINCINGE SARCENTU                                             |
| soft test bsn [      | nincī | customl                                  | 140       | int main(void)                                                |
|                      |       | New                                      | •         | printf("Hello from Nics II st                                 |
|                      |       | Go Into                                  |           | princi ( nello nom gaog il, sa                                |
|                      |       | Ones in New Window                       |           | while(1)                                                      |
|                      |       | Open in New Window                       |           | I<br>TOWR (LED PTO BASE 0 0x55                                |
|                      |       | Сору                                     | Ctrl+C    | usleep(500000);                                               |
|                      | 175   | Paste                                    | Ctrl+V    | IOWR(LED_PIO_BASE, 0, 0xAA                                    |
|                      | ×     | Delete                                   | Delete    | IOWR(LED PIO BASE, 0, 0x00                                    |
|                      |       | Romana from Contaut Ctd - Alt - Ch       | ft i Dawa | usleep(500000):                                               |
| ~~~~                 | ~~    | ~~~~~≪中略≫~                               | ~~        | ~~~~~~                                                        |
|                      |       | Debug As                                 |           | ld Console [soft_test_bsp]                                    |
|                      |       | Profile As<br>Restore from Local History | +         | <pre>&gt;8 **** Clean-only build of config<br/>lean</pre>     |
|                      |       | Nios II                                  | ۶.        | Nios II Command Shell                                         |
|                      | *     | Run C/C++ Code Analysis                  |           | Generate BSP                                                  |
|                      |       |                                          |           |                                                               |

- 2. BSP Editor が起動します。
- Linker Script タブを選択して、各リンカ・セクション(.bss, .text 等)の設定を下図のように全て、 onchip\_memory に設定(Linker Region Name をクリック ⇒ ブルダウンから選択)したら、 [Generate] ボタンをクリックし、[Exit] ボタンで画面を閉じます。

Compare With

| ain Software Packages Drivers Linker Script Enable File Generation Target BSP Directory inker Section Mappings Linker Section Name Linker Region Name Linker Region Name Linker Region Name Linker Region Name Linker Region Name Linker Region Name Linker Region Name Linker Region Name Linker Region Name Linker Region Name Linker Region Name Linker Region Name Linker Region Name Linker Section Mappings Linker Section Mappings Linker Section Mappings Linker Region Name Linker Region Name Linker Region Name Linker Region Name Linker Region Name Linker Region Name Linker Region Name Linker Region Name Linker Region Name Linker Section Mappings Linker Section Name Linker Section Name Linker Section Section Sectio | ve<br>efaults |
|----------------------------------------------------------------------------------------------------|---------------|
| Inker Section Mappings Linker Section Name Linker Region Name Linker Region Name Linker R | efaults       |
| Linker Region Name Linker Region Name Linker Region | i<br>efaults  |
| biss onchip_memory onchip_memory exceptions, onchip_memory onchip_memory onchip_memory exceptions, onchip_memory onchip_memory onchip_memory onchip_memory onchip_memory onchip_memory onchip_memory onchip_memory onchip_memory exceptions, onchip_memory onchip_memory onc | ve<br>efaults |
|                                                                                                    | efaults       |
| exceptions: onchip_memory onchip_memory onch |               |
| heap onchip_memory onchip_memory onchip_memory onchip_memory onchip_memory onchip_memory stack onchip_memory onchip_memory onchip_memory text onchip_memory onchip_memory  |               |
| rodata onch ip_memory onch ip_memory onch ip_memory onch ip_memory stack onch ip_memory onch ip_memory onch ip_memory onch ip_memory text onch ip_memory onch ip_memory onc |               |
| nvdata onchip_memory onchip_memory stack onchip_memory onchip_memory text onchip_memory onchip_memory on chip_memory onchip_memory onchip_memo |               |
| stack onchip_memory onchip_memory text onchip_memory crichip_memory crichip_memor |               |
| text onchip sessory onchip sessory                                                                                                    |               |
| Inker Memory Regions                                                                                                    |               |
| Jinker Memory Regions                                                                                                    |               |
| Intel Perinty regions<br>Intel Perinty regions                                                                                                    |               |
|                                                                                                    |               |
| and region rance read as range read as range r                                                                                                    | ve            |
| Incomp internet of a second second se | ofoulto       |
| Sec 0.04/12/000 0.04/12/011 0.001/9 02 0 0 CSUC                                                                                                    | crauits       |
| nam 000400000 004001111 Stam 024200 0                                                                                                    |               |
| Add Memory                                                                                                    | / Device      |
| Remove Memory                                                                                                    | bry Device    |
| Memory                                                                                                    | leane         |
|                                                                                                    | Jaugenn       |
| Memory                                                                                                    | Map           |

- ▲ この設定によって本プログラムは、ワーク・メモリとして onchip\_memory のみを使用する設定となりま す。現時点では、外部 SRAM 等のハードウェアの動作が保証されないため、オンチップ・メモリを使用 して Nios®Ⅱ の初期動作の確認を行います。
- soft\_test\_bsp フォルダを右クリックして、Properties を選択します。起動画面内のカテゴリで Nios II BSP Properties をハイライトして設定項目を確認します。ここでは、BSP プロジェクトのデバッグ・レベルの設定 や最適化レベルの設定などを行います。

本演習では、デフォルトの状態で進めていきますので、[OK] ボタンをクリックします。

| Properties for soft_test_bs                                                                                                    | P                      |            |
|----------------------------------------------------------------------------------------------------|------------------------|------------|
| type filter text                                                                                                    | Nios II BSP Properties | ⇔ • ⇔ • •  |
| <ul> <li>Resource<br/>Builders</li> <li>C/C++ Build</li> <li>C/C++ General<br/>Linux Tools Path</li> <li>Nios II BSP Properties</li> <li>Project References</li> <li>Run/Debug Settings</li> <li>Task Repository</li> <li>WikiText</li> </ul> | SopcInfo:              | BSP Editor |
| ?                                                                                                    | ОК                     | Cancel     |

 次に soft\_test フォルダを右クリックして、 Properties を選択します。起動画面内のカテゴリで Nios II Application Properties をハイライトして設定項目を確認します。ここでは、アプリケーション・プロジェクト のデバッグ・レベルの設定や最適化レベルの設定などを行います。

本演習では、デフォルトの状態で進めていきますので、[OK] ボタンをクリックします。

| <ul> <li>Resource</li> <li>Builders</li> <li>C/C++ Build</li> </ul>                                                                                                    |                                                                                                    |                       |
|----------------------------------------------------------------------------------------------------|----------------------------------------------------------------------------------------------------|-----------------------|
| <ul> <li>C/C++ General<br/>Linux Tools Path</li> <li>Nios II Application Prope<br/>Project References<br/>Run/Debug Settings</li> <li>Task Repository<br/>WikiText</li> </ul> | Configuration: default [ active ]  Flags  ELF name: soft_test.elf Defined symbols: Undefined symbols: Assembler flags: Warning flags: Undefined symbols: Linker flags User flags User flags: Linker flags User flags User flags: SP project location: ./soft_test_bsp/ | Manage Configurations |

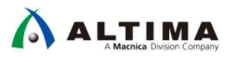

 ソフトウェアをビルド(Build)します。Nios<sup>®</sup> II SBT の左枠のアプリケーション・プロジェクトのフォルダ (\_bsp がついていない方)を選択し、右クリック ⇒ Build Project をクリックします。

Console にエラーメッセージが出なければビルド完了です。

| 😂 Nios II - Eclipse                                   | A REAL PROPERTY AND A REAL PROPERTY AND A REAL PROPERTY A REAL PROPERTY AND A REAL PROPERTY A REAL PROPERTY AND A REAL PROPERTY A REAL PROPERTY AND A REAL PROPERTY AND A REAL PROPERTY AND A REAL PROPERTY AND A REAL PROPERTY AND A REAL PROPERTY AND A REAL PROPERTY AND A REAL PROPERTY A REAL PROPERTY A REAL PROPERTY A REAL PROPERTY A REAL PROPERT |                          |            |
|-------------------------------------------------------|----------------------------------------------------------------------------------------------------|--------------------------|------------|
| File Edit Source Refactor Navigate Sea                | rch Project Run Nios II Window                                                                                                    |                          |            |
| □ • □ □   □   □ = □ • □ • □ • □ • □ • □ • □ • □ • □ • | \$ • 0 • <b>%</b> • 😕 🖯 🔗 •                                                                                                    |                          |            |
| Project Explorer 🕱                                    |                                                                                                    |                          |            |
| ⊿ 😂 soft_test                                         |                                                                                                    |                          |            |
| ▶ 🗊 Incluc New                                        | •                                                                                                    |                          |            |
| ▶ 🛃 led_ol 🛛 🛛 Go Into                                |                                                                                                    |                          |            |
| Create                                                | Build Project                                                                                                    |                          |            |
| Maket                                                 | Building project                                                                                                    |                          |            |
| 📄 readn 📳 Copy                                        |                                                                                                    |                          |            |
| ▲ Soft_test Paste                                     |                                                                                                    |                          |            |
| 🖻 🔊 Incluc 💥 Delete                                   |                                                                                                    |                          |            |
| 🕨 👝 driver 🧶 Remove from Context                      | Always run in background                                                                                                    |                          |            |
| HAL Source                                            |                                                                                                    |                          |            |
| D le alt_sy Move                                      |                                                                                                    | Run in Background Cancel | Details >> |
| Iinker Rename                                         | F2                                                                                                    |                          |            |
| b j system                                            |                                                                                                    |                          |            |
| create import                                         |                                                                                                    |                          |            |
| 📄 linker 🎦 Export                                     |                                                                                                    |                          |            |
| 🗋 Makel 🛛 Build Project                               | N                                                                                                    |                          |            |
| mem Clean Project                                     | No. 6                                                                                                    |                          |            |

- 7. ビルドしたソフトウェアをターゲットのシステムで実行します。Nios<sup>®</sup> II SBT の左枠のアプリケーション・プロジェクトのフォルダ(\_bsp がついていない方)を選択し、右クリック  $\Rightarrow$  Run As  $\Rightarrow$  Nios II Hardware をクリックします。
- 8. Run Configurations 画面が起動したら、 Nios II Hardware フォルダの soft\_test Nios II Hardware configuration がハイライトされていることを確認します。
- 9. Target Connection タブを選択して、右上の [Refresh Connections] ボタンをクリックします。図のように USB-Blaster が検出して、ターゲット・ボードとの接続が確認できます。
- 10. 右下にある [Apply] ボタンをクリックして、その下の [Run] ボタンをクリックします。

| eate, manage, and run configuration<br>The expected Stdout device name do    | ons<br>les not match the selected                     | target byte stream devi               | ce name.              |             |                 |              |                   |
|------------------------------------------------------------------------------|-------------------------------------------------------|---------------------------------------|-----------------------|-------------|-----------------|--------------|-------------------|
| 🗎 🗶 📄 🌦 🔹                                                                    | Name: soft_test Nios I                                | I Hardware configuratio               | n                     |             |                 |              |                   |
| pe filter text                                                               | Project 🛄 Target (                                    | Connection 🔅 Debug                    | ger 🖏 Source          | Common      |                 |              |                   |
| C/C++ Application<br>C/C++ Remote Application                                | Connections<br>Processors:                            |                                       |                       |             |                 |              |                   |
| Launch Group                                                                 | Cable                                                 | Device                                | Device ID             | Instance ID | Name            | Architecture | Refresh Connect   |
| 🛤 Nios II Hardware                                                           | ISB-Blaster on localho                                | st [USB-0] 5CGTFD5(C5                 |                       | 0           | nios2-0         | Nios253      | Resolve Name      |
| Soft_test Nios II Hardware of Nios II Hardware of Nios II Hardware v2 (beta) | Byte Stream Devices:                                  |                                       |                       |             |                 |              | System ID Propert |
| 📕 Nios II ModelSim                                                           | Cable                                                 | Device                                | Device ID             | Instance ID | Name            | Version      |                   |
| Nios II ModelSim v2 (beta)                                                   | JSB-Blaster on localho                                | st [USB-0] 500TFD5(05.                |                       | 0           | jtaguart 0      |              |                   |
|                                                                              | Disable 'Nios Il Console<br>Quartus Project File name | view<br>Using default .sopcinfo & .jc | li files extracted fr | rom ELF >   |                 |              |                   |
|                                                                              | System ID checks                                      |                                       |                       |             |                 |              |                   |
|                                                                              | Ignore mismatched sys                                 | tem ID                                |                       |             |                 |              |                   |
|                                                                              | Ignore mismatched sys                                 | tem timestamp                         |                       |             |                 |              |                   |
|                                                                              | Pownload                                              |                                       | m                     |             |                 |              | •                 |
| ter matched 8 of 8 items                                                     |                                                       |                                       |                       |             | Re <u>v</u> ert |              | Apply             |
|                                                                              |                                                       |                                       |                       |             |                 |              |                   |

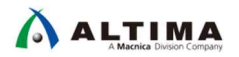

11. Console ウインドウに、C 言語ソース上に記載した printf() 関数の出力キャラクタ (例:Hello from Nios II, start!!) が確認できます。同時に、開発ボード上の緑色 LED の点滅も確認してください。確認したら、赤い ボタンをクリックしてプログラムを終了します。

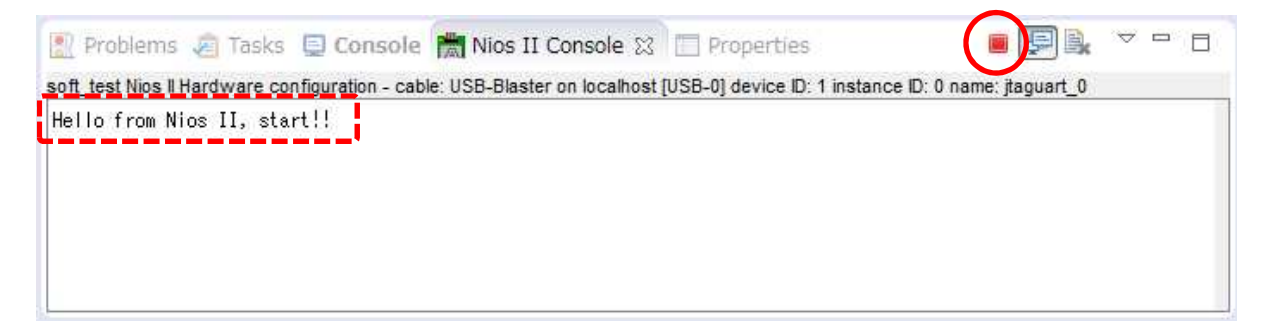

#### ~ 以上で演習本編はすべて終了です。~

~ 時間が余った方は、次のオプション演習へ進んでください ~

【 補足 】 システム・ヘッダ・ファイルの自動生成 とアルテラ専用マクロ

Nios® II ソフトウェアでは、system.h というシステム・ヘッダ・ファイルをツールが自動生成します。

Nios® II や Platform Designer のハードウェア情報 (各ペリフェラルのベース・アドレス等のアドレス・マップ情報や IRQ の優先順位など) が記述されており、アプリケーション・コードでインクルードするだけでペリフェラル にアクセスができるようになります。

インテル FPGA では専用マクロが幾つか用意されており、今回の題材では、その中の一つとして IOWR マクロを使用しました。これらのマクロは、ヘッダ・ファイル io.h をインクルードすることで利用できます。

IOWR(LED\_PIO\_BASE, 0, 0x55)

ベース・アドレス 0x02201020 (本演習では、別のアドレス値にアサインされていますが、このアドレスは構成 の仕方によって異なり、ほとんどのケースでユーザが任意に指定可能です) にマッピングされている led\_pio ペリフェラル内のレジスタ・アドレス 0 に 0x55 をライトします。 led\_pio のベース・アドレスは、 system.h 内で LED\_PIO\_BASE として定義されています。

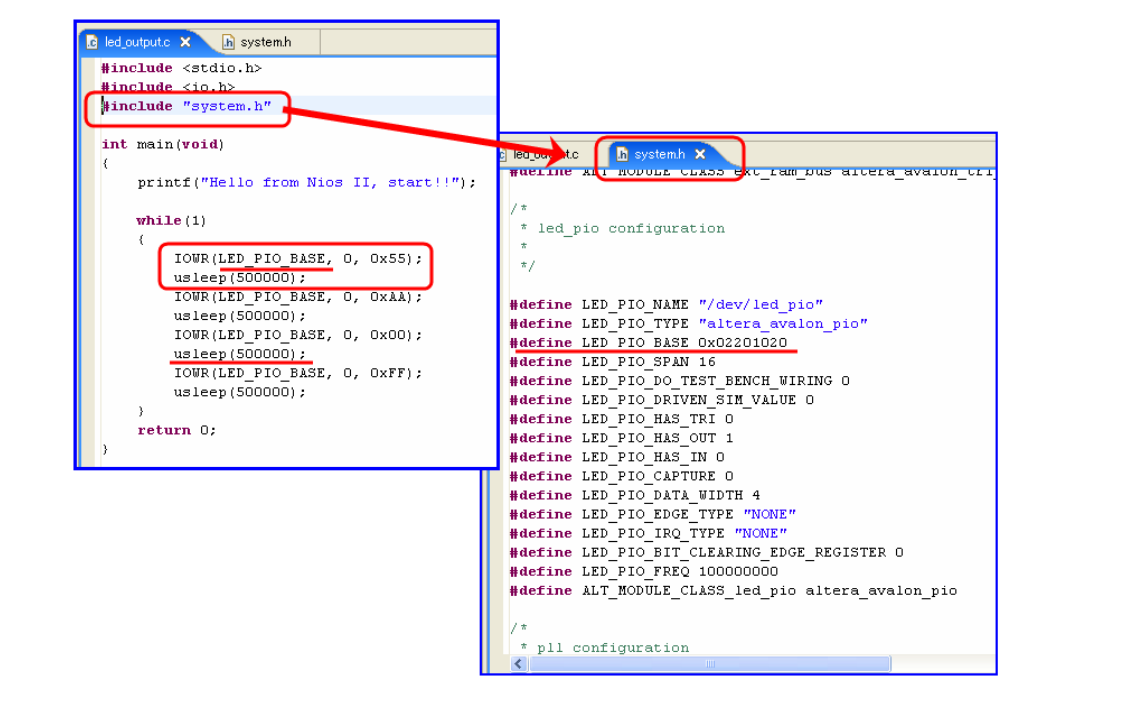

usleep(500000) は、500000 us つまり 0.5 秒だけプログラムの実行を停止する為の関数(HAL API) です。

### 8. <u>Memory Test の実行 (オプション)</u>

これまでの手順で Nios<sup>®</sup> II のプログラムを JTAG 経由でオンチップ・メモリにダウンロードし動作させるところ まで成功しました。ここでは、外部メモリの動作が正しいことを確認するために予め用意されている Memory Test プログラムを動作させて、外部 SRAM の動作について確認を行います。

#### 8-1. ソフトウェア・プロジェクトの作成

Nios<sup>®</sup> II SBT の New Project ウィザードを用いて、ソフトウェア・プロジェクトを作成します。 以下の手順に従ってください。

- 1. Nios<sup>®</sup> II SBT のメイン画面の File メニュー ⇒ New ⇒ Nios II Applocation and BSP from Template を選択 します。
- 2. Nios II Applocation and BSP from Template ウインドウが起動します。
- ソフトウェア・プロジェクトを作成する際に、組み込みシステムのハードウェア情報が記述されたシステム 定義ファイルを指定します。 Target hardware information 欄の SOPC Information File name の右側に あるブラウザ・ボタンをクリックして、ハードウェア・デザインを作成したフォルダにある Platform Designer が生成した nios2\_system.sopcinfo を選択します。
- 4. Application project 欄の Project name には memory\_test とタイプします。
- 5. Templates 欄から Memory Test を選択して、 [Finish] ボタンをクリックします。

| Aise I Software Examples       Create a new application and board support package based on a software example template       Target hardware information       SOPC Information File name:     Ci¥Lab¥nios2_lab¥nios2_basic_prj¥nios2_system.sopcinfi       OPU name:     nios2_cpu       Application project       Project name:     memory_test       V Use default location       Project location:     Ci¥Lab¥nios2_lab¥nios2_basic_prj¥software¥memory_test       Immory fest     Template description       Memory Test allows you to test the RAM and flash       Helio MicroC/OS-II     Memory Test allows you to test.       Beckue the RAM test is destructive, do not run the<br>RAM test on any memory best.       Simple Socket Server (RC)       For details, click Finish to create the project and refer                                                                                                    | II Application and BSP from                           | 1 Template                                                |                                                                                                    |         |
|----------------------------------------------------------------------------------------------------|-------------------------------------------------------|-----------------------------------------------------------|----------------------------------------------------------------------------------------------------|---------|
| Target hardware information         SOPC Information File name:       C:¥Lab¥nios2_lab¥nios2_system.sopcinf(         CPU name:       nios2_cpu         Application project       Image: Image: Imag                                                                                                    | II Software Examples<br>Ite a new application and boa | ird support package based on a software example templa    | te                                                                                                    |         |
| SOPC Information File name:       C:¥Lab¥nios2_lab¥nios2_basic_prj¥nios2_system.sopcinfr         CPU name:       nios2_cpu         Application project         Project name:       memory_test         I Use default location       Project location:         C:¥Lab¥nios2_lab¥nios2_basic_prj¥software¥memory_test          Project template       Template description         Hello MicroC/OS-II       Memory Test allows you to test the RAM and flash memory on your board. The application presents a menu to choose which memory to test.         Because the RAM test is destructive, do not run the RAM test on any memory being used by this program, including code, data, and exception locations.          For details, click Finish to create the project and refer           @        Enish       Cancel                                                                                                    | get hardware information                              |                                                           |                                                                                                    |         |
| CPU name:       nios2_cpu         Application project         Project name:       memory_test         If Use default location         Project location:       C:\#Lab\#nios2_lab\#nios2_basic_prj\#software\#memory_test         Project location:       C:\#Lab\#nios2_lab\#nios2_basic_prj\#software\#memory_test         Project template       Template description         Hello Freestanding       Memory Test allows you to test the RAM and flash memory on your board. The application presents a menu to choose which memory to test.         Because the RAM test is destructive, do not run the RAM test on any memory being used by this program, including code, data, and exception locations.         Simple Socket Server (RC         ************************************                                                                                                    | PC Information File name:                             | C:¥Lab¥nios2_lab¥nios2_basic_prj¥nios2_system.sopcinf     |                                                                                                    |         |
| Application project       Project name:     memory_test       If Use default location     Project location:       C:¥Lab¥nios2_lab¥nios2_labsic_prj¥software¥memory_test        Project template     Template description       Hello Freestanding     Memory Test allows you to test the RAM and flash memory on your board. The application presents a menu to choose which memory to test.       Hello World Small     Because the RAM test is destructive, do not run the RAM test on any memory being used by this program, including code, data, and exception locations.       Simple Socket Server (RC, memory Test).     For details, click Finish to create the project and refer       ************************************                                                                                                    | U name:                                               | nios2_cpu 👻                                               |                                                                                                    |         |
| Project name:       memory_test         Image: Second Second S                                                  | lication project                                      |                                                           |                                                                                                    |         |
| Image: Classic location       Classic location:       Classic location:       Classic location:       Classic location:       Classic location:       Classic location:       Image: Classic location:       Image: Classic loc                                                                                                    | ject name: memory_test                                |                                                           |                                                                                                    |         |
| Image: Control of the second second secon               |                                                       |                                                           |                                                                                                    |         |
| Project location:       C:¥Lab¥nios2_lab¥nios2_basic_prj¥software¥memory_test         Project template         Templates         Hello Freestanding         Hello MicroC/OS-II         Hello World         Hello World         Hello World         Hello World Small         Memory Test         Memory Test         Because the RAM test is destructive, do not run the<br>RAM test on any memory being used by this program,<br>including code, data, and exception locations.         Simple Socket Server         Simple Socket Server         Simple Socket Server         Simple Socket Server         Socket Server         Hello Socket Server         Hello Socket Server         Hello Socket Server                                                                                                    | Use default location                                  |                                                           |                                                                                                    |         |
| Project template         Templates         Hello Freestanding         Hello MicroC/OS-II         Hello World         Hello World Small         Memory Test allows you to test the RAM and flash         Memory Test         Memory Test single Socket Server         Simple Socket Server         Simple Socket Server         Simple Socket Server         Simple Socket Server         Socket Server         Hello Socket Server         Hello Socket Server         Hello Socket Server         Socket Server         Socket Server      <                                                                                                    | Project location: C:¥Lab¥r                            | ijos7 Jah¥nios2 hasic pri¥software¥memory test            |                                                                                                    |         |
| Project template         Templates         Hello Freestanding         Hello MicroC/OS-II         Hello World         Hello World Small         Memory Test         Memory Test sidestructive, do not run the         RAM test on any memory being used by this program,         including code, data, and exception locations.         Simple Socket Server         Simple Socket Server (RC)         Image: Concerce minime         Image: Concerce minime         Reads         List Concerce minime         Reads         Next >         Einish         Cancel                                                                                                    |                                                       | inter_dominate_base_prj contrar er mentary_teat           |                                                                                                    |         |
| Templates       Template description         Hello Freestanding       Memory Test allows you to test the RAM and flash memory on your board. The application presents a menu to choose which memory to test.         Hello World       memory Test         Hello World Small       Because the RAM test is destructive, do not run the RAM test on any memory being used by this program, including code, data, and exception locations.         Simple Socket Server (Rtwisser and the rest of the test is destructive and refer test and the rest of the test is destructive and refer test and refer test and refer t                                                                                                    | roject template                                       |                                                           |                                                                                                    |         |
| Templates       Template description         Hello Freestanding       Memory Test allows you to test the RAM and flash memory on your board. The application presents a menu to choose which memory to test.         Hello World Small       memory Test         Memory Test       Because the RAM test is destructive, do not run the RAM test on any memory being used by this program, including code, data, and exception locations.         Simple Socket Server (R(       For details, click Finish to create the project and refer         *       III                                                                                                    |                                                       |                                                           |                                                                                                    |         |
| Hello Freestanding     Memory Test allows you to test the RAM and flash       Hello MicroC/OS-II     memory on your board. The application presents a       Hello World     menu to choose which memory to test.       Hello World Small     Because the RAM test is destructive, do not run the       Memory Test     Because the RAM test is destructive, do not run the       RAM test on any memory being used by this program,     including code, data, and exception locations.       Simple Socket Server (R(     For details, click Finish to create the project and refer       III     Memory                                                                                                    | emplates                                              | Template description                                      |                                                                                                    |         |
| Image: Second Second | Hello Freestanding                                    | Memory Test allows you to test the RAM and flash          |                                                                                                    |         |
| Image: Socket Server (RC, Simple Socket Server (RC, Simple Socket Server (RC, S | Helio MicroC/OS-II                                    | memory on your board. The application presents a          |                                                                                                    |         |
| Image: Work of the second second s | Hello World Cmall                                     | menu to choose which memory to test.                      | and the second second se |         |
| Image: Socket Server     Simple Socket Server       Simple Socket Server     RAM test on any memory being used by this program, including code, data, and exception locations.       Simple Socket Server     For details, click Finish to create the project and refer       The socket Server     For details, click Finish to create the project and refer       Image: Socket Server     Simple Socket Server       Image: Socket Server     For details, click Finish to create the project and refer       Image: Socket Server     Simple Socket Server                                                                                                    | Memory Test                                           | Bacques the BAM test is destructive, do not run the       |                                                                                                    |         |
| Simple Socket Server     including code, data, and exception locations.       Simple Socket Server (R(                                                                                                    | Memory Lest Small                                     | RAM test on any memory being used by this program         |                                                                                                    |         |
| Simple Socket Server (R(     For details, click Finish to create the project and refer       ?     < Back                                                                                                    | Simple Socket Server                                  | including code, data, and exception locations.            |                                                                                                    |         |
| With Concert     For details, click Finish to create the project and refer       III     +       For details, click Finish to create the project and refer       III       III       III       III       III       III       III       III       III       III       III       III       III       III       III       III       III       III       III       III       III       III       IIII       IIII       IIIIII       IIIIIIIIIIIIIIIIIIIIIIIIIIIIIIIIIIII                                                                                                    | Simple Socket Server (R(                              | including code, data, and exception locations.            |                                                                                                    |         |
| ?     < Back                                                                                                    | Woh Convor                                            | For details, click Finish to create the project and refer |                                                                                                    |         |
| ? < Back Next > Einish Cancel                                                                                                    | • •                                                   |                                                           |                                                                                                    |         |
| ? < Back Next > Einish Cancel                                                                                                    |                                                       |                                                           |                                                                                                    |         |
| ? < Back Next > Einish Cancel                                                                                                    |                                                       |                                                           |                                                                                                    |         |
| ? < Back Next > Einish Cancel                                                                                                    |                                                       |                                                           |                                                                                                    |         |
| Back         Next >         Einish         Cancel                                                                                                    |                                                       |                                                           |                                                                                                    |         |
| Concertainer                                                                                                    | 1                                                     | < Back Next >                                             | Finish                                                                                                    | Cancel  |
|                                                                                                    |                                                       | - Frank                                                   | Linian                                                                                                    | ounice: |

6. 新しいプロジェクトが作成されて、Project Explorer の項目に memory\_test と memory\_test\_bsp が追加 されます。

※プロジェクトの本体は、C:¥Lab¥nios2\_lab¥nios2\_basic\_prj¥software 以下に作成されます。

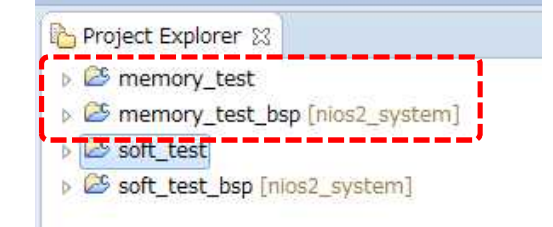

- 8-2. ソフトウェア・プロジェクトのビルドとプログラムの実行
  - 1. システムの設定を確認します。 memory\_test\_bsp フォルダを右クリックして、 Nios II ⇒ BSP Editor を選 択します。
  - 2. BSP Editor が起動したら、 Main タブにて enable\_rediced\_device\_driver の項目をチェックします。この設 定で、ビルドするソフトウェアのサイズを小さくすることができます (ただし、一部機能が制限されます)。

| ile Edit Tools Help                                                                                                    |                                                                                                    |                                                     |
|----------------------------------------------------------------------------------------------------|----------------------------------------------------------------------------------------------------|-----------------------------------------------------|
| ain Software Packages Drivers Linker Script Enable File G                                                                                                    | eneration Target BSP Directory                                                                                                    |                                                     |
| SOPC Information file:\\pios2_system.sopcinfo<br>CPU name: nios2_cpu<br>Operating system: Altera HAL<br>BSP target directory: C:\Lab\nios2_lab\nios2_basic_prj\soft | Version: default →<br>ware\memory_test_bsp                                                                                                    |                                                     |
| -Settings -Common                                                                                                    | hal<br>sys_clk_timer:<br>timestamp_timer:<br>stdin:<br>stdout:<br>stdout:<br>stderr:<br>enable_small_c_library<br>enable_sprof<br>enable_reduced_device_driver<br>enable_sim_optimize<br>hal.linker | none<br>none<br>jtag_uart<br>jtag_uart<br>jtag_uart |

 次に Linker Script タブを選択して、各リンカ・セクション (.bss, .text 等)の設定を下図のように全て、 onchip\_memory に設定 (Linker Region Name をクリックで選択) したら、右下の [Generate] ボタンをクリ ックし、 [Exit] ボタンで画面を閉じます。

| Main Software Packages Drivers Linker Script | Enable File Generation Target BSP Directo | жА                 |  |
|----------------------------------------------|-------------------------------------------|--------------------|--|
| Linker Section Mappings                      |                                           |                    |  |
| Linker Section Name                          | Linker Region Name                        | Memory Device Name |  |
| bes                                          | onchip memory                             | onchip_memory      |  |
| .entry                                       | reset                                     | onchip_memory      |  |
| .exceptions                                  | onchip_memory                             | onchip_memory      |  |
| .heap                                        | onchip_memory                             | onchip_memory      |  |
| .rodata                                      | onchip_memory                             | onchip_memory      |  |
| .rwdata                                      | onchip_memory                             | onchip_memory      |  |
| .stack                                       | onchip_memory                             | onchip_memory      |  |
| .text                                        | onchip memory                             | onchip memory      |  |

- 4. ソフトウェアをビルドします。Nios<sup>®</sup> II SBT の左枠のアプリケーション・プロジェクトのフォルダ(memory\_test) を選択し、右クリック ⇒ Build Project をクリックします。
- 5. ビルドが完了したら、ビルドしたソフトウェアをターゲットのシステムで実行します。 Nios<sup>®</sup> II SBT の左枠の アプリケーション・プロジェクトのフォルダ (memory\_test) を再度選択し、右クリック ⇒ Run As ⇒ Nios II Hardware をクリックします。
- 6. Memory Test プログラムが実行され Nios® II のコンソール画面に以下のように表示されます。

| 🖹 Problems 🧔 Tasks 📮 Console 🛗 Nios II Console 🕱 🔲 Properties                                                                                                    |
|----------------------------------------------------------------------------------------------------|
| memory_test Nios II Hardware configuration - cable: USB-Blaster on localhost [USB-0] device ID: 1 instance ID: 0 name: jtag_uart.jtag                                                                                                    |
| <pre>&lt;&gt; Nios II Memory Test. &lt;&gt; This software example tests the memory in your system to assure it is working properly. This test is destructive to the contents of the memory it tests. Assure the memory being tested does not contain</pre> |
| the executable or data sections of this code or the exception address<br>of the system.                                                                                                    |
| Memory Test Main Menu                                                                                                    |
| a: Test RAM                                                                                                    |
| b: Test Flash<br>q: Exit                                                                                                    |
| Select Choice (a-b): [Followed by <enter>]</enter>                                                                                                    |

7. まずは、外部 SRAM インタフェースの動作を確認します。以下のように入力します。正常終了すると以下 のように表示されます。全て passed となっていれば問題ありません。

| 📳 Problems 🧔 Tasks 📃 Console 🛗 Nios II Cons                                                                                                    | sole 🛛 🔲 Properties                                                   |
|----------------------------------------------------------------------------------------------------|-----------------------------------------------------------------------|
| memory_test Nios II Hardware configuration - cable: USB-Blaster                                                                                                    | on localhost [USB-0] device ID: 1 instance ID: 0 name: jtag_uart.jtag |
|                                                                                                    |                                                                       |
| Select Choice (a-b): [Followed by <enter>]</enter>                                                                                                    |                                                                       |
| Base address to start memory test: (i.e. 0x800000)                                                                                                    | - a: lest RAIM を選択                                                    |
| ><br>0×04080000 -                                                                                                    | - sram のベース・アドレス                                                      |
| End Address:                                                                                                    |                                                                       |
| D×D40fffff ◀                                                                                                    | - sram のエンド・アドレス                                                      |
| Testing RAM from 0x4080000 to 0x40FFFFF<br>-Data bus test passed<br>-Address bus test passed<br>-Byte and half-word access test passed<br>-Testing each bit in memory device passed<br>Memory at 0x4080000 Okay | 正常に終了すると passed と表示される                                                |
| Press enter to continue                                                                                                    |                                                                       |

8. SRAM の動作を確認することができたので、プログラムを終了 🔳 します。

# 9. オンチップ・メモリからのブート(オプション)

使用する文字は、以下のルールに従ってください。これまでの手順で、Nios® II のソフトウェア・プログラムを JTAG 経由のダウンロードで動作させることに成功しました。また、Memory Test にて外部 SRAM が正常にア クセスできることを確認しました。次に Nios II のソフトウェア・プログラムを FPGA デバイス内のオンチップ・メモ リからブートする方法について進めていきます。

まず前提として、下図のように Platform Designer 上にある Nios® II のリセット・ベクタの設定がオンチップ・メ モリに設定されていることを確認してください。この設定により、 FPGA 起動後に Nios® II がリセット・ベクタで指 定されたアドレスからソフトウェア・プログラムをロードしブートが開始します。

| stem:nios2_system Path:nios2_cpu       |                                                                                                    |                      | _          |                   |
|----------------------------------------|----------------------------------------------------------------------------------------------------|----------------------|------------|-------------------|
| ios II Processor<br>era_nios2_gen2     |                                                                                                    |                      |            |                   |
| Main Vectors Caches and Memory Interf  | aces Arithmetic Instructions                                                                                   | MMU and MPU Settings | JTAG Debug | Advanced Features |
| Reset Vector                           |                                                                                                    |                      |            |                   |
| Reset vector memory                    | onchip_memorys1 -                                                                                              |                      |            |                   |
| Reset vector offset:                   | 0×00000000                                                                                                    |                      |            |                   |
| Reset vector:                          | 0×04120000                                                                                                    |                      |            |                   |
| * Exception Vector                     |                                                                                                    |                      |            |                   |
| Exception vector memory                | onchip_memorys1 -                                                                                              | 1                    |            |                   |
| Exception vector offset:               | 0×00000020                                                                                                    |                      |            |                   |
| Exception vector:                      | 0×04120020                                                                                                    |                      |            |                   |
| * Fast TLB Miss Exception Vector       |                                                                                                    |                      |            |                   |
| Fast TLB Miss Exception vector memory  | None                                                                                                    |                      |            |                   |
| Fast TLB Miss Exception vector offset: | 0×00000000                                                                                                    |                      |            |                   |
|                                        | here and the second second second second second second second second second second second second second second |                      |            |                   |

- 9-1. Nios® II SBT での HEX ファイルの生成
  - 1. Nios<sup>®</sup> II SBT にてビルド済のアプリケーション・ソフトウェア・プロジェクト(本例では先の演習で動作確認した soft\_test を使用します)を右クリックし、プルダウン・メニューから Make Targets ⇒ Build を選択します。

| Make Targets         |    | Create              |          |
|----------------------|----|---------------------|----------|
| Index                | ×. | Build               | Shift+F9 |
| Build Configurations | •  | Rebuild Last Target | F9       |

2. Make Targets 画面が起動したら、mem\_init\_generate をハイライトして、[Build] ボタンをクリックします。

| Target              | Location | Add    |
|---------------------|----------|--------|
| mem_init_install    |          | Remove |
| @ mem_init_generate |          |        |
| leip 🛞 help         |          | Edit   |
|                     |          |        |

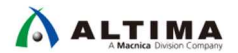

3. この操作によって、mem\_init フォルダがアプリケーション・プロジェクトの中に生成されます。

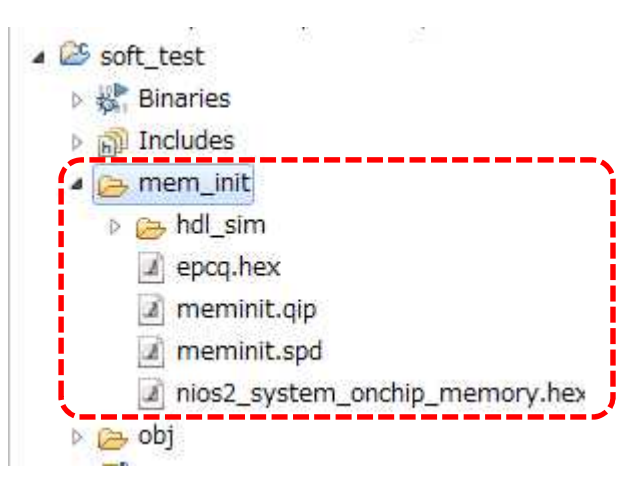

- 4. mem\_init フォルダ内には、meminit.qip ファイルと nios2\_system\_onchip\_memory.hex ファイル (このフ ァイル名は、プロジェクトごとに異なります)を確認することができます。
- 5. nios2\_system\_onchip\_memory.hex ファイルをテキスト・エディタで開くと、Hex フォーマットでの記述となり ますが、ソフトウェア・コードがデータとして反映されていることが確認できます(下図は一例となります)。

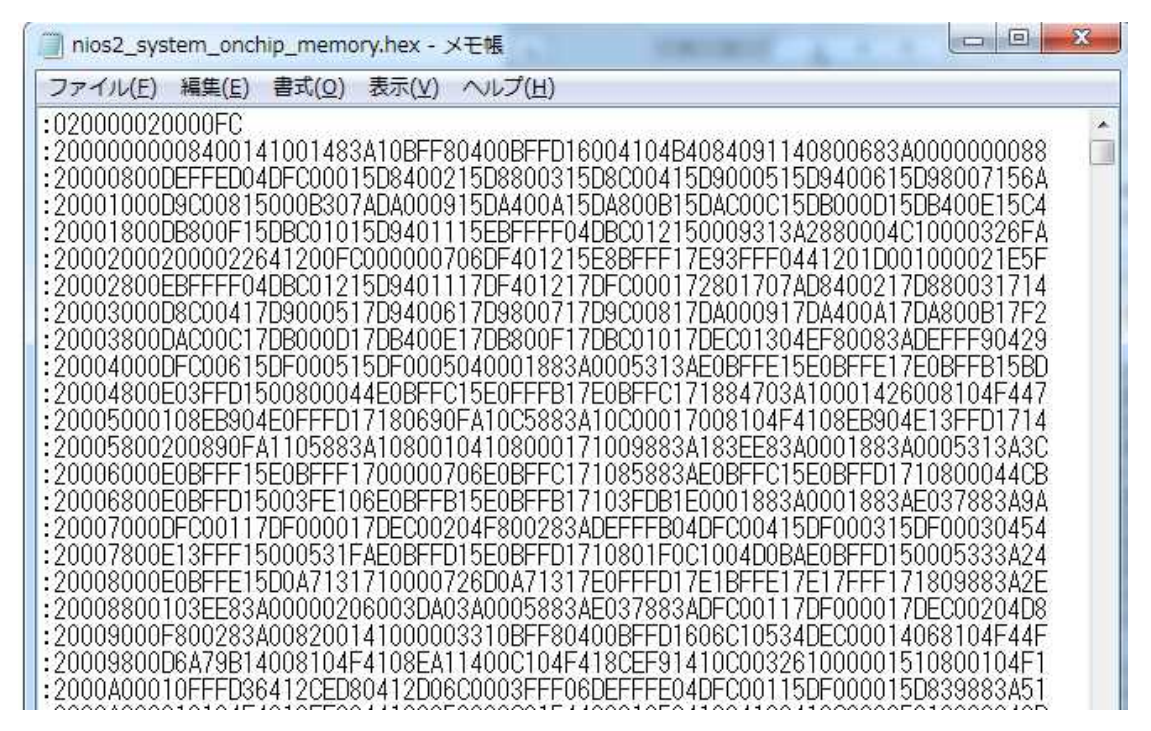

- 9-2. Quartus® Prime での設定とコンパイルから実行まで
  - 1. Quartus<sup>®</sup> Prime で Assignments メニュー ⇒ Settings を選択します。

| Ass | ignments         | Processing | Tools | Window   | Help  |
|-----|------------------|------------|-------|----------|-------|
| ٠   | Device           |            |       |          |       |
| 1   | <u>S</u> ettings | 20         |       | Ctrl+Shi | ift+E |
| _   |                  |            |       | 145      |       |

Settings ウインドウが起動します。画面左側の Category 欄から Files を選択して、右側の File name 欄に、前述の meminit.qip ファイルを指定します。File name 枠内に追加されていることが確認できたら、右下の [OK] ボタンをクリックして Settings ウインドウを閉じます。

| 整理 ▼ 新しいフォル | レダー         |                  | •        |     |
|-------------|-------------|------------------|----------|-----|
| E ピクチャ ·    | * 名前 *      | 更新日時             | 種類       | サイズ |
| ビデオ         | hdl_sim     | 2019/01/24 16:10 | ファイル フォル |     |
| 👌 ミュージック    | meminit.qip | 2019/01/24 16:10 | QIP ファイル | 11  |
| ■ コンピューター   | 1           |                  |          |     |
| ■ コンピューター   |             |                  |          |     |

| Settings - nios2_basic_lab                            |                                                                | and the second second se |                            |             |
|-------------------------------------------------------|----------------------------------------------------------------|----------------------------------------------------------------------------------------------------|----------------------------|-------------|
| ategory:                                              |                                                                |                                                                                                    |                            | Device/Boa  |
| General                                               | Files                                                          |                                                                                                    |                            |             |
| Files                                                 | Select the design files you want to include in the proj        | ect. Click Add All to add all design files i                                                                                                    | n the project directory to | the project |
| Libraries                                             |                                                                |                                                                                                    |                            |             |
| IP Settings                                           | File name:                                                     |                                                                                                    |                            | Add         |
| IP Catalog Search Locations<br>Design Templates       |                                                                |                                                                                                    | ×                          | Add Al      |
| <ul> <li>Operating Settings and Conditions</li> </ul> | File Name                                                      | Туре                                                                                                    | Library Design Entry/S     | Remov       |
| Voltage                                               | software/soft test/mem init/meminit.gip                        | IP Variation File (.qip)                                                                                                    | <none></none>              |             |
| Temperature                                           | my_original_constrain.sdc                                      | Synopsys Design Constraints File                                                                                                    | <none></none>              | Up          |
| Compilation Process Settings                          | nios2_system/synthesis/nios2_system.qip<br>nios2_basic_lab.bdf | IP Variation File (.qip)<br>Block Diagram/Schematic File                                                                                                    | <none></none>              | Down        |
| EDA Tool Settings<br>Design Entry/Synthesis           |                                                                | 9                                                                                                    |                            | Propertie   |
| Simulation                                            |                                                                |                                                                                                    |                            |             |

3. Processing メニュー ⇒ Start Compilation を選択して、フル・コンパイルを行います。

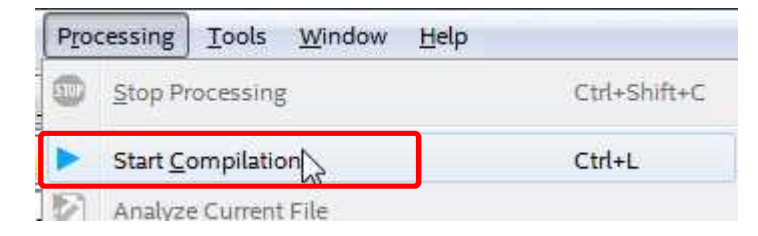

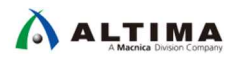

4. コンパイルが完了すると作成した HEX ファイルの内容を含んだ SOF/POF ファイルが生成されるので Quartus<sup>®</sup> Prime Programmer で SOF ファイルを書き込みます。

| Eait View                                       | Processing Tools Window Help                                     |               |          |            |                       |        |                 |         | Search alter    | a.com |             |
|-------------------------------------------------|------------------------------------------------------------------|---------------|----------|------------|-----------------------|--------|-----------------|---------|-----------------|-------|-------------|
| ardware Setu<br>able real-time                  | p USB-Blaster [USB-0]<br>= ISP to allow background programming w | hen available |          | Mode: JTAG |                       | Ŧ      | Prog            | ress:   | 399             |       |             |
| Start                                           | File                                                             | Device        | Checksum | Usercode   | Program/<br>Configure | Verify | Blank-<br>Check | Examine | Security<br>Bit | Erase | ISP<br>CLAM |
| Stop                                            | output_files/nios2_basic_lab.sof                                 | 5CGXFC5C6F27  | 03ADE38C | 03ADE38C   | <b>V</b>              |        |                 |         |                 |       |             |
| C Delete<br>Add File<br>hange File<br>Save File | · · · · · · · · · · · · · · · · · · ·                            |               |          |            |                       |        |                 |         |                 |       | Þ           |

- 5. 正常であれば、FPGA への書き込みが完了した時点で LED の点滅が確認できます。
- また soft\_test では、標準出力に JTAG\_UART を使用しているため、Nios® II Command Shell から標準出 カへの出力を確認してください。すべてのプログラム ⇒ Intel FPGA 18.1.0.625 Standard Edition ⇒ Nios II EDS 18.1.0.625 ⇒ Nios II Command Shell (Quartus Prime 18.1) を選択すると、Nios® II Command Shell が 起動しますので、コンソールから nios2-terminal と入力します。

「Hello from Nios II, start!!」のメッセージが表示されます。

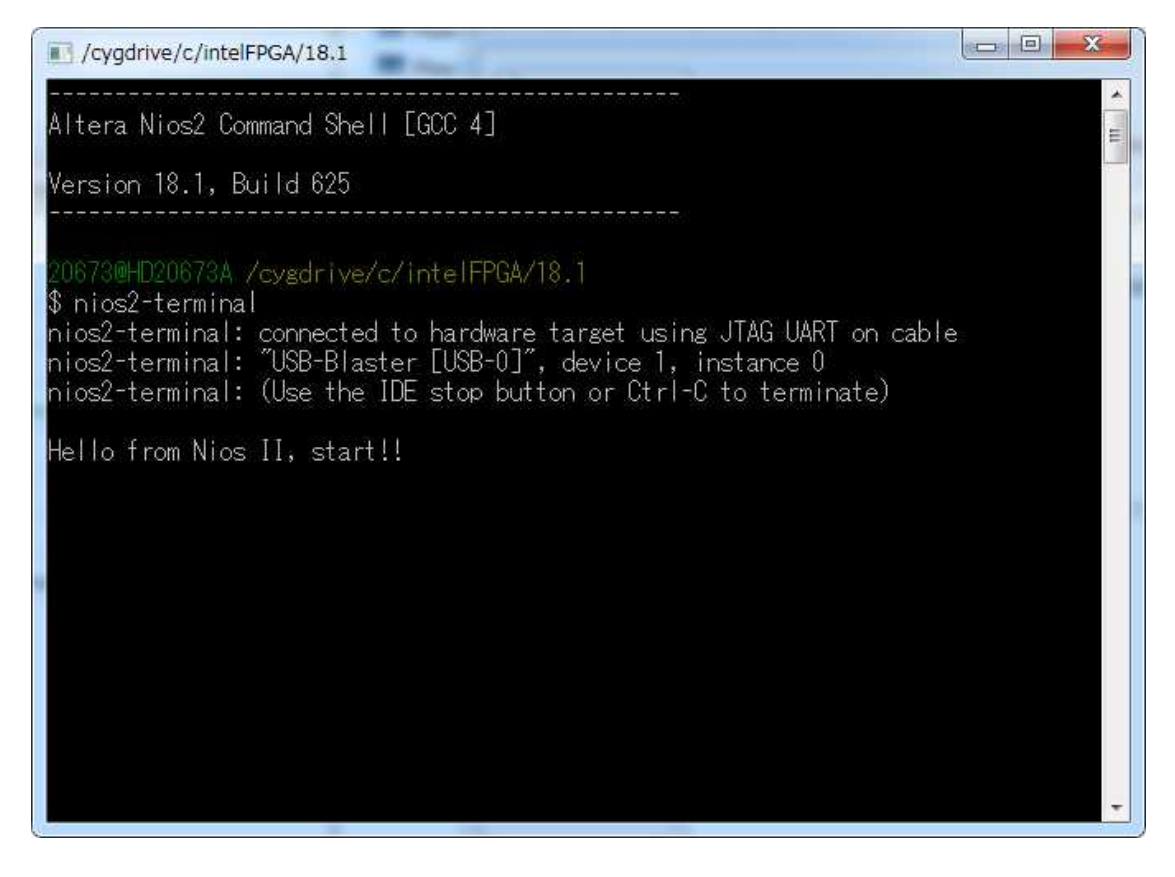

9-3. HEX ファイル更新時の Quartus® Prime プロジェクトへの反映方法

\Lambda ALTIMA

Nios® II の実行ファイルである ELF ファイルが変更された際には、mem\_init\_generate を再度実行すること で HEX ファイルを更新しますが、そのたびに Quartus® Prime でフル・コンパイルするのは効率的ではありません。ここでは HEX ファイルに対応するオンチップ・メモリの内容のみ更新する方法を実行します。

- Nios<sup>®</sup> II SBT で soft\_test プロジェクトのプログラム (led\_output.c) を編集して、LED の点滅速度や点滅 パターンを変えてみましょう。編集したらファイルを保存し、soft\_test フォルダを右クリック ⇒ Build Project を実行します。
- 2. soft\_test フォルダを右クリック ⇒ Make Targets ⇒ Build を選択し、mem\_init\_generate を実行します。
- 3. Quartus<sup>®</sup> Prime の Processing メニューから Update Memory Initialization File を選択します。この処理で 更新された HEX ファイルを解析してファイルに問題があるかどうかをチェックします。

この時点では、HEX ファイルの内容は SOF/POF ファイルには反映されていません。

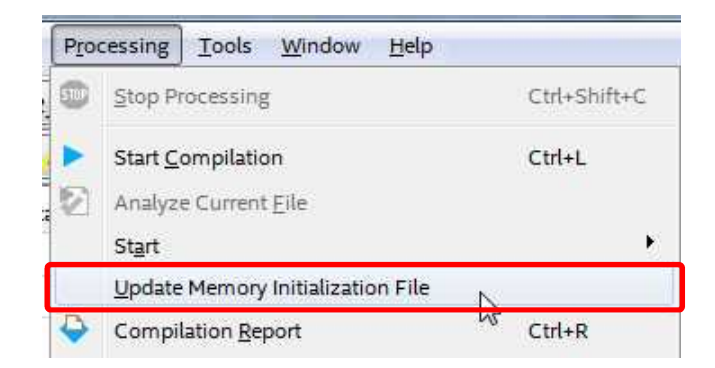

 次に、Processing メニューから Start ⇒ Start Assembler を選択します。この処理で SOF/POF ファイル に新しい HEX ファイルの内容が反映されます。フル・コンパイルに比べて、FPGA 内部のオンチップ・メモ リのみ更新するので処理が短時間で済みます。

| Pro | cessing <u>T</u> ools <u>W</u> indow <u>H</u> elp                                                   |              |                                                                                                    |      |
|-----|----------------------------------------------------------------------------------------------------|--------------|----------------------------------------------------------------------------------------------------|------|
|     | Stop Processing                                                                                     | Ctrl+Shift+C | • • • • •                                                                                                    |      |
|     | Start <u>C</u> ompilation                                                                           | Ctrl+L       | i2_basic_lab.bdf 🛛 🔍 😓                                                                                       | Cor  |
| 1   | Analyze Current <u>File</u>                                                                         |              | Flow Summary                                                                                                 | - 11 |
|     | Start                                                                                               | ŀ.           | Start Hierarchy Elaboration                                                                                  |      |
| •   | <u>U</u> pdate Memory Initialization File<br>Compilation <u>R</u> eport<br>Dynamic Synthesis Report | Ctrl+R       | Start Analysis & Elaboration         Start Analysis & Synthesis         Ctrl+K         Start Partition Merge |      |
| 1   | Power Analyzer Tool                                                                                 |              | Start <u>F</u> itter                                                                                         |      |
|     | SS <u>N</u> Analyzer Tool                                                                           |              | Start Assembler                                                                                              |      |
|     | Peceive Compilation Status Natification                                                             | une .        | Start Timing Analyzer Ctrl+Shift+                                                                            | т    |

5. この処理が完了したら、SOF/POF ファイルのタイムスタンプが更新されていることを確認してください。また、改めて FPGA に書き込んで実機での動作を確認してください。

### 10. EPCQ からのブート (オプション)

🛆 ALTIMA

前章ではオンチップ・メモリからのブート方法を実施しましたが、この章ではボードに実装されている EPCQ デ バイスからのブートを実施します。合わせて、今までの内容では Nios® II のソフトウェアのワーク・メモリとして オンチップ・メモリを使用しましたが、この章では SRAM デバイスをワーク・メモリとして設定し、動作を見ていき ます。これにより、オンチップ・メモリの使用量を少なくすることが可能になります。 Platform Designer 上のオン チップ・メモリの設定でサイズの設定を小さくすることで、オンチップ・メモリの使用リソースが削減されますので、 他のロジックでさらにオンチップ・メモリを有効に使用できるようになります。

#### 10-1.リセット・ベクタと例外ベクタの設定

使用する文字は、以下のルールに従ってください。

- 1. Platform Designer を起動し、nios2\_cpu をハイライト後、マウスで右クリックし [Edit] を選択します。 Nios® II プロセッサ・コアの GUI 画面が起動します。
- 2. Vectors タブの Reset Vector の項目のプルダウン・メニューより、epcq.avl\_mem を選択し、Reset vector offset には、0x00420000 を設定します。
- 3. Exception Vector のプルダウン・メニューより sram.uas を選択します。

| Main Vectors Caches and Memory In | terfaces Arithmetic Instructions MMU and |
|-----------------------------------|------------------------------------------|
| Reset Vector                      |                                          |
| Reset vector memory               | epcq.avl_mem 👻                           |
| Reset vector offset:              | 0×00420000                               |
| Reset vector:                     | 0×02420000                               |
| Exception Vector                  |                                          |
| Exception vector memory           | sramuas 👻                                |
| Exception vector offset:          | 0×00000020                               |
| Exception vector:                 | 0×04080020                               |

▲ 0x00420000 というアドレス値は、後述の JIC ファイルの生成時に生成されるマップ・ファイル(\*.map) の値から参照した値となります。EPCS/EPCQ デバイスから FPGA のハードウェアデータ(SOF ファイ ル)をコンフィグレーションする場合には 0x0000000 番地からと決まっており、Nios® II のソフトウェ アデータ(ELF ファイル)は、そのあとの番地に置かれます。どこの番地に置かれるかはデバイスの 規模により変わってくるので、本来は JIC ファイルを先に生成して、マップ・ファイルからソフトウェアデ ータのスタート・アドレスを確認しておく必要があります。

| BLOCK                                  | START ADDRESS                                                     | END ADDRESS                            |
|----------------------------------------|-------------------------------------------------------------------|----------------------------------------|
| epcq.hex<br>Page_0                     | 0×00420000<br>0×00000000                                          | 0x0043187B<br>x0041F013                |
| Configurat<br>Configurat<br>Quad-Seria | ion device: 5CGXFC5<br>ion mode: Active Se<br>I configuration dev | C6<br>rial<br>ice dummy clock cycle: 4 |
| Notes:                                 |                                                                   |                                        |
| - Data che                             | cksum for this conv                                               | ersion is 0xC03B1793                   |
| - All the :                            | addresses in this f                                               | ile are byte addresses                 |

- 4. Nios® II プロセッサ・コアの画面を [Finish] で閉じ、File メニュー ⇒ Save より変更を保存します。
- 5. Platform Designer のメイン・ウインドウから Generate メニュー ⇒ Generate HDL を選択します。
- 6. Generation ウインドウが表示されるので、[Generate] ボタンをクリックしてシステムを生成します。
- 7. Platform Designer の生成が終わったら、Quartus<sup>®</sup> Prime の **Processing** メニュー ⇒ **Start Compilation** を選択し、ハードウェア・デザインのコンパイルを実行します。ここでは、コンパイルの完了を待たずに、次 にステップに進んでください。

10-2.ソフトウェア・プロジェクトのビルド

🛆 ALTIMA

- 1. ハードウェアを変更したので、ソフトウェア・プロジェクトをクリーンします。 Nios<sup>®</sup> II SBT にて soft\_test フォ ルダを右クリックして、 Nios II ⇒ Clean Project を選択します。
- 2. 次に、Nios<sup>®</sup> II SBT にて soft\_test\_bsp フォルダを右クリックして、Nios II ⇒ BSP Editor を選択します。 BSP Editor が起動します。
- 3. Main タブの Setting ⇒ Advanced ⇒ hal ⇒ linker を表示します。図のように全てのチェックを外してく ださい。

| ain Software Packages Drivers Linker Script Enable File C                                                                                                    | Seneration Target BSP Directory                                                                                                    |
|----------------------------------------------------------------------------------------------------|----------------------------------------------------------------------------------------------------|
| SOPC Information file:\\nios2_system.sopcinfo<br>CPU name: nios2_cpu<br>Operating system: Altera HAL<br>BSP target directory: C:\Lab\nios2_lab\nios2_basic_prj\soft                                                                                                    | Version: default →                                                                                                    |
| <ul> <li>Securings</li> <li>Common</li> <li>Advanced</li> <li>hal</li> <li>max_file_descriptors</li> <li>enable_instruction_related_exceptions_ap</li> <li>log_port</li> <li>enable_exit</li> <li>enable_clean_exit</li> <li>enable_clean_exit&lt;</li></ul> | allow_code_at_reset alload allow_code_at_reset alload alload_copy_rodata alload_copy_rwdata alload_copy_exceptions alload_copy_exceptions |

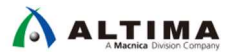

 Linker Script タブを選択して、各リンカ・セクション(.bss,.text 等)の設定を下図のように entry、exceptions 以外を全て sram に設定したら、[Generate] ボタンをクリックし、[Exit] ボタンで画面 を閉じます。

| ile Edit Tools Help                                                                                                    |                                            |                                 |                         |                |                       |
|----------------------------------------------------------------------------------------------------|--------------------------------------------|---------------------------------|-------------------------|----------------|-----------------------|
| Main   Software Packages   Drivers                                                                                                    | Linker Script Enable File Generation       | Target BSP Directory            |                         |                |                       |
| Linker Section Mappings                                                                                                    |                                            |                                 |                         |                |                       |
| Linker Section Name                                                                                                    | Linker Region Name                         | r i                             | Memory Device Name      |                | Add                   |
| .bss                                                                                                    | sram                                       |                                 | sram                    |                | Remove                |
| entry                                                                                                    | reset                                      |                                 | epcq_avl_mem            |                | Restore Defaults      |
| .exceptions                                                                                                    | sram                                       |                                 | sram                    |                |                       |
| .heap                                                                                                    | sram                                       |                                 | sram                    |                |                       |
| .rodata sram                                                                                                    |                                            |                                 | sram                    |                |                       |
| .rwoata                                                                                                    | sram                                       |                                 | sralli<br>sram          |                |                       |
| text                                                                                                    | sram                                       |                                 | sran                    |                |                       |
|                                                                                                    |                                            |                                 |                         |                |                       |
| Linker Memory Regions                                                                                                    |                                            |                                 |                         |                |                       |
| Linker Region Name                                                                                                    | Address Range                              | Memory Device Name              | Size (bytes)            | Offset (bytes) | Add                   |
| onchip_memory                                                                                                    | 0×04120000 - 0×0413FFFF                    | onchip_memory                   | 131072                  | 0              | Remove                |
| sram                                                                                                    | 0×04080020 - 0×040FFFF                     | sram sram                       | 524256                  | 32             | Restore Defaults      |
| sram_BEFORE_EXCEPTION                                                                                                    | 0×04080000 - 0×0408001F                    | = sram                          | 32                      | 0              |                       |
| spcq_avl_mem                                                                                                    | 0×02420020 - 0×03FFFFF                     | epcq_avl_mem                    | 29229024                | 4325408        | Add Memory Device     |
| reset                                                                                                    | 0×02420000 - 0×0242001                     | epcq_avi_mem                    | 32                      | 4325376        | Remove Memory Device. |
| Spcq avi mem before reset                                                                                                    | 0x02000000 - 0x0241FFF                     | · jepcq avi mem                 | 4320376                 |                | Momoru Llanco         |
|                                                                                                    |                                            |                                 |                         |                | Memory Usage          |
| 2                                                                                                    |                                            |                                 |                         |                | Memory Map            |
| Graved out entries are automatic                                                                                                    | ally created at generate time. They        | are not editable or persisted i | n the BSP settings file |                |                       |
|                                                                                                    |                                            |                                 | in the ber county inte. |                |                       |
| nformation Problems Processing                                                                                                    |                                            |                                 |                         |                |                       |
| Finished loading drivers from ense                                                                                                    | mble report.                               |                                 |                         |                |                       |
| Loading BSP settings from setting                                                                                                    | s file.                                    |                                 |                         |                |                       |
| Finished loading SOPC Builder sys                                                                                                    | tem info file ", ,  , \nios2_system.sopcir | fo [relative to settings file]" |                         |                |                       |
| Changed mapped section ".bss" fi                                                                                                    | rom memory region "onchip_memory" t        | o memory region "sram".         |                         |                |                       |
| Changed mapped section ".heap"                                                                                                    | from memory region "onchip_memory"         | "to memory region "sram".       |                         |                |                       |
| Changed mapped section ".rodata                                                                                                    | a" from memory region "onchip_memor        | y" to memory region "sram".     |                         |                |                       |
| A second second seco | a" from memory region "onchip_memor        | y" to memory region "sram".     |                         |                |                       |
| U Changed mapped section ".rwdat                                                                                                    |                                            |                                 |                         |                |                       |
| Changed mapped section ".rwdat Changed mapped section ".stack"                                                                                                    | from memory region "onchip_memory"         | to memory region "sram".        |                         |                |                       |

- 5. soft\_test を右クリック ⇒ Build Project をクリックしソフトウェアをビルドします。
- 6. soft\_test を右クリックして、プルダウン・メニューから Make Targets ⇒ Build を選択します。 Make Targets 画面が起動したら、 mem\_init\_generate をハイライトして、 [Build] ボタンをクリックします。
- 7. この処理で mem\_init フォルダ内には、新たに epcq.hex というファイルが生成されていることが確認できます。

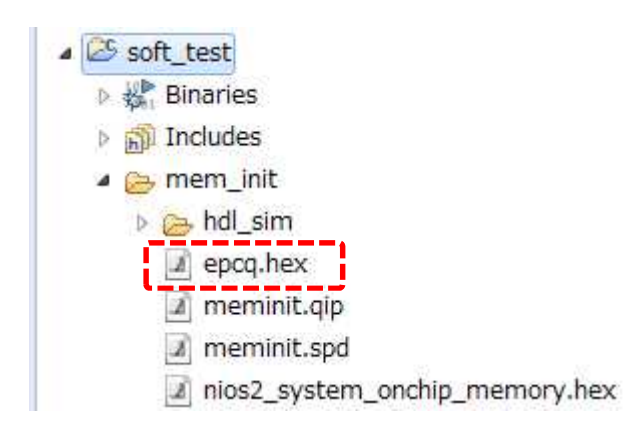

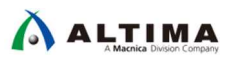

10-3.Convert Programming File を使用した書き込みファイルの生成

- 1. Quartus<sup>®</sup> Prime のコンパイルが完了していることを確認し、File メニュー ⇒ Convert Programming File を選択します。
- Output programming file の設定を行います。ここでは JIC 形式でファイルを生成するので、Programming File Type には JTAG Indirect Configuration File (.jic) を選択します。 Mode は Active Serial を選択します。 Configuration device には EPCQ256 を選択します。

| le <u>Tools W</u> indow                                   |                                                                          |                                 |                                       | Search altera.com |
|-----------------------------------------------------------|--------------------------------------------------------------------------|---------------------------------|---------------------------------------|-------------------|
| pecify the input files to                                 | convert and the type of p                                                | programming file to generate.   |                                       |                   |
| ou can also import inpu                                   | t file information from o                                                | ther files and save the convers | ion setup information created here fo | r                 |
| iture use.                                                |                                                                          |                                 |                                       |                   |
| Conversion setup files                                    |                                                                          |                                 |                                       |                   |
|                                                           | Open Conversion Setup                                                    | Data                            | Save Co                               | nversion Setup    |
| <b>5</b>                                                  |                                                                          |                                 |                                       |                   |
| Output programming fi                                     | le                                                                       |                                 |                                       |                   |
|                                                           | 1                                                                        | ration Eile ( iic)              |                                       |                   |
| Programming file type:                                    | JTAG Indirect Configu                                                    | ration File Giej                |                                       |                   |
| Programming file type:<br>Options/Boot info               | JTAG Indirect Configu<br>Configuration device:                           | EPCQ256                         | Mode:                                 | Active Serial     |
| Programming file type:<br>Options/Boot info<br>File name: | JTAG Indirect Configu<br>Configuration device:<br>output_files/output_fi | EPCQ256<br>lejic                | Mode:                                 | Active Serial     |

3. 次に Input files to convert の設定を行います。Flash Loader の行をハイライトした状態で、[Add Device] ボタンをクリックして、Selected Devices 画面を起動します。

| File/Data area | Properties | Start Address | Add Hex D  |
|----------------|------------|---------------|------------|
| Flash Loader   |            |               | Add Sof Pa |
| SOF Data       | Page_0     | <auto></auto> |            |

4. Selected Devices 画面で、 **Device family** 欄から **Cyclone V** をハイライトし、**Device name** 欄の **5CGXFC5C6** を選択して、 **[OK]** ボタンをクリックして設定を反映させます。

| Device family  | Device name |            |
|----------------|-------------|------------|
| Arria V GZ     | ▲ SCGXBC9A7 | A New      |
| Cyclone        | 5CGXBC9C6   |            |
| Cyclone 10 LP  | 5CGXBC9C7   | Import     |
| Cyclone II     | 5CGXBC9D6   | Export     |
| Cyclone III    | 5CGXBC9D7   |            |
| Cyclone III LS | 5CGXBC9E6   | Edit       |
| Cyclone IV E   | 5CGXBC9E7   | Remove     |
| Cyclone IV GX  | E 5CGXFC3B6 | E Merrore  |
| 🗹 Cyclone V    | 5CGXFC3B7   | Uncheck Al |
| HardCopy II    | 5CGXFC4C6   |            |
| HardCopy III   | 5CGXFC4C7   |            |
| HardCopy IV    | 5CGXFC4F6   |            |
| 🗌 MAX 10       | 5CGXFC4F7   |            |
| MAX II         | SCGXFC5C6   |            |
| MAX V          | ☐ 5CGXFC5C7 |            |
| C CALL         |             | Ť          |

5. SOF Data の行をハイライトして、[Add File] ボタンをクリックし、SOF ファイルを選択します。

| File/Data area | Properties | Start Address | Add Hex Data              |
|----------------|------------|---------------|---------------------------|
| Flash Loader   |            |               | Add Sof Page              |
| 5CGXFC5C6      |            |               | Contraction of the sector |

6. [Add Hex Data] ボタンをクリックして、Nios<sup>®</sup> II SBT で作成した epcq.hex ファイルを指定します。Absolute addressing と Big endian が選択されていることも確認し、[OK] ボタンで設定を反映させます。

| ි Add Hex Data                | X             |
|-------------------------------|---------------|
| Addressing mode               |               |
| Absolute addressing           |               |
| © Relative addressing         |               |
| Set start address: 0x0        |               |
| Bit-level endianness          |               |
| 🔘 Little endian               |               |
| Big endian                    |               |
| Hex file                      |               |
| c_prj/software/soft_test/mem_ | init/epcq.hex |
| 01                            | Cancel        |

7. 最後に右下の [Generate] ボタンをクリックすると、output\_file.jic ファイルが生成されます。

| File/Data area                                      | Properties          | Start Address | Add He <u>x</u> Dat         |
|-----------------------------------------------------|---------------------|---------------|-----------------------------|
| <ul> <li>Flash Loader</li> <li>5CGXFC5C6</li> </ul> |                     |               | Add <u>S</u> of Pag         |
| SOF Data                                            | Page_0              | <auto></auto> | Add Eile                    |
| nios2_basic_lab.sof                                 | 5CGXFC5C6F27        |               | Remove                      |
| Hex Data                                            | Absolute addressing | 0x00420000    | Un                          |
| epcq.hex                                            |                     |               |                             |
|                                                     |                     |               | Down                        |
|                                                     |                     |               | Properties                  |
|                                                     |                     |               |                             |
|                                                     |                     | (             | <u>G</u> enerate Close Help |

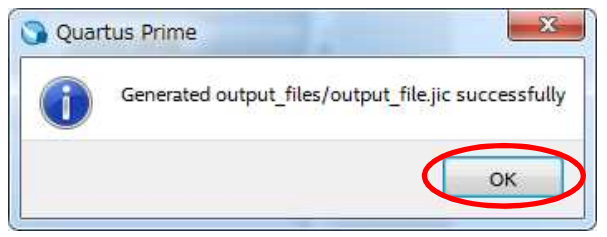

\Lambda ALTIMA

10-4.Quartus<sup>®</sup> Prime Programmer での JIC ファイルの書き込み

- 1. Quartus<sup>®</sup> Prime の Tools メニュー ⇒ Programmer を選択します。Programmer ウインドウが表示されま す。
- 2. Hardware Setup の項目に USB-Blaster が設定されていることを確認します。
- 3. [Auto Detect] ボタンを押して、ボード上のデバイスをサーチします。
- 4. Select Device が表示されたら、5CGXFC5C6 をチェックして [OK] ボタンをクリックします。
- 5. File 項目の <none> となっている箇所をダブル・クリックして、生成した output\_file.jic ファイルを指定しま す。

output\_files/output\_file.jic

- output\_files/output\_file.jic 行の Program / Configure のチェック・ボックスにチェックを入れます。
   Serial Flash Loader (SFL) 用のファイルが自動的に設定されて、以下の画面のようになります。
- 7. [Start] ボタンをクリックして書き込みを開始します。

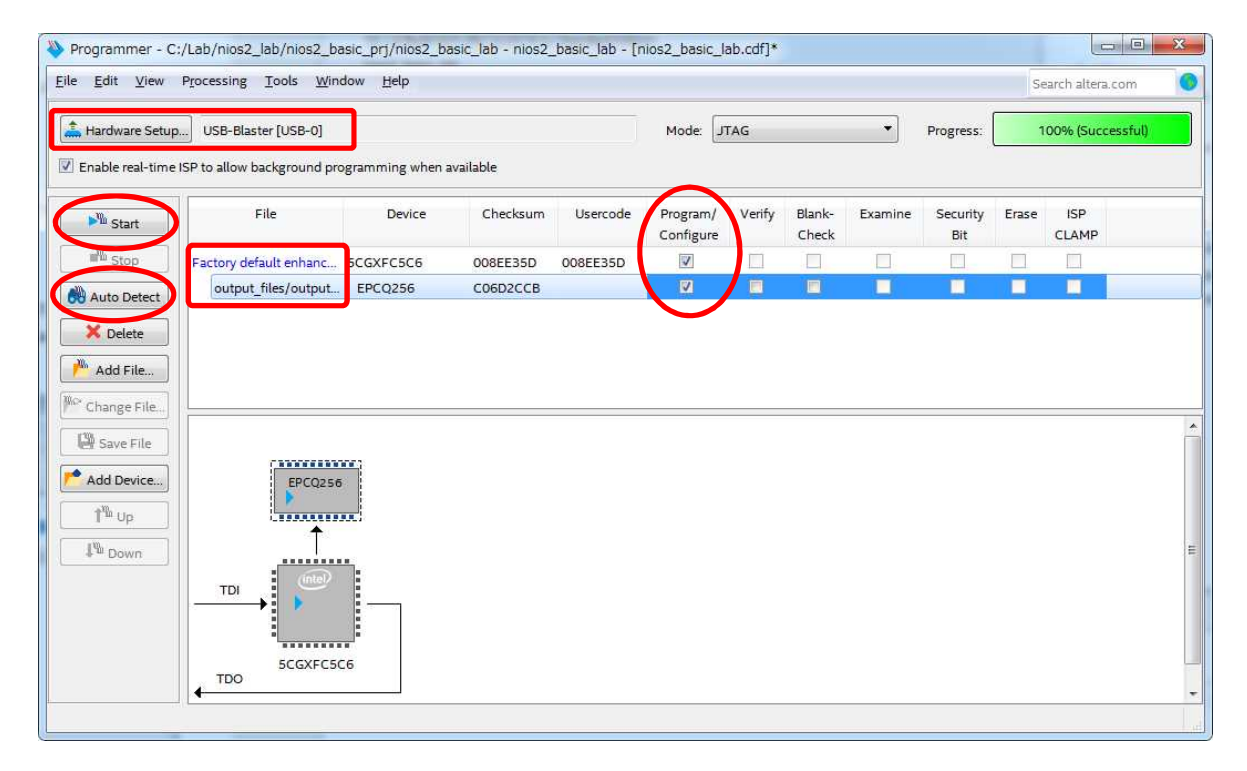

- 8. SOF ファイルの書き込みがはじめに行われ、次に HEX (ELF) ファイルの書き込みが行われます。処理に は、1~2 分程度かかります。
- 9. EPCQ デバイスへの書き込みが終わったら、ボードの電源を入れ直してプログラムが正常に動作すること を LED の点滅にて確認してください。

ボードの電源を入れた後、EPCQ デバイスから AS モードで SOF をロードし FPGA が起動します。次に、 FPGA 上の Nios® II がリセット・ベクタとして設定した EPCQ デバイスのアドレス位置からソフトウェア・プロ グラムをロードして動作を開始します。

10. また、Nios<sup>®</sup> II Command Shell を使用して標準出力への出力を確認してください。すべてのプログラム ⇒ Intel FPGA 18.1.0.625 Standard Edition ⇒ Nios II EDS 18.1.0.625 ⇒ Nios II Command Shell (Quartus Prime 18.1) と選択し、Nios<sup>®</sup> II Command Shell を起動します。コンソールから nios2-terminal と入力します。

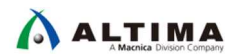

### 改版履歴

| Revision | 年月         | 概要                            |
|----------|------------|-------------------------------|
| 1        | 2017 年 7 月 | 初版                            |
| 2        | 2018 年 4 月 | ALTIMA テンプレートに変更              |
| 3        | 2019年1月    | ver18.1 対応                    |
| 4        | 2019 年 7 月 | Web 公開用に体裁修正(p26, p27 の図を微修正) |

#### 免責およびご利用上の注意

弊社より資料を入手されましたお客様におかれましては、下記の使用上の注意を一読いただいた上でご使用ください。

- 1. 本資料は非売品です。許可無く転売することや無断複製することを禁じます。
- 2. 本資料は予告なく変更することがあります。
- 本資料の作成には万全を期していますが、万一ご不明な点や誤り、記載漏れなどお気づきの点がありましたら、本資料を入手されました下記代理店までご一報いただければ幸いです。
   株式会社マクニカ アルティマ カンパニー <a href="https://www.alt.macnica.co.jp/">https://www.alt.macnica.co.jp/</a> 技術情報サイト アルティマ技術データベース <a href="https://www.alt.macnica.co.jp/">https://www.alt.macnica.co.jp/</a>
- 4. 本資料で取り扱っている回路、技術、プログラムに関して運用した結果の影響については、責任を負いかねますのであらかじめご了承ください。
- 5. 本資料は製品を利用する際の補助的な資料です。製品をご使用になる際は、各メーカ発行の英語版の資料もあわせてご利用ください。